# Register your product and get support at www.philips.com/welcome

22PFL5604D/12 26PFL5604D/12

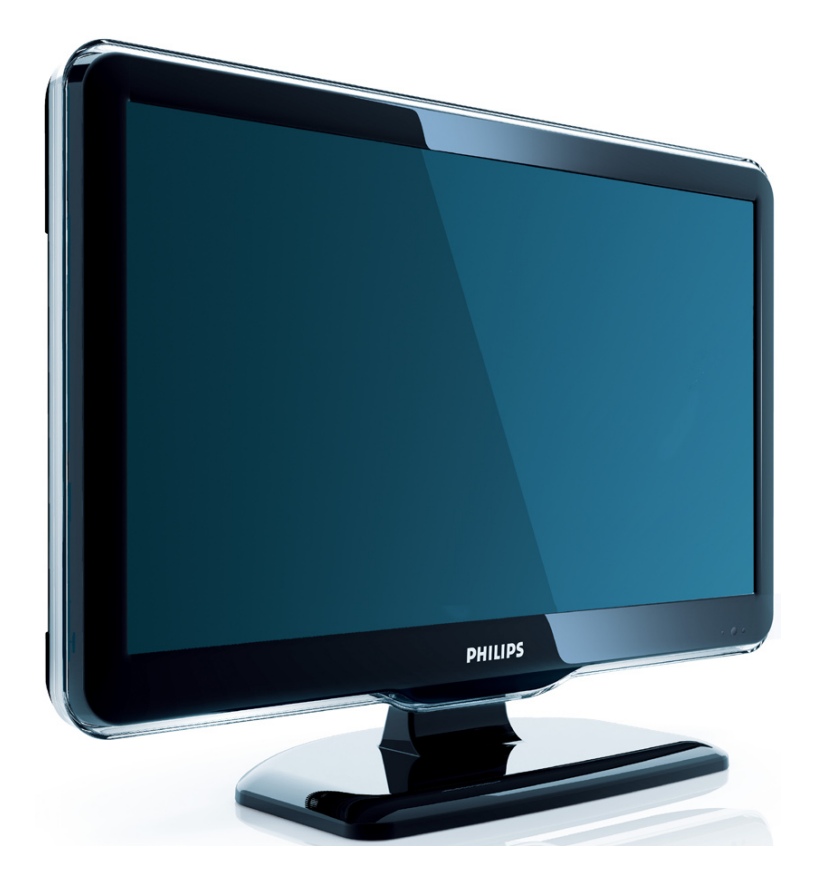

EL Εγχειρίδιο χρήσης

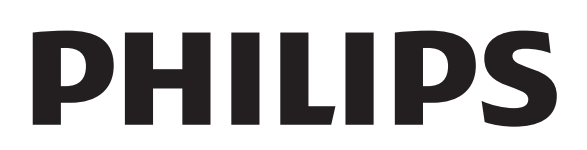

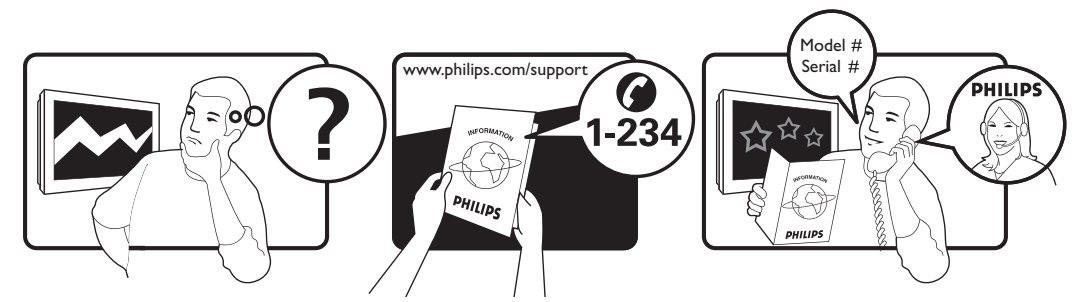

| Österreich              | 0810 000205                                                             | €0.07 pro Minute                         |
|-------------------------|-------------------------------------------------------------------------|------------------------------------------|
| België/Belgique         | 078250145                                                               | €0.06 Per minuut/Par minute              |
| България                | +3592 489 99 96                                                         | Местен разговор                          |
| Hrvatska                | 01 6403 776                                                             | Lokalni poziv                            |
| Česká republika         | 800142840                                                               | Bezplatný hovor                          |
| Danmark                 | 3525 8759                                                               | Lokalt opkald                            |
| Estonia                 | 6008600                                                                 | local                                    |
| Suomi                   | 09 2311 3415                                                            | paikallispuhelu                          |
| France                  | 0821 611655                                                             | €0.09 Par minute                         |
| Deutschland             | 01803 386 852                                                           | €0.09 pro Minute                         |
| Ελλάδα                  | 0 0800 3122 1280                                                        | Κλήση χωρίς χρέωση                       |
| Magyarország            | 0680018189                                                              | Ingyenes hívás                           |
| Ireland                 | North 0800 055 6882<br>South 1800-PHILIPS 7445477                       | free                                     |
| Italia                  | 840320086                                                               | €0.08 Al minuto                          |
| Қазақстан               | +7 727 250 66 17                                                        | local                                    |
| Latvia                  | 67228896                                                                | local                                    |
| Lithuania               | 52737691                                                                | local                                    |
| Luxemburg/Luxembourg    | 40 6661 5644                                                            | Ortsgespräch/Appel local                 |
| Nederland               | 0900 8407                                                               | €0.10 Per minuut                         |
| Norge                   | 2270 8111                                                               | Lokalsamtale                             |
| Polska                  | (022) 3491504                                                           | połączenie lokalne                       |
| Portugal                | 800 780 903                                                             | Chamada local                            |
| România                 | 031-810 71 25<br>0800-89 49 10                                          | Apel local                               |
| Россия                  | Moscow (495) 961-1111<br>Outside Moscow 8-800-200-0880                  | Местный звонок                           |
| Србија                  | +381 114 440 841                                                        | Lokalni poziv                            |
| Slovensko               | 0800 004537                                                             | Bezplatný hovor                          |
| Slovenija               | 00386 12 80 95 00                                                       | lokalni klic                             |
| España                  | 902 888 784                                                             | €0.10 Por minuto                         |
| Sverige                 | 08 5792 9100                                                            | Lokalsamtal                              |
| Suisse/Schweiz/Svizzera | 0844 800 544                                                            | Appel local/Ortsgespräch/Chiamata locale |
| Türkiye                 | 0800 261 3302                                                           | Şehiriçi arama                           |
| United Kingdom          | General No: 0870 900 9070<br>General National Rate No:<br>0870 911 0036 | local                                    |
| Україна                 | 8-800-500-69-70                                                         | Місцевий виклик                          |

This information is correct at the time of press. For updated information, see www.philips.com/support.

# Πίνακας περιεχομένων

| 1 | Σημείωση                                                                                                    | 2                                                                          |
|---|----------------------------------------------------------------------------------------------------|----------------------------------------------------------------------------|
| 2 | Σημαντικό                                                                                                    | 4                                                                          |
| 3 | Επισκόπηση τηλεόρασης<br>Πλαϊνά στοιχεία ελέγχου και ενδεικτικα<br>λυχνίες<br>Τηλεχειριστήριο                                                                                                    | 7<br>ές<br>7<br>7                                                          |
| 4 | Χρήση του προϊόντος<br>Ενεργοποίηση/απενεργοποίηση της<br>πηλεόρασής σας ή μετάβαση σε<br>λειτουργία αναμονής<br>Αλλαγή καναλιών<br>Παρακολούθηση συνδεδεμένων<br>συσκευών<br>Προσαρμογή της έντασης της<br>πηλεόρασης.<br>Χρήση teletext                                                                                                    | 9<br>9<br>10<br>10                                                         |
| 5 | Περισσότερες χρήσεις του<br>προϊόντος<br>Πρόσβαση στα μενού της πλεόρασης<br>Αφαίρεση συσκευών από το μενού<br>αρχικής σελίδας<br>Προσαρμογή ρυθμίσεων εικόνας και<br>ήχου<br>Χρήση προχωρημένων λειτουργιών<br>teletext<br>Δημιουργία και χρήση λιστών<br>αγαπημένων καναλιών<br>Χρήση του Ηλεκτρονικού Οδηγού<br>Προγράμματος (EPG)<br>Παρακολούθηση τηλεόρασης σε διπλή<br>προβολή<br>Χρήση χρονοδιακοπτών<br>Χρήση χρονοδιακοπτών<br>Χρήση κλειδώματος τηλεόρασης και<br>γονικών διαβαθμίσεων<br>Χρήση του κλειδώματος τηλεόρασης<br>Προβολή φωτογραφιών και<br>αναπαραγωγή μουσικής μέσω μιας | 12<br>12<br>12<br>12<br>16<br>17<br>19<br>20<br>20<br>20<br>21<br>23<br>24 |
|   | συσκευής αποθήκευσης USB<br>Χρήση του χαρακτηριστικού Scenea                                                                                                    | 25<br>27                                                                   |

| 8 | <b>Πληροφορίες προϊόντος</b><br>Υποστηριζόμενες αναλύσεις οθόνης<br>Πολυμέσα<br>Δέκτης / Λήψη / Μετάδοση<br>Τηλεχειριστήριο<br>Τροφοδοσία<br>Υποστηριζόμενες βάσεις ανάρτησης<br>τηλεόρασης | 47<br>47<br>47<br>47<br>47<br>47<br>47<br>47 |
|---|----------------------------------------------------------------------------------------------------|----------------------------------------------|
| 8 | <b>Πληροφορίες προϊόντος</b><br>Υποστηριζόμενες αναλύσεις οθόνης<br>Πολυμέσα<br>Δέκτης / Λήψη / Μετάδοση<br>Τηλεχειριστήριο<br>Τροφοδοσία<br>Υποστηριζόμενες βάσεις ανάρτησης<br>τηλεόρασης | 47<br>47<br>47<br>47<br>47<br>47<br>47       |
| 8 | <b>Πληροφορίες προϊόντος</b><br>Υποστηριζόμενες αναλύσεις οθόνης<br>Πολυμέσα<br>Δέκτης / Λήψη / Μετάδοση<br>Τηλεχειριστήριο<br>Τροφοδοσία                                                   | 47<br>47<br>47<br>47<br>47<br>47             |
| 8 | <b>Πληροφορίες προϊόντος</b><br>Υποστηριζόμενες αναλύσεις οθόνης<br>Πολυμέσα<br>Δέκτης / Λήψη / Μετάδοση                                                                                    | 47<br>47<br>47<br>47<br>47                   |
| 8 | <b>Πληροφορίες προϊόντος</b><br>Υποστηριζόμενες αναλύσεις οθόνης<br>Πολυμέσα                                                                                                    | 47<br>47<br>47                               |
| 8 | <b>Πληροφορίες προϊόντος</b><br>Υποστηριζόμενες αναλύσεις οθόνης                                                                                                    | 47<br>47                                     |
|   |                                                                                                    |                                              |
|   | אטווטון גאנוסמטומג גפווטווטנטוו                                                                                                    | 40                                           |
|   | Χρήση Philips EasyLink<br>Χρήση κλειδαριάς Kensington                                                                                                    | 42<br>44                                     |
|   | πρόσβασης (CAM)                                                                                                    | 41                                           |
|   | Χρήση υπομονάδας περιορισμένης                                                                                                    |                                              |
|   | ι ιλαινες υποοοχες<br>Σύνδεση υπολονιστή                                                                                                    | 39<br>40                                     |
|   |                                                                                                    | 38                                           |
|   | Πίσω υποδοχή για τηλεόραση 26 ιντσα                                                                                                    | νώ                                           |
|   | Πίσω υποδοχή για τηλεόραση 22 ιντσυ                                                                                                    | ών<br>24                                     |
| 7 | Σύνδεση συσκευών                                                                                                    | 36                                           |
|   | Δυκιμη ψηφιακής ληψης                                                                                                    | 22                                           |
|   | Επαναδιάταξη καναλιών                                                                                                    | 35<br>25                                     |
|   | Μετονομασία καναλιών                                                                                                    | 34                                           |
|   | Μη αυτόματη εγκατάσταση καναλιών                                                                                                    | 33                                           |
| 0 | Εγκατάσταση καναλιών                                                                                                    | 5∠<br>32                                     |
| 4 |                                                                                                    | 22                                           |
|   | εργοστασιακές ρυθμίσεις                                                                                                    | 31                                           |
|   | Έναρξη επίδειξης τηλεόρασης<br>Επαναφορά της τηλεόρασης στις                                                                                                    | 31                                           |
|   |                                                                                                    | 30                                           |
|   | Πρόσβαση σε κανάλια αποκωδικοποιη                                                                                                    | τή                                           |
|   | Πλεορασης<br>Αλλανή τηλεοπτικών ποοτιμήσεων                                                                                                    | 29<br>30                                     |
|   | Ενημέρωση του λογισμικού της                                                                                                    | 29                                           |
|   | _ σταθμών                                                                                                    | 28                                           |
|   |                                                                                                    | ~ ~                                          |

Ελληνικά

# 1 Σημείωση

2009 © Koninklijke Philips Electronics N.V. Με την επιφύλαξη παντός δικαιώματος. Οι προδιαγραφές ενδέχεται να αλλάξουν χωρίς προειδοποίηση. Τα εμπορικά σήματα είναι ιδιοκτησία της Koninklijke Philips Electronics N.V ή των αντίστοιχων ιδιοκτητών τους. Η Philips διατηρεί το δικαίωμα να αλλάξει τα προϊόντα της οποιαδήποτε στιγμή χωρίς να είναι υποχρεωμένη να προσαρμόσει αντίστοιχα τα αποθέματά της.

Το υλικό που περιλαμβάνεται στο παρόν εγχειρίδιο θεωρείται επαρκές για τη χρήση για την οποία προορίζεται το σύστημα. Εάν το συγκεκριμένο προϊόν, ή μεμονωμένες μονάδες του και διαδικασίες, χρησιμοποιηθούν για διαφορετικούς σκοπούς από αυτούς που καθορίζονται στο παρόν εγχειρίδιο, θα πρέπει να επιβεβαιωθεί η εγκυρότητα και η καταλληλότητά τους. Η Philips εγγυάται ότι το υλικό δεν παραβιάζει ευρεσιτεχνίες που ισχύουν στις Η.Π.Α. Δεν παρέχεται καμία άλλη εγγύηση, ρητή ή σιωπηρή.

#### Εγγύηση

- Κίνδυνος τραυματισμού, ζημιάς στην τηλεόραση ή ακύρωσης της εγγύησής σας! Μην επιχειρήσετε ποτέ να επισκευάσετε μόνοι σας την τηλεόραση.
- Χρησιμοποιήστε την τηλεόραση και τα αξεσουάρ μόνο σύμφωνα με τις προδιαγραφές του κατασκευαστή.
- Το τυπωμένο προειδοποιητικό σήμα στο πίσω μέρος της τηλεόρασης υποδεικνύει κίνδυνο ηλεκτροπληξίας. Μην αφαιρείτε το κάλυμμα της τηλεόρασης. Επικοινωνείτε πάντα με το Τμήμα Υποστήριξης Πελατών της για σέρβις ή επισκευές.

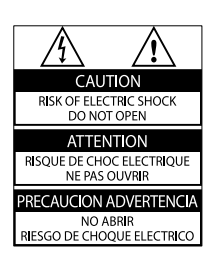

 Εάν πραγματοποιήσετε οποιαδήποτε λειτουργία που απαγορεύεται ρητά στο παρόν εγχειρίδιο ή οποιεσδήποτε μετατροπές ή διαδικασίες συναρμολόγησης που δεν συνιστώνται ή εγκρίνονται στο παρόν εγχειρίδιο, θα ακυρωθεί η εγγύηση.

#### Χαρακτηριστικά Pixel

Αυτό το προϊόν LCD διαθέτει μεγάλο αριθμό έγχρωμων pixel. Αν και διαθέτει ενεργά pixel κατά 99,999% ή περισσότερο, μαύρες κουκκίδες ή φωτεινά στίγματα (κόκκινα, πράσινα ή μπλε) ενδέχεται να εμφανίζονται συνεχώς στην οθόνη. Αυτό είναι ένα δομικό χαρακτηριστικό της οθόνης (εντός κοινών βιομηχανικών προτύπων) και δεν αποτελεί βλάβη.

#### Συμμόρφωση με το πρότυπο EMF

Η Koninklijke Philips Electronics N.V. κατασκευάζει και πουλά προϊόντα που απευθύνονται σε καταναλωτές και τα οποία, όπως κάθε ηλεκτρονική συσκευή, έχουν την ιδιότητα εκπομπής και λήψης ηλεκτρομαγνητικών σημάτων.

Μία από τις κύριες επιχειρηματικές αρχές της Philips είναι η λήψη όλων των απαραίτητων μέτρων ασφαλείας και υγείας, προκειμένου τα προϊόντα μας να πληρούν τις απαραίτητες νομικές προϋποθέσεις και να παραμένουν εντός των προτύπων EMF που ισχύουν κατά την ημερομηνία παραγωγής των προϊόντων.

Η Philips έχει δεσμευτεί στην ανάπτυξη, παραγωγή και πώληση προϊόντων που δεν έχουν δυσμενείς επιπτώσεις στην υγεία. Η Philips επιβεβαιώνει ότι εάν γίνει σωστός χειρισμός των προϊόντων της, ανάλογα με τη χρήση για την οποία προορίζονται, τότε είναι ασφαλής η χρήση τους, σύμφωνα με τα διαθέσιμα επιστημονικά στοιχεία. Η Philips διαδραματίζει ενεργό ρόλο στην ανάπτυξη των διεθνών προτύπων ΕΜΕ και ασφαλείας. Αυτό δίνει στη Philips τη δυνατότητα να προβλέπει τις περαιτέρω εξελίξεις στον τομέα της τυποποίησης ώστε να τις ενσωματώνει έγκαιρα στα προϊόντα της.

#### Ασφάλεια ρεύματος (μόνο στη Βρετανία)

Η συγκεκριμένη τηλεόραση διαθέτει εγκεκριμένο χυτό ρευματολήπτη. Εάν καταστεί απαραίτητη η αντικατάσταση της ασφάλειας ρεύματος, θα πρέπει να αντικατασταθεί με ασφάλεια ίδιας ονομαστικής τιμής με αυτή που υποδεικνύεται στο βύσμα (για παράδειγμα 10Α).

Αφαιρέστε το κάλυμμα της ασφάλειας και την ασφάλεια.

1

- 2 Η ανταλλακτική ασφάλεια πρέπει να πληροί τις προϋποθέσεις του προτύπου BS 1362 και να διαθέτει το σημάδι έγκρισης ASTA. Σε περίπτωση που χαθεί η ασφάλεια, επικοινωνήστε με το σημείο πώλησης προκειμένου να επιβεβαιώσετε το σωστό τύπο.
- 3 Τοποθετήστε ξανά το κάλυμμα της ασφάλειας.

Για να διατηρηθεί η συμμόρφωση με την οδηγία ΕΜC, δεν πρέπει να αφαιρέσετε το βύσμα του παρόντος προϊόντος από το καλώδιο ρεύματος.

#### Πνευματικά δικαιώματα

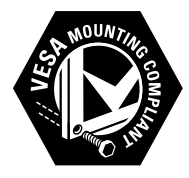

Οι ονομασίες VESA, FDMI και το λογότυπο VESA Mounting Compliant είναι εμπορικά σήματα της Video Electronics Standards Association (VESA).

Οι ονομασίες ® Kensington και MicroSaver είναι σήματα κατατεθέντα της ACCO World Corporation στις Η.Π.Α. των οποίων έχουν εκδοθεί οι εγγραφές, ενώ εκκρεμούν οι αιτήσεις σε άλλες χώρες.

Όλα τα υπόλοιπα σήματα κατατεθέντα ή μη είναι ιδιοκτησία των αντίστοιχων ιδιοκτητών τους.

# 2 Σημαντικό

Διαβάστε και κατανοήστε όλες τις οδηγίες πριν χρησιμοποιήσετε την τηλεόραση. Εάν προκληθεί βλάβη λόγω μη τήρησης των οδηγιών, δεν θα ισχύει η εγγύηση.

### Ασφάλεια

- Κίνδυνος ηλεκτροπληξίας ή πυρκαγιάς!
  - Μην εκθέτετε ποτέ την τηλεόραση σε βροχή ή νερό. Μην τοποθετείτε ποτέ υγρά δοχεία, όπως βάζα, κοντά στην τηλεόραση. Εάν χυθούν υγρά πάνω ή μέσα στην τηλεόραση, αποσυνδέστε την από το ρεύμα αμέσως. Επικοινωνήστε με το τμήμα Υποστήριξης Πελατών της Philips για να ελέγξει την τηλεόραση πριν τη χρήση.
  - Μην τοποθετείτε ποτέ την τηλεόραση, το τηλεχειριστήριο ή τις μπαταρίες κοντά σε φλόγες ή άλλες πηγές θερμότητας, καθώς και στο φως του ήλιου.
     Για να αποτρέψετε την εξάπλωση της πυρκαγιάς, κρατάτε πάντα κεριά ή άλλες φλόγες μακριά από την τηλεόραση, το τηλεχειριστήριο και τις μπαταρίες.

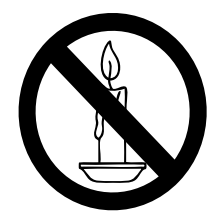

- Μην παρεμβάλετε ποτέ αντικείμενα στις οπές εξαερισμού ή άλλα ανοίγματα στην τηλεόραση.
- Όταν περιστρέφετε την τηλεόραση, φροντίστε να μην ασκήσετε πίεση στο καλώδιο ρεύματος.
   Τυχόν καταπόνηση του καλωδίου ρεύματος μπορεί να λασκάρει τις

συνδέσεις και να προκαλέσει τη δημιουργία ηλεκτρικού τόξου.

- Κίνδυνος ηλεκτροπληξίας ή πυρκαγιάς!
  - Μην εκθέτετε ποτέ το τηλεχειριστήριο ή τις μπαταρίες σε βροχή, νερό ή υπερβολική θερμότητα.
  - Μην ασκείτε πίεση στα φις. Σε περίπτωση που ένα φις έχει χαλαρώσει, μπορεί να προκληθεί ηλεκτρικό τόξο ή φωτιά.
- Κίνδυνος τραυματισμού ή ζημιάς στην τηλεόραση!
  - Για τη μεταφορά μιας τηλεόρασης
     που ζυγίζει περισσότερο από 25
     κιλά (55 λίβρες) απαιτούνται δύο
     άτομα.
  - Όταν τοποθετείτε την τηλεόραση σε βάση, χρησιμοποιείτε μόνο την παρεχόμενη βάση. Ασφαλίστε τη βάση στην τηλεόραση.
     Τοποθετήστε την τηλεόραση σε μια επίπεδη επιφάνεια που μπορεί να αντέξει το βάρος της τηλεόρασης και της βάσης.
    - Οταν αναρτάτε την τηλεόραση σε τοίχο, χρησιμοποιείτε μόνο βάση ανάρτησης τοίχου που μπορεί να αντέξει το βάρος της τηλεόρασης. Στερεώστε τη βάση ανάρτησης τοίχου σε τοίχο που μπορεί να αντέξει το βάρος της τηλεόρασης και της βάσης. Η Koninklijke Philips Electronics N.V. δεν φέρει καμία απολύτως ευθύνη για ακατάλληλη ανάρτηση σε τοίχο που έχει ως αποτέλεσμα την πρόκληση ατυχήματος ή τραυματισμού.
- Κίνδυνος τραυματισμού
   παιδιών!Ακολουθήστε τις παρακάτω
   προφυλάξεις για να αποτρέψετε
   την πτώση της τηλεόρασης και την
   πρόκληση τραυματισμού σε παιδιά:
  - Μην τοποθετείτε την τηλεόραση σε επιφάνεια καλυμμένη με ύφασμα ή άλλο υλικό το οποίο μπορεί να τραβηχτεί προς τα έζω.

- Βεβαιωθείτε ότι κανένα μέρος της τηλεόρασης δεν κρέμεται έξω από την άκρη της επιφάνειας.
- Μην τοποθετείτε την τηλεόραση πάνω σε ψηλό έπιπλο (όπως βιβλιοθήκη) χωρίς να στηρίζετε και το έπιπλο και την τηλεόραση στον τοίχο ή σε κατάλληλο στήριγμα.
- Ενημερώστε τα παιδιά σχετικά με τους κινδύνους που μπορεί να προκύψουν αν ανεβούν στο έπιπλο για να φτάσουν την τηλεόραση.
- Κίνδυνος υπερθέρμανσης! Μην τοποθετείτε την τηλεόραση σε περιορισμένο χώρο. Αφήστε κενό χώρο τουλάχιστον 4 ίντσες ή 10 εκ. γύρω από την τηλεόραση για εξαερισμό. Φροντίστε ώστε κουρτίνες ή άλλα αντικείμενα να μην καλύπτουν ποτέ τις οπές εξαερισμού στην τηλεόραση.
- Κίνδυνος να προκληθεί ζημιά στην τηλεόραση! Πριν συνδέσετε την τηλεόραση στην κεντρική παροχή ρεύματος, βεβαιωθείτε ότι η τάση του ρεύματος αντιστοιχεί με την τιμή που αναγράφεται στο πίσω μέρος της τηλεόρασης. Μη συνδέετε την τηλεόραση στην κεντρική παροχή ρεύματος εάν η τάση είναι διαφορετική.
- Κίνδυνος τραυματισμού, πυρκαγιάς ή βλάβης στο καλώδιο! Μην τοποθετείτε ποτέ την τηλεόραση ή οποιαδήποτε αντικείμενα πάνω στο καλώδιο ρεύματος.
- Για εύκολη αποσύνδεση του καλωδίου ρεύματος της τηλεόρασης από την κεντρική παροχή ρεύματος, βεβαιωθείτε ότι έχετε πάντα πλήρη πρόσβαση στο καλώδιο ρεύματος.
- Όταν αποσυνδέετε το καλώδιο ρεύματος, τραβάτε πάντα το βύσμα, ποτέ το καλώδιο.
- Αποσυνδέστε την τηλεόραση από
   την κεντρική παροχή ρεύματος και
   την κεραία πριν από καταιγίδες. Κατά

τη διάρκεια καταιγίδων μην αγγίζετε κανένα μέρος της τηλεόρασης, του καλωδίου ρεύματος ή του καλωδίου κεραίας.

- Κίνδυνος για την ακοή! Αποφύγετε να χρησιμοποιείτε ακουστικά ή ηχεία σε μεγάλη ένταση ή για παρατεταμένο χρονικό διάστημα.
- Εάν η τηλεόραση μεταφερθεί σε θερμοκρασίες χαμηλότερες των 5°C, αποσυσκευάστε την τηλεόραση και περιμένετε μέχρι η θερμοκρασία της να πλησιάσει τη θερμοκρασία περιβάλλοντος πριν τη συνδέσετε στο ρεύμα.

### Φροντίδα οθόνης

- Αποφύγετε τις στατικές εικόνες όσο το δυνατό περισσότερο. Οι στατικές εικόνες είναι εικόνες που παραμένουν στην οθόνη για μεγάλο χρονικό διάστημα. Παραδείγματα είναι: μενού οθόνης, μαύρες γραμμές και ενδείξεις ώρας. Εάν είναι απαραίτητο να χρησιμοποιήσετε στατικές εικόνες, μειώστε την αντίθεση και τη φωτεινότητα για να αποφύγετε την πρόκληση ζημιάς στην οθόνη.
- Αποσυνδέστε την τηλεόραση από το ρεύμα πριν την καθαρίσετε.
- Καθαρίστε την τηλεόραση και το πλαίσιο με ένα μαλακό και νωπό πανί.
   Μην χρησιμοποιείτε ποτέ ουσίες, όπως αλκοόλ, χημικά ή οικιακά καθαριστικά στην τηλεόραση.
- Κίνδυνος να προκληθεί ζημιά στην οθόνη της τηλεόρασης! Μην ακουμπάτε, σπρώχνετε, τρίβετε ή χτυπάτε ποτέ την οθόνη με οποιοδήποτε αντικείμενο.
- Για να αποφύγετε την πρόκληση παραμορφώσεων και ξεθωριάσματος χρωμάτων, να σκουπίζετε τις σταγόνες νερού όσο το δυνατό γρηγορότερα.

#### Απόρριψη παλιών προϊόντων και μπαταριών

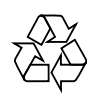

Το προϊόν είναι σχεδιασμένο και κατασκευασμένο από υψηλής ποιότητας υλικά και εξαρτήματα, τα οποία μπορούν να ανακυκλωθούν και να ξαναχρησιμοποιηθούν.

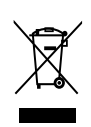

Όταν ένα προϊόν διαθέτει το σύμβολο ενός διαγραμμένου κάδου απορριμμάτων με ρόδες, το προϊόν αυτό καλύπτεται από την Ευρωπαϊκή Οδηγία 2002/96/ ΕΚ. Ενημερωθείτε σχετικά με το τοπικό σύστημα ξεχωριστής συλλογής ηλεκτρικών και ηλεκτρονικών προϊόντων.

Μην παραβαίνετε τους τοπικούς κανονισμούς και μην απορρίπτετε τα παλιά προϊόντα μαζί με τα υπόλοιπα οικιακά απορρίμματα.

Η σωστή απόρριψη του παλιού προϊόντος θα βοηθήσει στην αποτροπή πιθανών αρνητικών επιπτώσεων για το περιβάλλον και την ανθρώπινη υγεία.

X

Το προϊόν σας περιέχει μπαταρίες οι οποίες καλύπτονται από την Ευρωπαϊκή Οδηγία 2006/66/ΕΚ και δεν μπορούν να απορριφθούν μαζί με τα συνηθισμένα οικιακά απορρίμματα.

Παρακαλούμε να ενημερωθείτε για τους τοπικούς κανονισμούς σχετικά με την ξεχωριστή συλλογή μπαταριών, διότι η σωστή απόρριψη θα βοηθήσει στην αποτροπή αρνητικών επιπτώσεων για το περιβάλλον και την ανθρώπινη υγεία.

# 3 Επισκόπηση τηλεόρασης

Αυτή η ενότητα σάς παρέχει μια επισκόπηση των πιο συχνά χρησιμοποιούμενων στοιχείων ελέγχου και λειτουργιών της τηλεόρασης.

### Πλαϊνά στοιχεία ελέγχου και ενδεικτικές λυχνίες

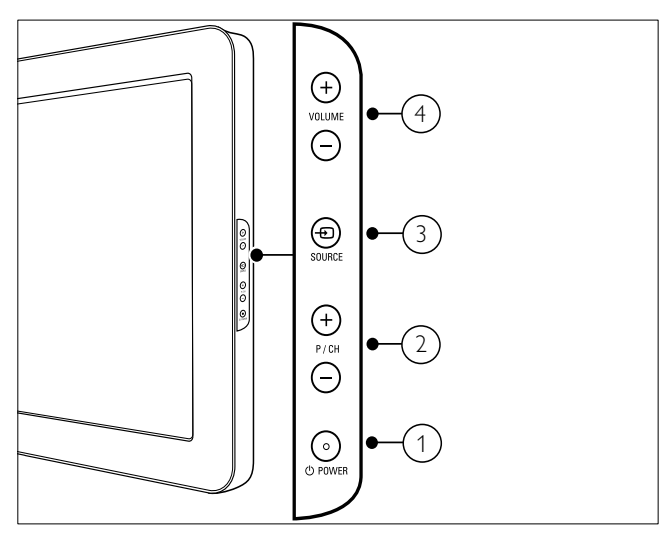

- OPOWER: Ενεργοποιεί ή απενεργοποιεί το προϊόν. Το προϊόν δεν είναι πλήρως απενεργοποιημένο, εκτός εάν έχει αποσυνδεθεί από την πρίζα.
- (2) P/CH +/-: Αλλάζει στο επόμενο ή στο προηγούμενο κανάλι.
- ④ SOURCE: Επιλέγει συνδεδεμένες συσκευές.
- (4) VOLUME +/-: Αύξηση ή μείωση της έντασης.

Τηλεχειριστήριο

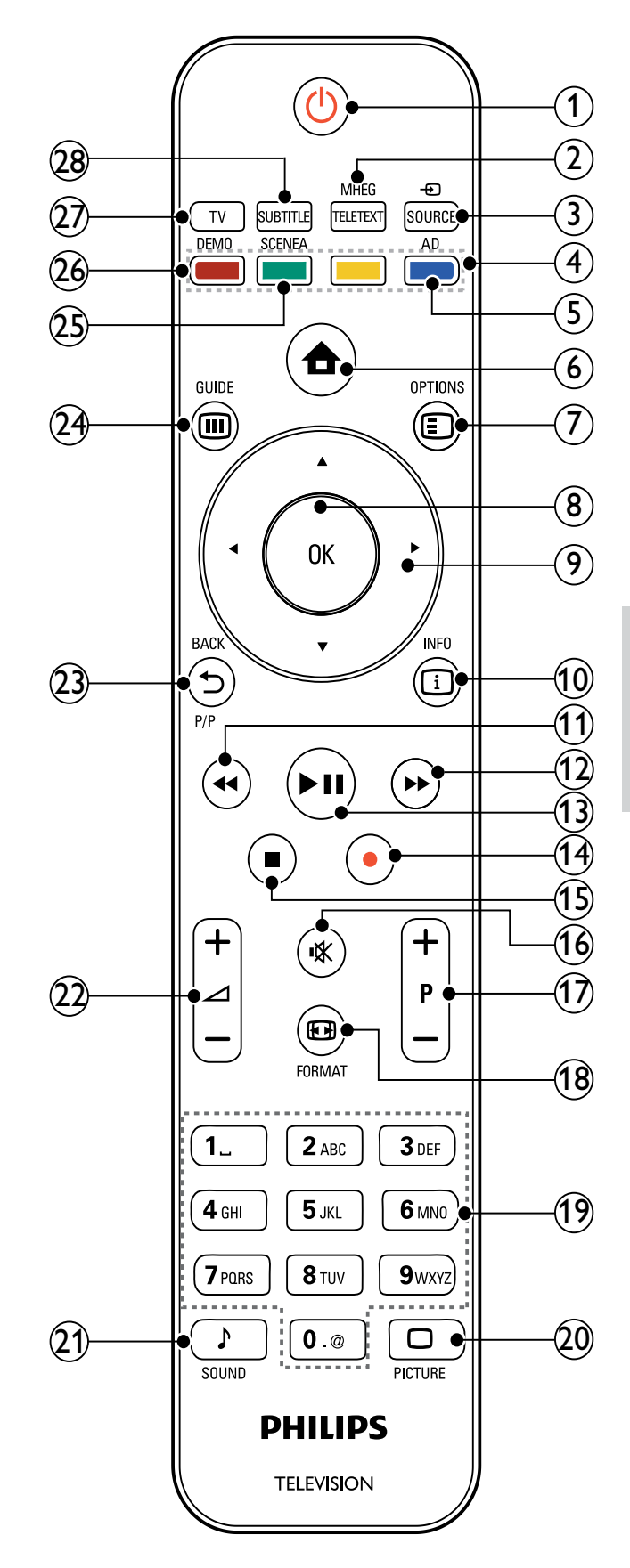

#### (Αναμονή-ενεργοποίηση)

- Θέτει την τηλεόραση σε κατάσταση αναμονής (standby) όταν είναι ενεργοποιημένη.
- Ενεργοποιεί την τηλεόραση όταν είναι σε κατάσταση αναμονής (standby).
- (2) MHEG/TELETEXT Ενεργοποιεί ή απενεργοποιεί τη λειτουργία teletext.
- ③ ⊕ SOURCE

Επιλέγει συνδεδεμένες συσκευές.

- (4) Έγχρωμα πλήκτρα Επιλέξτε εργασίες ή επιλογές.
- 5 ΑD (Περιγραφή ήχου) (Μόνο για ψηφιακή τηλεόραση ραδιοσυχνότητας) Μόνο στο Ην. Βασίλειο: Ενεργοποιεί το σχολιασμό ήχου για άτομα με προβλήματα όρασης.

Ενεργοποιεί ή απενεργοποιεί το μενού αρχικής σελίδας.

Ενεργοποιεί επιλογές για την τρέχουσα δραστηριότητα ή επιλογή.

8 OK

Επιβεβαιώνει μια καταχώριση ή επιλογή και εμφανίζει το δίκτυο καναλιών, όταν παρακολουθείτε τηλεόραση.

- (ອ) ▲▼◀► (Πλήκτρα πλοήγησης) Πραγματοποιεί περιήγηση στα μενού.
- (10) 🗓 INFO

Εμφανίζει πληροφορίες σχετικά με το πρόγραμμα, εάν υπάρχουν. Εάν οι πληροφορίες καταλαμβάνουν πολυάριθμες σελίδες, πατήστε **OPTIONS** για να μεταβείτε στην επόμενη σελίδα.

- (Πίσω) Αναζήτηση προς τα πίσω.
- (12) ► (Μπροστά) Αναζήτηση προς τα εμπρός.
- (13) ► II (Αναπαραγωγή/παύση) Αρχίζει, σταματά ή ξαναρχίζει την αναπαραγωγή.

 (Εγγραφή) (χρησιμοποιείται μόνο για λειτουργίες (δείτε 'Χρήση Philips EasyLink' στη σελίδα 42) Easylink) Αρχίζει ή σταματά την εγγραφή βίντεο.

(Διακοπή)
 Σταματά την αναπαραγωγή.

- (16) 🕷 (Σίγαση) Πραγματοποιεί σίγαση ή επαναφορά της εξόδου ήχου.
- (17) P +/- (Πρόγραμμα +/-) Αλλάζει στο επόμενο ή στο προηγούμενο κανάλι. Όταν το μενού της τηλεόρασης είναι ενεργοποιημένο, λειτουργεί αλλάζοντας στην επόμενη ή στην προηγούμενη σελίδα.
- 18 EB FORMAT

Επιλέγει φορμά εικόνας.

- (19) 0-9 (Αριθμητικά πλήκτρα)
   Επιλέγουν κανάλι ή ρύθμιση.

Ξεκινά το μενού εικόνας. (Δεν υποστηρίζεται σε όλα τα μοντέλα.

- (21) SOUND Ξεκινά το μενού ήχου. (Δεν υποστηρίζεται σε όλα τα μοντέλα.)

- 24 III GUIDE

Πραγματοποιεί εναλλαγή μεταξύ του δικτύου καναλιών και της λίστας προγραμμάτων.

#### 25 SCENEA (Φόντο)

Εμφανίζει το φόντο στην οθόνη της τηλεόρασής σας.

26 DEMO

Ενεργοποιεί ή απενεργοποιεί το μενού επίδειξη.

27) TV

Επιστρέφει στην πηγή της κεραίας.

(28) SUBTITLE(Μόνο για ψηφιακή τηλεόραση ραδιοσυχνότητας) SUBTITLE: Ενεργοποιεί ή απενεργοποιεί τους υπότιτλους.

# 4 Χρήση του προϊόντος

Η ενότητα αυτή σάς βοηθά να εκτελέσετε βασικές λειτουργίες. (δείτε 'Περισσότερες χρήσεις του προϊόντος' στη σελίδα 12)

### Ενεργοποίηση/ απενεργοποίηση της τηλεόρασής σας ή μετάβαση σε λειτουργία αναμονής

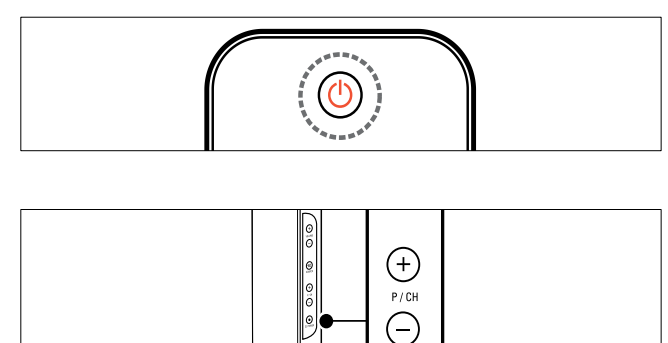

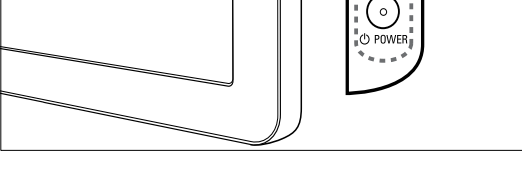

#### Για ενεργοποίηση

- Αν η ενδεικτική λυχνία αναμονής είναι σβηστή, πατήστε Φ**POWER** στο πλάι της τηλεόρασης.
- Αν ανάβει η ενδεικτική λυχνία αναμονής (κόκκινη), πατήστε
   (Αναμονή-ενεργοποίηση) στο τηλεχειριστήριο.

#### Για μετάβαση σε κατάσταση αναμονής

- Πατήστε Φ (Αναμονή-ενεργοποίηση)
   στο τηλεχειριστήριο.
  - Η ενδεικτική λυχνία αναμονής γίνεται κόκκινη.

#### Για απενεργοποίηση

- Πατήστε Φ**POWER** στο πλάι της τηλεόρασης.
  - Η ενδεικτική λυχνία αναμονής σβήνει.

### 🔆 Συμβουλή

 Παρόλο που η τηλεόρασή σας καταναλώνει πολύ λίγο ρεύμα στην κατάσταση αναμονής, εξακολουθεί να καταναλώνεται ενέργεια.
 Όταν η τηλεόραση δεν χρησιμοποιείται για παρατεταμένο χρονικό διάστημα, αποσυνδέστε το καλώδιο ρεύματος από την κεντρική παροχή ρεύματος.

#### Σημείωση

 Εάν δεν μπορείτε να βρείτε το τηλεχειριστήριο και θέλετε να ενεργοποιήσετε την τηλεόραση από κατάσταση αναμονής, πατήστε P/CH +/- ή SOURCE στο πλάι της τηλεόρασης.

### Αλλαγή καναλιών

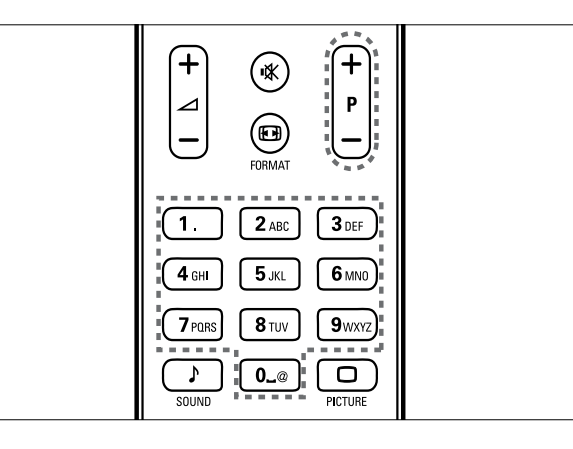

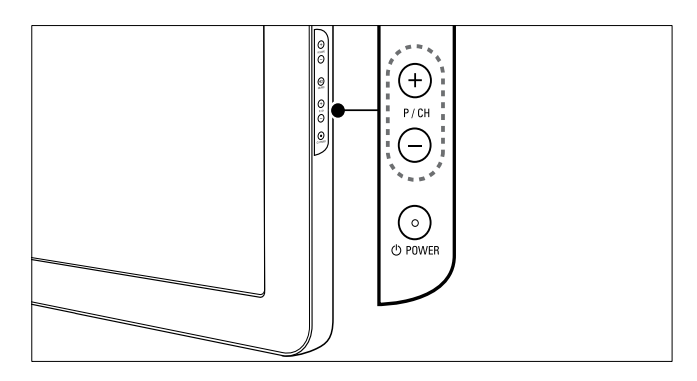

- Πατήστε P +/- στο τηλεχειριστήριο ή
   P/CH +/- στο πλάι της τηλεόρασης.
- Εισαγάγετε έναν αριθμό καναλιού
   χρησιμοποιώντας τα Αριθμητικά
   πλήκτρα.

Χρησιμοποιήστε το δίκτυο (δείτε Άλλαγή καναλιών με το δίκτυο καναλιών' στη σελίδα 10) καναλιών.

#### Σημείωση

Όταν χρησιμοποιείτε μια λίστα αγαπημένων, μπορείτε να επιλέξετε μόνο τα κανάλια που περιλαμβάνονται στη λίστα.

#### Αλλαγή καναλιών με το δίκτυο καναλιών

Το δίκτυο καναλιών σάς επιτρέπει να προβάλλετε όλα τα διαθέσιμα κανάλια σε φορμά δικτύου.

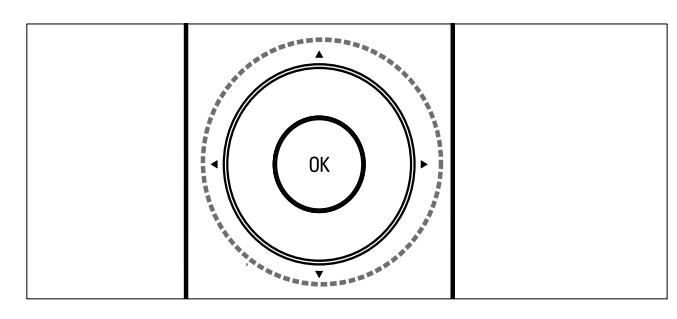

- 1 Πατήστε το ΟΚ. Εμφανίζεται το δίκτυο καναλιών.
- 2 Πατήστε ▲▼◀▶ για περιήγηση στο δίκτυο καναλιών και προεπισκόπηση ενός καναλιού.
  - Το περιεχόμενο του καναλιού εμφανίζεται μετά από δύο περίπου δευτερόλεπτα.
- 3 Όταν βρείτε το κανάλι της επιλογής σας, πατήστε το ΟΚ για παρακολούθηση.
  - Εμφανίζεται το κανάλι που επιλέξατε.

### Παρακολούθηση συνδεδεμένων συσκευών

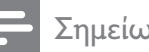

#### Σημείωση

Ενεργοποιήστε τη συσκευή πριν την επιλέξετε ως πηγή στην τηλεόραση.

### Επιλέξτε το πλήκτρο πηγών

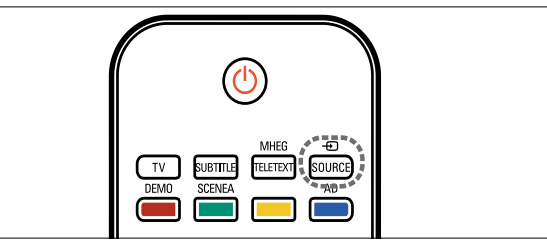

- 1 Πατήστε το Đ SOURCE. Εμφανίζεται η λίστα πηγών.
- 2 Πατήστε τα Πλήκτρα πλοήγησης για να επιλέξετε συσκευή.
- 3 Πατήστε ΟΚ για να επιβεβαιώσετε την επιλογή σας.
  - Η τηλεόραση πραγματοποιεί εναλλαγή στην επιλεγμένη συσκευή.

### Προσαρμογή της έντασης της τηλεόρασης.

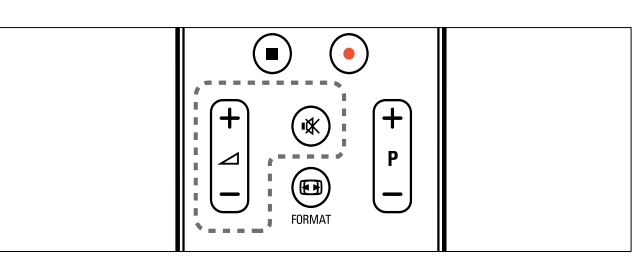

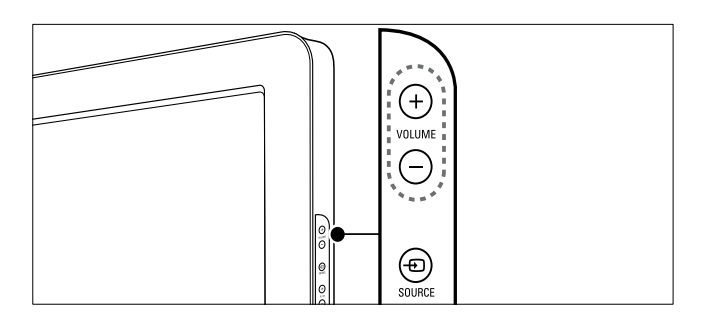

#### Για αύξηση ή μείωση της έντασης του ήχου

- Πατήστε το 🛆 +/-.
- Πατήστε VOLUME +/- στο πλάι της τηλεόρασης.

Για σίγαση ή επαναφορά του ήχου

- Πατήστε 🕊 για να πραγματοποιήσετε σίγαση του ήχου:
- Πατήστε 🕸 ξανά για επαναφορά του ήχου.

### Χρήση teletext

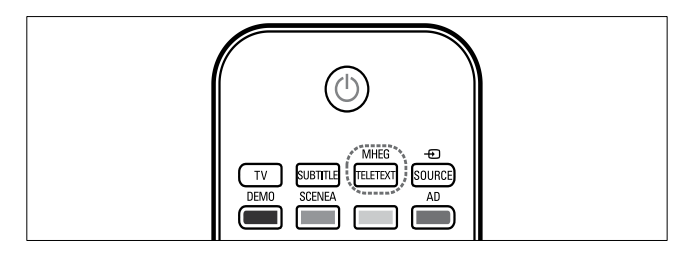

- 1 Πατήστε το MHEG/TELETEXT. Εμφανίζεται η κύρια σελίδα ευρετηρίου.
- 2 Επιλέξτε σελίδα ως ακολούθως:
  - Πατήστε τα Αριθμητικά πλήκτρα για να εισαγάγετε έναν αριθμό σελίδας.
  - Πατήστε Ρ +/- ή ▲▼ για να δείτε την επόμενη ή την προηγούμενη σελίδα.
  - Πατήστε τα Έγχρωμα πλήκτρα για να επιλέξετε ένα από τα αντίστοιχου χρώματος στοιχεία
  - Πατήστε 🕁 ΒΑϹΚ για να επιστρέψετε στη σελίδα που βλέπατε προηγουμένως.
- 3 Πατήστε MHEG/TELETEXT για έξοδο από τις σελίδες teletext.

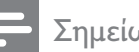

#### Σημείωση

Μόνο για χρήστες στην Αγγλία: Ορισμένα ψηφιακά τηλεοπτικά κανάλια προσφέρουν αποκλειστικές υπηρεσίες ψηφιακού κειμένου (για παράδειγμα, BBC1).

# 5 Περισσότερες χρήσεις του προϊόντος

### Πρόσβαση στα μενού της τηλεόρασης

Τα μενού σάς βοηθούν να εγκαταστήσετε κανάλια, να αλλάξετε τις ρυθμίσεις εικόνας και ήχου και σας παρέχουν πρόσβαση σε άλλες λειτουργίες.

Πατήστε 📤 (Σπίτι).

Εμφανίζεται το μενού της οθόνης.

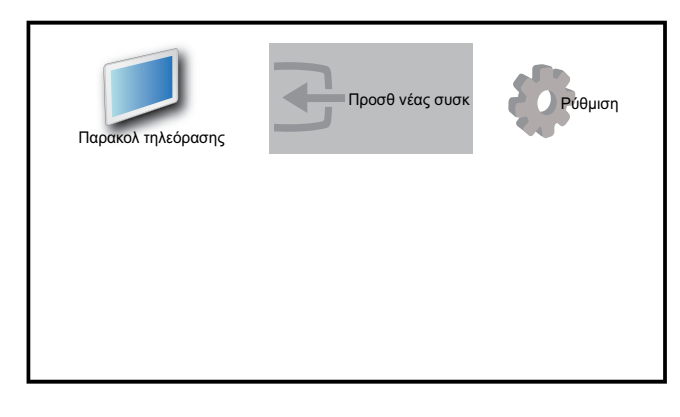

- 2 Πατήστε τα ▲▼◀▶ για να επιλέξετε και να πραγματοποιήσετε περιήγηση σε ένα από τα παρακάτω μενού.
  - [Παρακολ τηλεόρασης]Επιστρέφει
     στην πηγή της κεραίας εάν
     επιλέξετε άλλη πηγή.
  - [Ρύθμιση]Παρέχει πρόσβαση σε μενού που σας επιτρέπουν να αλλάζετε την εικόνα, τον ήχο και άλλες ρυθμίσεις.
  - [Προσθ νέας συσκ]Προσθέτει
     νέες συσκευές στο μενού αρχικής σελίδας.
- 3 Πατήστε ΟΚ για να επιβεβαιώσετε την επιλογή σας.
- 4 Πατήστε 📤 (Σπίτι) για έξοδο.

### 🔆 Συμβουλή

 Μετά την επιλογή [Προσθ νέας συσκ], ακολουθήστε τις οδηγίες της οθόνης για να επιλέξετε τη σωστή συσκευή και υποδοχή.

### Αφαίρεση συσκευών από το μενού αρχικής σελίδας

Αν μια συσκευή δεν είναι πλέον συνδεδεμένη με την τηλεόραση, αφαιρέστε τη από το μενού αρχικής σελίδας.

- Πατήστε 📤 (Σπίτι).
- 2 Πατήστε ▲▼◀▶ για να επιλέξετε τη συσκευή που θα αφαιρέσετε.
- **3** Πατήστε το **Ε OPTIONS**.
  - Εμφανίζεται η λίστα [Αποσύνδ συσκευής].
- 4 Πατήστε ΟΚ και επιλέξτε [Αφαίρεση] για να αφαιρέσετε τη συσκευή.
  - Η συσκευή που επιλέξατε αφαιρείται από το μενού αρχικής σελίδας.

### Προσαρμογή ρυθμίσεων εικόνας και ήχου

Προσαρμογή ρυθμίσεων εικόνας και ήχου σύμφωνα με τις προτιμήσεις σας. Μπορείτε να χρησιμοποιήσετε προκαθορισμένες ρυθμίσεις ή μη αυτόματη αλλαγή ρυθμίσεων.

### Χρήση βοηθού ρυθμίσεων

Χρησιμοποιήστε το βοηθό ρυθμίσεων για να σας καθοδηγήσει στις βέλτιστες ρυθμίσεις εικόνας και ήχου.

- 1 Πατήστε 🛧 (Σπίτι).
- 2 Πατήστε ▲▼◀► για να επιλέξετε [Ρύθμιση] > [Εικόνα] > [Βοηθός ρυθμίσεων].
- **3** Πατήστε το **ΟΚ**.

Εμφανίζεται το μενού [Βοηθός ρυθμίσεων]. Ακολουθήστε τις οδηγίες που εμφανίζονται στην οθόνη για να επιλέξετε τις ρυθμίσεις οθόνης που θέλετε.

### Χρήση έξυπνης εικόνας

Χρησιμοποιήστε την έξυπνη εικόνα για να εφαρμόσετε προκαθορισμένες ρυθμίσεις εικόνας.

- 1 Πατήστε το Ο PICTURE.
  - Εμφανίζεται το μενού [Εξυπνη εικόνα].
- 2 Πατήστε ▲▼ για να επιλέξετε μία από τις παρακάτω ρυθμίσεις έξυπνης εικόνας.
  - [Προσωπικός]Οι λίστες
     προσάρμοσαν τις προσωπικές
     ρυθμίσεις εικόνας.
  - [Ζωντανό]Μεγιστοποιεί τις ρυθμίσεις εικόνας.
  - [Τυπικός]Προσαρμόζει τις ρυθμίσεις εικόνας ώστε να ταιριάζουν στα περισσότερα περιβάλλοντα και είδη βίντεο.
  - [Ταινία]Εφαρμόζει ρυθμίσεις
     εικόνας ιδανικά προσαρμοσμένες
     για παρακολούθηση ταινίας.
  - [Παιχνίδι]Εφαρμόζει ρυθμίσεις
     εικόνας σε μεγιστοποίηση για
     παιχνίδια γρήγορων κινήσεων.
  - [Εξοικ ενέργειας]Εφαρμόζει
     ρυθμίσεις εικόνας χαμηλής
     κατανάλωσης ενέργειας.
- 3 Πατήστε ΟΚ για να επιβεβαιώσετε την επιλογή σας.
  - Η επιλεγμένη ρύθμιση έξυπνης εικόνας εφαρμόζεται.

#### Μη αυτόματη προσαρμογή των ρυθμίσεων εικόνας

1 Πατήστε 🖨 (Σπίτι).

2 Πατήστε ▲▼◀▶ για να επιλέξετε
 [Ρύθμιση] >[Εικόνα].

| Εικόνα            | Βοηθός ρυθμίσεων | Ενέργεια      |
|-------------------|------------------|---------------|
|                   | Έξυπνη εικόνα    | Προσωπικός    |
| Ήχος              | Αντίθεση         |               |
| Χαρακτηριστικά    | Φωτεινότητα      | 1111111111111 |
|                   | Χρώμα            | 111111111111  |
| Εγκατάσταση       | Χροιά            |               |
|                   | Ευκρίνεια        |               |
| Ενημέρ λογισμικού | Μείωση θορύβου   | Απενεργ.      |

- 3 Πατήστε ▲▼◀► για να επιλέξετε μία από τις ακόλουθες ρυθμίσεις εικόνας.
- [Έξυπνη εικόνα]Παρέχει πρόσβαση σε προκαθορισμένες ρυθμίσεις έξυπνης εικόνας.
- [Αντίθεση] Ρυθμίζει την ένταση των φωτεινών περιοχών, διατηρώντας στα ίδια επίπεδα τα σκοτεινά σημεία.
- [Φωτεινότητα]Ρυθμίζει την ένταση και τις λεπτομέρειες των σκοτεινών σημείων.
- [Χρώμα] Ρυθμίζει τον κορεσμό του χρώματος.
- [Χροιά] Αντισταθμίζει τις
   διαφοροποιήσεις των χρωμάτων στην
   αποκωδικοποίηση εκπομπών NTSC.
- [Ευκρίνεια] Ρυθμίζει το βαθμό ευκρίνειας των λεπτομερειών στην εικόνα.
- [Μείωση θορύβου]Φιλτράρει και μειώνει το θόρυβο στην εικόνα.
- [Απόχρωση]Ρυθμίζει το βαθμό ευκρίνειας των λεπτομερειών στην εικόνα.
- [Συνήθης απόχρωση]Πραγματοποιεί μια προσαρμοσμένη ρύθμιση απόχρωσης. (Διαθέσιμο μόνο αν επιλεγεί [Απόχρωση] > [Συνήθης])
- [Pixel Plus HD] Ρυθμίζει με ακρίβεια κάθε pixel έτσι ώστε να ταιριάζει με τα περιβάλλοντα pixel. Αυτό έχει ως αποτέλεσμα φωτεινή εικόνα μεγάλης ευκρίνειας.

- Συνιστάται μία [Μέτριο]
   ρύθμιση[Δυν/κή αντίθεση]
   Βελτιώνει αυτόματα την αντίθεση
   σε μια εικόνα..
- [Δυναμ οπίσθ φωτ]Ρυθμίζει
   τη φωτεινότητα του οπίσθιου
   φωτισμού της τηλεόρασης
   σύμφωνα με τις συνθήκες
   φωτισμού.
- [Μείωση σφάλμ MPEG]Εξομαλύνει
   τις μεταβάσεις των
   ψηφιακών εικόνων. Μπορείτε
   να ενεργοποιήσετε ή να
   απενεργοποιήσετε αυτό το
   χαρακτηριστικό.
- [Βελτίωση χρώματος]Κάνει τα χρώματα πιο ζωντανά και βελτιώνει την ανάλυση των λεπτομερειών των φωτεινών χρωμάτων. Μπορείτε να ενεργοποιήσετε ή να απενεργοποιήσετε αυτό το χαρακτηριστικό.
- [Λειτ υπολογιστή]Ρυθμίζει την εικόνα
   όταν ένας υπολογιστής συνδέεται στην
   τηλεόραση μέσω HDMI ή DVI.
- [Φωτοαισθητήρας]Προσαρμόζε
   ι δυναμικά τις ρυθμίσεις εικόνας
   σύμφωνα με τις συνθήκες φωτισμού.
- [Φορμά εικόνας]Αλλάζει το φορμά της εικόνας.
- [Οριζ. μετατόπιση]Ρυθμίζει την εικόνα οριζόντια για PC-VGA, DVI, HDMI ή YPbPr.
- [Κάθετη μετατόπιση]Ρυθμίζει την εικόνα κάθετα για PC-VGA, DVI, HDMI ή YPbPr.

### Αλλαγή φορμά εικόνας

- 1 Πατήστε το 🖽 FORMAT.
  - Εμφανίζεται μια γραμμή φορμά εικόνας.
- 2 Πατήστε ▲▼ ή ⊡ FORMAT για να επιλέξετε ένα φορμά εικόνας.
  - Το επιλεγμένο φορμά εικόνας έχει ενεργοποιηθεί.

3 Πατήστε ΟΚ για να επιβεβαιώσετε την επιλογή σας.

### Σύνοψη φορμά εικόνας

Μπορούν να διαμορφωθούν οι παρακάτω ρυθμίσεις εικόνας.

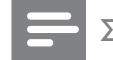

#### Σημείωση

 Ανάλογα με το φορμά της πηγής της εικόνας, ορισμένες ρυθμίσεις εικόνας δεν είναι διαθέσιμες.

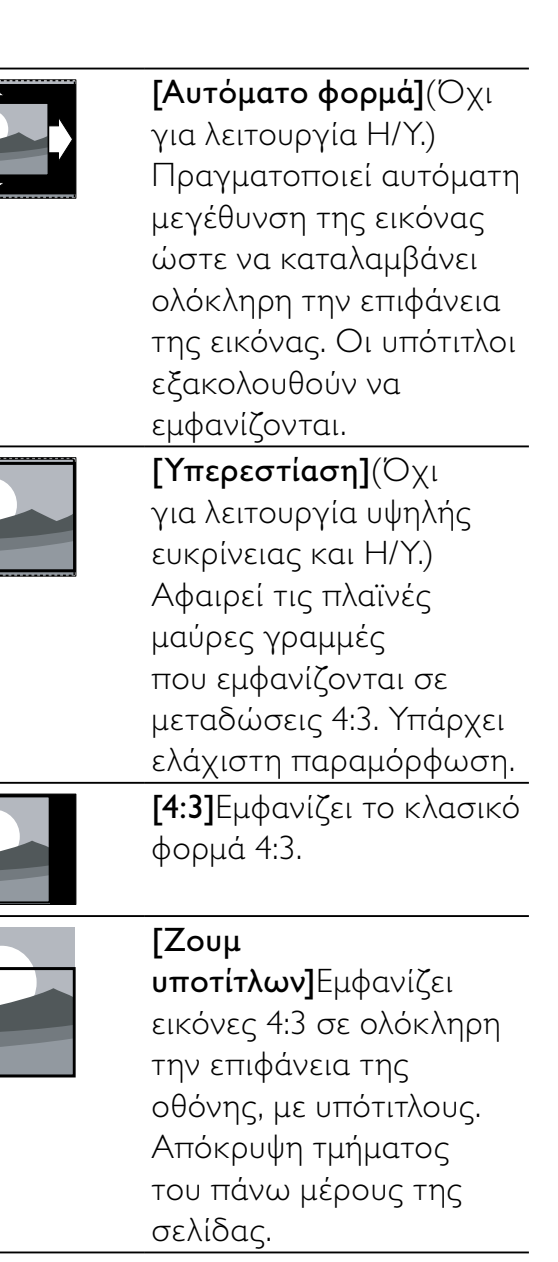

|                                                                                                    | _            |
|----------------------------------------------------------------------------------------------------|--------------|
| <b>[Διεύρυνση 14:9]</b> (Όχι<br>για λειτουργία υψηλής<br>ευκρίνειας και Η/Υ.)<br>Αλλάζει την κλίμακα του<br>φορμά 4:3 σε 14:9.                                                     | _            |
| <b>[Διεύρυνση 16:9]</b> (Όχι<br>για λειτουργία υψηλής<br>ευκρίνειας και Η/Υ.)<br>Αλλάζει την κλίμακα του<br>φορμά 4:3 σε 16:9.                                                     | 3            |
| <b>[Ευρεία οθόνη]</b> Αλλάζει<br>την κλίμακα του<br>κλασικού φορμά 4:3 σε<br>16:9.                                                                                                 | _            |
| <b>[Χωρίς<br/>διαβάθμιση]</b> Μόνο<br>για λειτουργία HD<br>και PC, και μόνο σε<br>συγκεκριμένα μοντέλα.<br>Επιτρέπει μέγιστη<br>ευκρίνεια. Ενδέχεται                               | Πρ<br>1<br>2 |
| να προκληθεί μερική<br>παραμόρφωση λόγω<br>των συστημάτων του<br>σταθμού. Ορισμός της<br>ανάλυσης οθόνης του Η/<br>Υ σε λειτουργία ευρείας<br>οθόνης για βέλτιστα<br>αποτελέσματα. |              |

### Χρήση έξυπνου ήχου

Χρησιμοποιήστε τον έξυπνο ήχο για να εφαρμόσετε προκαθορισμένες ρυθμίσεις εικόνας.

- 1 Πατήστε το **β SOUND**.
  - Εμφανίζεται το μενού [Έξυπνος ήχος].
- 2 Πατήστε ▲▼ για να επιλέξετε μία από τις παρακάτω ρυθμίσεις έξυπνου ήχου.
  - [Τυπικός]Προσαρμόζει τις ρυθμίσεις ήχου ώστε να ταιριάζουν στα περισσότερα περιβάλλοντα και είδη ήχου.

- [Ειδήσεις]Εφαρμόζει ρυθμίσεις
   ήχου ιδανικά προσαρμοσμένες για
   ήχο ομιλίας, όπως οι ειδήσεις.
- [Ταινία]Εφαρμόζει ρυθμίσεις ήχου ιδανικά προσαρμοσμένες για ταινίες.
- [Προσωπικός]Εφαρμόζει
   τις ρυθμίσεις οι οποίες
   προσαρμόστηκαν στο μενού ήχου.
- 3 Πατήστε ΟΚ για να επιβεβαιώσετε την επιλογή σας.
  - Η επιλεγμένη ρύθμιση έξυπνου ήχου εφαρμόζεται.

### Προσαρμογή ρυθμίσεων ήχου

- Πατήστε 🖨 (Σπίτι).
- 2 Πατήστε ▲▼◀► για να επιλέξετε [Ρύθμιση] >[Ήχος].

➡ Εμφανίζεται το μενού ['Hχος].

| Εικόνα            | Έξυπνος ήχος      | Τυπικός       |
|-------------------|-------------------|---------------|
|                   | Μπάσα             | 111111111111  |
| Ήχος              | Πρίμα             |               |
| Χαρακτηριστικά    | Ένταση            |               |
|                   | Έντ για προβ όρασ | 1111111111111 |
| Εγκατάσταση       | Ισορροπία         |               |
|                   | Γλώσσα ήχου       | English       |
| Ενημέρ λογισμικού | Dual I-II         | Dual I        |

- 3 Πατήστε ▲▼◀► για να επιλέξετε μία από τις παρακάτω ρυθμίσεις ήχου.
  - [Έξυπνος ήχος]Παρέχει πρόσβαση
     σε προκαθορισμένες ρυθμίσεις
     έξυπνου ήχου.
  - [Μπάσα]Προσαρμόζει τα μπάσα.
  - [Πρίμα]Προσαρμόζει τα πρίμα.
  - **[Ένταση]** Ρυθμίζει την ένταση.
  - [Έντ για προβ όρασ]Καθορίζει
     το συνδυασμό ήχου για άτομα με
     προβλήματα όρασης και κανονικού
     ήχου. Αν είναι διαθέσιμος, ο ήχος
     για άτομα με προβλήματα όρασης
     περιλαμβάνει ηχητικές περιγραφές
     των σκηνών που προβάλλει

η οθόνη. Μπορείτε επίσης να ενεργοποιήσετε αυτή τη λειτουργία πατώντας **AD** (Περιγραφή ήχου).

- [Ισορροπία] Ρυθμίζει την ισορροπία του δεξιού και αριστερού ηχείου ώστε να ταιριάζουν καλύτερα στη δική σας θέση ακρόασης.
- [Γλώσσα ήχου]Διαθέσιμη επιλογή για ψηφιακά κανάλια, όταν μεταδίδονται περισσότερες από μία γλώσσες. Παρατίθενται οι διαθέσιμες γλώσσες διαλόγων.
- [Dual I-II]Επιλέγει ανάμεσα στις γλώσσες ήχου όταν η διπλή εκπομπή ήχου είναι διαθέσιμη.
- [Μονοφ/Στερ ήχος]Επιλέγει μονοφωνικό ή στερεοφωνικό ήχο όταν εκπέμπεται στερεοφωνικός ήχος.
- [Ηχεία τηλεόρασης]Ενεργοποιεί
   ή απενεργοποιεί τα ηχεία της
   τηλεόρασης.
- [Surround]Ενεργοποιεί ήχο που γεμίζει το χώρο.
- [Ένταση ακουστικού] Ρυθμίζει την ένταση των ακουστικών.
- [Αυτόμ ρύθ έντασης] Μειώνει αυτόματα απότομες αλλαγές στην ένταση του ήχου, για παράδειγμα, όταν αλλάζετε κανάλια. Όταν ενεργοποιηθεί, παράγει πιο σταθερή ένταση ήχου.
- [Ένταση Δ]Εξομοιώνει τις διαφοροποιήσεις έντασης μεταξύ των καναλιών ή των συνδεδεμένων συσκευών. Πριν αλλάξετε την ένταση Δ μεταβείτε στη συνδεδεμένη συσκευή.

### 🔆 Συμβουλή

 Για αναπαραγωγή ήχου [Έντ για προβ όρασ], πραγματοποιήστε μετάβαση στην AD ή πατήστε τα ▲▼ για να επιλέξετε ηχείο, ακουστικά ή και τα δύο. Επιλέξτε [Απενεργ.] για να απενεργοποιήσετε την Περιγραφή ήχου. (Ισχύει μόνο στο Ηνωμένο Βασίλειο)

### Χρήση προχωρημένων λειτουργιών teletext

### Πρόσβαση στο μενού επιλογών teletext

Στα περισσότερα εξελιγμένα χαρακτηριστικά teletext μεταβαίνετε μέσω του μενού επιλογών teletext.

Πατήστε το MHEG/TELETEXT.
 → Εμφανίζεται η οθόνη teletext.

### 2 Πατήστε το 🗈 OPTIONS.

- Εμφανίζεται το μενού επιλογών teletext.
- 3 Πατήστε ▲▼ για να επιλέξετε μία από τις παρακάτω επιλογές.
  - [Πάγωμα σελίδας]Παγώνει την τρέχουσα σελίδα.
  - [Διπλή/Πλήρ οθόνη]Ενεργοποιεί και απενεργοποιεί το teletext διπλής οθόνης, το οποίο προβάλλει το τρέχον κανάλι ή πηγή στο αριστερό μέρος της οθόνης και το teletext στο δεξιό.
  - [Εμφάνιση]Πραγματοποιεί
     εμφάνιση ή απόκρυψη κρυμμένων
     πληροφοριών σε μια σελίδα, όπως
     λύσεις γρίφων.
  - [Αυτ αλλαγή υποσελ]Αλλάζει αυτόματα υποσελίδες εάν είναι διαθέσιμες.
  - [Γλώσσα] Μεταβαίνει σε
     διαφορετική ομάδα γλωσσών για σωστή εμφάνιση γλώσσας όταν
     η γλώσσα αυτή χρησιμοποιεί
     διαφορετικό σετ χαρακτήρων.
- 4 Πατήστε ΟΚ για να επιβεβαιώσετε την επιλογή σας.
- 5 Πατήστε MHEG/TELETEXT για έξοδο από το μενού επιλογών teletext.

### Επιλογή υποσελίδων teletext

Μια σελίδα teletext χωράει αρκετές υποσελίδες. Οι υποσελίδες εμφανίζονται σε μια γραμμή δίπλα στον αριθμό της κύριας σελίδας.

- Πατήστε το MHEG/TELETEXT.
   → Εμφανίζεται η οθόνη teletext.
- 2 Πατήστε ▲▼ για να επιλέξετε μια σελίδα teletext.
- 3 Πατήστε ◀► για είσοδο σε μια υποσελίδα.

### Επιλογή εκπομπών teletext T.O.P.

Η μετάδοση του πίνακα σελίδων (Τ.Ο.Ρ.) teletext σάς επιτρέπει να μεταβαίνετε από ένα θέμα σε ένα άλλο χωρίς να χρησιμοποιείτε αριθμούς σελίδων. Το Τ.Ο.Ρ. teletext δεν μεταδίδεται σε όλα τα τηλεοπτικά κανάλια.

- Πατήστε το MHEG/TELETEXT.
   → Εμφανίζεται η οθόνη teletext.
- 2 Πατήστε το ⊡ INFO.
   → Εμφανίζεται η επισκόπηση Τ.Ο.Ρ.
- 3 Πατήστε ▲▼◀► για να επιλέξετε ένα θέμα.
- 4 Πατήστε ΟΚ για να προβάλετε μια σελίδα.

### Χρήση Teletext 2.5

Το Teletext 2.5 προσφέρει περισσότερα χρώματα και καλύτερα γραφικά από το απλό teletext. Αν το Teletext 2.5 μεταδίδεται από κανάλι, ενεργοποιείται από προεπιλογή.

- Πατήστε 🖨 (Σπίτι).
- 2 Πατήστε τα ▲▼◀► για να επιλέξετε [Ρύθμιση] > [εγκατάσταση] > [Προτιμήσεις] > [Teletext 2.5].
- 3 Πατήστε ▲▼ για να επιλέξετε [Ενεργ.] ή [Απενεργ.].

4 Πατήστε ΟΚ για να επιβεβαιώσετε την επιλογή σας.

### Δημιουργία και χρήση λιστών αγαπημένων καναλιών

Μπορείτε να δημιουργήσετε λίστες με τα αγαπημένα σας τηλεοπτικά κανάλια και τους ραδιοφωνικούς σταθμούς ώστε να μπορείτε να βρείτε εύκολα τα κανάλια αυτά.

### 🔆 Συμβουλή

 Μπορείτε να δημιουργήσετε και να αποθηκεύσετε έως τέσσερις λίστες αγαπημένων στην τηλεόρασή σας.

### Επιλογή μιας λίστας αγαπημένων

- Όταν παρακολουθείτε τηλεόραση, πατήστε ΟΚ για εμφάνιση του δικτύου καναλιών.
- 2 Πατήστε το 🗉 OPTIONS.
  - Εμφανίζεται το μενού επιλογών καναλιών.
- 3 Πατήστε ▲▼ για να επιλέξετε [Εμφ αγαπ καναλιών] και πατήστε ΟΚ.
   → Εμφανίζονται οι λίστες αγαπημένων.

#### 4 Πατήστε ▲▼ για να επιλέξετε μια λίστα αγαπημένων και πατήστε ΟΚ.

 Στο δίκτυο καναλιών εμφανίζονται μόνο κανάλια από τη λίστα αγαπημένων.

#### Σημείωση

 Το δίκτυο αγαπημένων καναλιών είναι άδειο μέχρι να προσθέσετε κανάλια στις λίστες αγαπημένων

### Προβολή όλων των καναλιών

Μπορείτε να πραγματοποιήσετε έξοδο από μια λίστα αγαπημένων και να εμφανίσετε όλα τα εγκατεστημένα κανάλια.

- Όταν παρακολουθείτε τηλεόραση, πατήστε ΟΚ για εμφάνιση του δικτύου καναλιών.
- 2 Πατήστε το 
   ΟΡΤΙΟΝS.

   → Εμφανίζεται το μενού επιλογών καναλιών.
- 3 Πατήστε ▲▼ για να επιλέξετε [Εμφ αγαπ καναλιών] >[Όλα].
- 4 Πατήστε το ΟΚ.
  - Όλα τα κανάλια εμφανίζονται στο δίκτυο καναλιών.

- Σημείωση

 Όλα τα αγαπημένα κανάλια είναι μαρκαρισμένα με αστερίσκο στο δίκτυο καναλιών.

### Προσθήκη καναλιού σε μια λίστα αγαπημένων

- 🔆 Συμβουλή
- Εμφανίστε όλα τα κανάλια πριν προσθέσετε ένα κανάλι στη λίστα αγαπημένων.
- Όταν παρακολουθείτε τηλεόραση, πατήστε ΟΚ για εμφάνιση του δικτύου καναλιών.
- 2 Πατήστε ▲▼◀▶ για να επιλέξετε το κανάλι που θέλετε να προσθέσετε σε μια λίστα αγαπημένων.
- 3 Πατήστε το OPTIONS.
   → Εμφανίζεται το μενού επιλογών καναλιών.
- 4 Πατήστε ▲▼ για να επιλέξετε
   [Σήμανση ως αγαπ] και πατήστε ΟΚ.
   → Εμφανίζονται οι λίστες αγαπημένων.

- 5 Πατήστε ▲▼ για να επιλέξετε μια λίστα αγαπημένων στην οποία θα προσθέσετε το κανάλι.
- 6 Πατήστε το ΟΚ.
  - Το κανάλι προστίθεται στη λίστα αγαπημένων.

#### Συμβουλή

 Όταν παρακολουθείτε τηλεόραση, αποθηκεύστε το τρέχον κανάλι σε μια λίστα αγαπημένων πατώντας COPTIONS > [Σήμανση ως αγαπ].

#### Αφαίρεση καναλιού από μια λίστα αγαπημένων

- Όταν παρακολουθείτε τηλεόραση, πατήστε ΟΚ για εμφάνιση του δικτύου καναλιών.
- 2 Πατήστε το 🗉 OPTIONS.
  - Εμφανίζεται το μενού επιλογών καναλιών.
- 3 Πατήστε ▲▼ για να επιλέξετε [Εμφ αγαπ καναλιών] και πατήστε ΟΚ.
- 4 Πατήστε ▲▼ για να επιλέξετε μια λίστα αγαπημένων και πατήστε ΟΚ για επεξεργασία.
  - Εμφανίζεται το δίκτυο αγαπημένων καναλιών.
- 5 Πατήστε ▲▼◀► για να επιλέξετε το κανάλι που θέλετε να αφαιρέσετε από τη λίστα.
- 6 Πατήστε το 🗈 OPTIONS.
- 7 Πατήστε ▲▼ για να επιλέξετε [Κατάρ σήμ ως αγαπ] και πατήστε ΟΚ.
  - Το κανάλι αφαιρείται από τη λίστα αγαπημένων.

### Χρήση του Ηλεκτρονικού Οδηγού Προγράμματος (EPG)

Ο Ηλεκτρονικός Οδηγός προγράμματος είναι ένας οδηγός που εμφανίζεται στην οθόνη, διαθέσιμος για ψηφιακά κανάλια. Ο Ηλεκτρονικός Οδηγός προγράμματος σας επιτρέπει να:

- Εμφανίσετε μια λίστα με τα μεταδιδόμενα ψηφιακά προγράμματα
- Εμφανίσετε μελλοντικά προγράμματα
- Ομαδοποιήσετε τα προγράμματα ανά είδος
- Ορίσετε υπενθυμίσεις για την ώρα έναρξης προγραμμάτων
- Ορίσετε προτιμώμενα κανάλια του
   Ηλεκτρονικού Οδηγού Προγράμματος

### Ενεργοποίηση του Ηλεκτρονικού Οδηγού Προγράμματος

- 1 Όταν παρακολουθείτε τηλεόραση, πατήστε **Ο GUIDE**.
  - Εμφανίζεται η οθόνη προγραμματισμού του Ηλεκτρονικού Οδηγού Προγράμματος εμφανίζοντας πληροφορίες σχετικά με τα προγραμματισμένα προγράμματα.

#### Σημείωση

 Τα δεδομένα του Ηλεκτρονικού Οδηγού Προγράμματος διατίθενται μόνο σε επιλεγμένες χώρες και μπορεί να χρειαστεί κάποιος χρόνος για τη λήψη τους.

### 🔆 Συμβουλή

 Πατήστε GUIDE για εναλλαγή μεταξύ του Ηλεκτρονικού Οδηγού Προγράμματος και του δικτύου καναλιών.

### Χρήση του Ηλεκτρονικού Οδηγού Προγράμματος

- 1 Όταν παρακολουθείτε τηλεόραση, πατήστε **Ο GUIDE**.
  - Εμφανίζεται η οθόνη
     προγραμματισμού του Ηλεκτρονικού
     Οδηγού Προγράμματος.
- 2 Πατήστε 🕇 (Σπίτι).
  - Εμφανίζεται το μενού Οδηγός προγράμ.
- 3 Πατήστε ▲▼◀▶ για να επιλέξετε την επιθυμητή τιμή και στη συνέχεια πατήστε ΟΚ για να επιβεβαιώσετε την επιλογή σας.
- 4 Πατήστε (Σπίτι) για έξοδο από το μενού του ηλεκτρονικού οδηγού προγραμμάτων.

#### Σημείωση

 Στο μενού του Ηλεκτρονικού Οδηγού Προγράμματος εμφανίζονται μόνο τα κανάλια που επισημαίνονται με το σύμβολο [x] στη λίστα [Προτιμ κανάλι EPG].

### Χρήση του μενού επιλογών του Ηλεκτρονικού Οδηγού Προγράμματος

Χρήση του μενού επιλογών του Ηλεκτρονικού Οδηγού Προγράμματος για ορισμό ή διαγραφή υπενθυμίσεων, αλλαγή ημέρας και απόκτηση πρόσβασης σε άλλες χρήσιμες επιλογές του Ηλεκτρονικού Οδηγού Προγράμματος.

- 2 Πατήστε το 🗈 OPTIONS.
  - Εμφανίζεται το μενού του
     Ηλεκτρονικού Οδηγού
     Προγράμματος.
- 3 Πατήστε ▲▼ για να επιλέξετε μία από τις παρακάτω επιλογές.
  - [Ρύθμ υπενθύμισης]/ [Διαγραφή υπενθ]

- [Αλλαγή ημέρας]
- [Εμφ πληροφοριών]
- [Αναζήτ ανά είδος]
- [Υπενθυμ χρονοδιαγρ]
- [Προτιμ κανάλι EPG]
- 4 Πατήστε ΟΚ για είσοδο στην ή ενεργοποίηση της επιλογής.
- 5 Πατήστε → BACK για έξοδο από το μενού του ηλεκτρονικού οδηγού προγραμμάτων.

### 🔆 Συμβουλή

 Πατήστε GUIDE για εναλλαγή μεταξύ του Ηλεκτρονικού Οδηγού Προγράμματος και του δικτύου καναλιών.

### Παρακολούθηση τηλεόρασης σε διπλή προβολή

Μπορείτε να χρησιμοποιήσετε ταυτόχρονα στην τηλεόρασή σας το χαρακτηριστικό της Διπλής Προβολής για εμφάνιση των τηλεοπτικών καναλιών και την είσοδο από μια συσκευή με υποδοχή VGA ή DVI (όπως υπολογιστή ή δορυφορικό πλαίσιο).

- Επιλέξτε VGA ή DVI ως πηγή για την είσοδο της τηλεόρασής σας.
- Πατήστε το COPTIONS.
- 3 Πατήστε ▲▼ για να επιλέξετε [Ενεργοποίηση διπλής προβολής].
- 4 Πατήστε το OK για να ενεργοποιήσετε τη διπλή προβολή.
  - Η κύρια οθόνη εμφανίζει την πηγή εισόδου από τις υποδοχές DVI ή VGA.
  - Η βοηθητική οθόνη εμφανίζει το κανάλι που προβλήθηκε τελευταία.
- 5 Πατήστε το ΟΚ ή ΟΡΤΙΟΝS > [Απενεργοποίηση διπλής προβολής] για έξοδο από τη διπλή προβολή.

#### Σημείωση

- Η[Διπλή προβολή] είναι διαθέσιμη μόνο όταν η τηλεόραση είναι συνδεδεμένη με μια συσκευή, όπως υπολογιστή, μέσω σύνδεσης VGA ή DVI.
- Όταν ή τηλεόραση βρίσκεται σε λειτουργία διπλής προβολής, πατήστε τα ∠ +/- για να ρυθμίσετε την ένταση στην κύρια οθόνη και πατήστε P +/- ή τα Αριθμητικά πλήκτρα για εναλλαγή μεταξύ των τηλεοπτικών καναλιών στη βοηθητική οθόνη.

### Χρήση χρονοδιακοπτών

Μπορείτε να ορίσετε χρονοδιακόπτες για να ενεργοποιήσετε την τηλεόραση ή για να πραγματοποιήσετε μετάβαση σε κατάσταση αναμονής μια συγκεκριμένη ώρα.

#### Αυτόματη μετάβαση της τηλεόρασης σε αναμονή (χρονοδιακόπτης διακοπής λειτουργίας)

Ο χρονοδιακόπτης διακοπής λειτουργίας πραγματοποιεί μετάβαση της τηλεόρασης σε κατάσταση αναμονής μετά από προκαθορισμένο χρονικό διάστημα.

### χυμβουλή

- Μπορείτε, βεβαίως, να απενεργοποιήσετε την τηλεόρασή σας πριν την ώρα εκείνη ή να επανεκκινήσετε το χρονοδιακόπτη κατά τη διάρκεια της αντίστροφης μέτρησης.
- 1 Πατήστε 🕇 (Σπίτι).
- 2 Πατήστε ▲▼◀▶ για να επιλέξετε [Ρύθμιση] > [Χαρακτηριστικά] > [Χρονοδιακ απενεργ].
  - Εμφανίζεται η γραμμή.
- 3 Πατήστε ◀► για να ρυθμίσετε το χρονοδιακόπτη ύπνου.
  - Ο χρονοδιακόπτης διακοπής
     λειτουργίας μπορεί να διαρκέσει
     μέχρι 180 λεπτά σε βήματα των

πέντε λεπτών. Εάν ορίσετε το χρόνο στα 0 λεπτά, ο χρονοδιακόπτης διακοπής λειτουργίας απενεργοποιείται.

- 4 Πατήστε ΟΚ για να ενεργοποιήσετε το χρονοδιακόπτη διακοπής λειτουργίας.
  - Η τηλεόραση τίθεται σε
     κατάσταση αναμονής μετά από το
     προκαθορισμένο χρονικό διάστημα.

#### Αυτόματη ενεργοποίηση της τηλεόρασης (χρονοδιακόπτης έναρξης)

Μπορείτε να θέσετε την τηλεόραση σε συγκεκριμένο κανάλι κάποια συγκεκριμένη ώρα, ενώ βρίσκεται σε κατάσταση αναμονής ή σε λειτουργία ενεργοποίησης.

- Πατήστε 📤 (Σπίτι).
- 2 Πατήστε ▲▼◀▶ για να επιλέξετε [Ρύθμιση] > [Χαρακτηριστικά] > [Χρονοδιακ έναρξης].
- 3 Πατήστε ΟΚ ή ► για είσοδο στο μενού [Χρονοδιακ έναρξης].
  - [Ενεργοποίηση] Επιλέγει
     συχνότητα [Απενεργ.] ή [Μία
     φορά] ή [Καθημερινή].
  - ['Ωρα] Ορίζει την ώρα έναρξης
     για αυτόματη ενεργοποίηση της
     τηλεόρασης.
  - [Αρ προγράμματος] Επιλέγει κανάλι.
- 4 Πατήστε 🕁 (Σπίτι) για έξοδο.

### 🔆 Συμβουλή

 Επιλέξτε [Χρονοδιακ έναρξης] > [Ενεργοποίηση] > [Απενεργ.] για να απενεργοποιήσετε το [Χρονοδιακ έναρξης].

### Χρήση κλειδώματος τηλεόρασης και γονικών διαβαθμίσεων

Μπορείτε να αποτρέψετε τα παιδιά σας από την παρακολούθηση ορισμένων προγραμμάτων ή ορισμένων καναλιών κλειδώνοντας τα χειριστήρια της τηλεόρασης και χρησιμοποιώντας διαβαθμίσεις.

### Ορισμός κωδικού

- Πατήστε 📤 (Σπίτι).
- 2 Πατήστε ▲▼◀▶ για να επιλέξετε [Ρύθμιση] > [Χαρακτηριστικά] > [Ορισμός κωδικού].
- 3 Πατήστε ΟΚ ή ► για είσοδο στο[Ορισμός κωδικού].
- Εισαγάγετε τον κωδικό σας
   χρησιμοποιώντας τα Αριθμητικά
   πλήκτρα.
- 5 Εισαγάγετε τον ίδιο κωδικό ξανά στο νέο πλαίσιο διαλόγου για επιβεβαίωση.
  - Το πλαίσιο διαλόγου εξαφανίζεται εάν ο κωδικός έχει οριστεί επιτυχώς. Ωστόσο, εάν ο κωδικός δεν έχει οριστεί, θα σας ζητηθεί να εισαγάγετε τον κωδικό ξανά.

### Αλλαγή κωδικού

- 1 Πατήστε 🖨 (Σπίτι).
- 2 Πατήστε ▲▼◀▶ για να επιλέξετε [Ρύθμιση] > [Χαρακτηριστικά] > [Αλλαγή κωδικού].
  - Θα σας ζητηθεί να εισαγάγετε τον τρέχοντα κωδικό σας.
- 3 Εισαγάγετε τον τρέχοντα κωδικό σας χρησιμοποιώντας τα Αριθμητικά πλήκτρα.
  - Εάν ο κωδικός είναι έγκυρος, θα σας ζητηθεί να εισαγάγετε το νέο σας κωδικό.

- 4 Εισαγάγετε το νέο κωδικό χρησιμοποιώντας τα Αριθμητικά πλήκτρα.
  - Θα σας ζητηθεί να εισαγάγετε ξανά το νέο κωδικό για επιβεβαίωση.
  - 🔆 Συμβουλή
  - Αν ξεχάσετε τον κωδικό, πληκτρολογήστε «8888» για υπέρβαση όλων των ήδη υπαρχόντων κωδικών.

### Κλείδωμα ή ξεκλείδωμα τηλεόρασης

Το κλείδωμα της τηλεόρασης αποτρέπει το παιδί σας από την πρόσβαση σε όλα τα κανάλια και τις συνδεδεμένες συσκευές.

- Πατήστε 📤 (Σπίτι).
- 2 Πατήστε ▲▼◀▶ για να επιλέξετε [Ρύθμιση] > [Χαρακτηριστικά] > [Κλείδ τηλεόρασης].

Θα σας ζητηθεί ένας κωδικός.

- 3 Εισαγάγετε τον κωδικό σας χρησιμοποιώντας τα Αριθμητικά πλήκτρα.
  - Εμφανίζεται το μενού [Κλείδ τηλεόρασης].
- 4 Πατήστε ▲▼ για να επιλέξετε
   [Κλείδωμα] ή [Ξεκλείδωμα].
- **5** Πατήστε **ΟΚ** για επιβεβαίωση.
  - Όλα τα κανάλια και οι συνδεδεμένες
     συσκευές είναι κλειδωμένα ή
     ξεκλείδωτα.

  - Αν επιλέξετε [Κλείδωμα], θα πρέπει να
  - εισάγετε τον κωδικό σας κάθε φορά που ενεργοποιείτε την τηλεόραση για να πραγματοποιείτε μετάβαση σε όλα τα κανάλια και τις συνδεδεμένες συσκευές.

### Κλείδωμα ενός ή περισσότερων καναλιών

- Όταν παρακολουθείτε τηλεόραση, πατήστε ΟΚ για εμφάνιση του δικτύου καναλιών.
- 2 Πατήστε ▲▼◀► για να επιλέξετε ένα κανάλι το οποίο θέλετε να κλειδώσετε.
- 3 Πατήστε το OPTIONS.
   → Εμφανίζεται το μενού επιλογών καναλιών.
- Πατήστε ▲▼ για να επιλέξετε
   [Κλείδωμα καναλιού] και πατήστε ΟΚ
   για είσοδο.
  - Θα σας ζητηθεί να εισαγάγετε τον τρέχοντα κωδικό σας (μόνο στην πρώτη επιλογή).
- 5 Εισαγάγετε τον κωδικό σας και πατήστε ΟΚ.
- 6 Επαναλάβετε τα βήματα για να κλειδώσετε περισσότερα κανάλια.

Σημείωση

 Επανεκκινήστε την τηλεόραση για να θέσετε σε ισχύ τις αλλαγές.

### Ξεκλείδωμα ενός ή περισσότερων καναλιών

- Όταν παρακολουθείτε τηλεόραση, πατήστε ΟΚ για εμφάνιση του δικτύου καναλιών.
- 2 Πατήστε ▲▼◀▶ για να επιλέξετε ένα κλειδωμένο κανάλι το οποίο θέλετε να ξεκλειδώσετε.
- **3** Πατήστε το 🗉 OPTIONS.
  - Εμφανίζεται το μενού επιλογών καναλιών.
- Πατήστε ▲▼ για να επιλέξετε
   [Ξεκλείδωμα καναλιού] και πατήστε
   OK.
  - Θα σας ζητηθεί να εισαγάγετε τον τρέχοντα κωδικό σας (μόνο στην πρώτη επιλογή).

- 5 Εισαγάγετε τον κωδικό σας και πατήστε ΟΚ.
- 6 Επαναλάβετε τη διαδικασία για να ξεκλειδώσετε περισσότερα κανάλια.

#### - Σημείωση

- Επανεκκινήστε την τηλεόραση για να θέσετε σε ισχύ τις αλλαγές.
- Αν πατήσετε τα P +/- στο τηλεχειριστήριό σας για εναλλαγή μεταξύ καναλιών, τα κλειδωμένα κανάλια παραλείπονται.
- Αν μεταβείτε στα κλειδώμένα κανάλια από το δίκτυο καναλιών, θα σας ζητηθεί ο τρέχων κωδικός σας.

### Ορισμός γονικών διαβαθμίσεων

Ορισμένοι ψηφιακοί τηλεοπτικοί σταθμοί διαβαθμίζουν τα προγράμματά τους με κριτήριο την ηλικία. Μπορείτε να ρυθμίσετε την τηλεόρασή σας να εμφανίζει μόνο τα προγράμματα εκείνα των οποίων η διαβάθμιση είναι υψηλότερη από την ηλικία του παιδιού σας.

- 1 Πατήστε 🕁 (Σπίτι).
- 2 Πατήστε ▲▼◀▶ για να επιλέξετε [Ρύθμιση] > [Χαρακτηριστικά] > [Γονική διαβάθμιση].
  - Εμφανίζεται μια οθόνη ρύθμισης κωδικού.
- 3 Εισαγάγετε τον κωδικό σας χρησιμοποιώντας τα Αριθμητικά πλήκτρα.
  - Εμφανίζεται το μενού γονικών διαβαθμίσεων.
- 4 Πατήστε ▲▼ για να επιλέξετε μια ηλικιακή διαβάθμιση.
- 5 Πατήστε ΟΚ για επιβεβαίωση.
- 6 Πατήστε 🕁 (Σπίτι) για έξοδο.

### Χρήση υποτίτλων

Μπορείτε να ενεργοποιήσετε τους υπότιτλους για κάθε τηλεοπτικό κανάλι. Οι υπότιτλοι μεταδίδονται μέσω teletext ή ψηφιακών μεταδόσεων DVB-Τ. Στις ψηφιακές μεταδόσεις, μπορείτε ακόμα να επιλέξετε τη γλώσσα υπότιτλων που προτιμάτε.

### Ενεργοποίηση υπότιτλων σε αναλογικά τηλεοπτικά κανάλια

- Επιλέξτε κάποιο αναλογικό τηλεοπτικό κανάλι.
- 2 Πατήστε το MHEG/TELETEXT.
- 3 Εισαγάγετε τον τριψήφιο αριθμό σελίδας της σελίδας υπότιτλων με τα Αριθμητικά πλήκτρα.
- 4 Πατήστε MHEG/TELETEXT για να απενεργοποιήσετε το teletext.
- 5 Πατήστε το SUBTITLE.
  - Εμφανίζεται το μενού [Λειτ. υποτίτλων].
- 6 Επιλέξτε [Ενεργ.] για να εμφανίζονται πάντα υπότιτλοι ή [Ενεργ κατά τη σίγαση] για να εμφανίζονται υπότιτλοι μόνο όταν έχει πραγματοποιηθεί σίγαση του ήχου.
- 7 Πατήστε ΟΚ για να ενεργοποιήσετε τους υπότιτλους.
- 8 Επαναλάβετε αυτή τη διαδικασία για να ενεργοποιήσετε τους υπότιτλους σε κάθε αναλογικό κανάλι.

#### 🔆 Συμβουλή

 Επιλέξτε [Λειτ. υποτίτλων] > [Απενεργ.] για να απενεργοποιήσετε τους υπότιτλους.

### Ενεργοποίηση υποτίτλων σε ψηφιακά τηλεοπτικά κανάλια

- Όταν παρακολουθείτε ψηφιακά κανάλια, πατήστε SUBTITLE.
  - Εμφανίζεται το μενού [Λειτ. υποτίτλων].
- 2 Επιλέξτε [Ενεργ.] για να εμφανίζονται πάντα υπότιτλοι ή [Ενεργ κατά τη σίγαση] για να εμφανίζονται υπότιτλοι μόνο όταν έχει πραγματοποιηθεί σίγαση του ήχου.
- 3 Πατήστε ΟΚ για να ενεργοποιήσετε τους υπότιτλους.

#### Επιλογή γλώσσας υποτίτλων σε ψηφιακά τηλεοπτικά κανάλια

#### - Σημείωση

- Όταν επιλέγετε γλώσσα υποτίτλων σε ένα ψηφιακό τηλεοπτικό κανάλι, όπως περιγράφεται παρακάτω, η προτιμώμενη γλώσσα υποτίτλων που έχει οριστεί στο μενού Εγκατάσταση αντικαθίσταται προσωρινά.
- 1 Πατήστε 🕇 (Σπίτι).
- 2 Πατήστε ▲▼◀▶ για να επιλέξετε [Ρύθμιση] > [Χαρακτηριστικά] > [Γλώσσα υποτίτλων].
- 3 Πατήστε ΟΚ ή ► για είσοδο στη λίστα των διαθέσιμων γλωσσών.
- Πατήστε ▲▼ για να επιλέξετε μια γλώσσα υποτίτλων.
- 5 Πατήστε ΟΚ για να ενεργοποιήσετε την επιλογή σας.
  - 🔆 Συμβουλή
  - Μπορείτε επίσης να μεταβείτε στο μενού [Γλώσσα υποτίτλων] ενώ παρακολουθείτε τηλεόραση πατώντας COPTIONS > [Γλώσσα υποτίτλων].

### Χρήση του κλειδώματος τηλεόρασης

Μπορείτε να πραγματοποιήσετε κλείδωμα στην οθόνη της τηλεόρασης. Το ρολόι εμφανίζει την τρέχουσα ώρα χρησιμοποιώντας τα χρονικά δεδομένα που λαμβάνει από τον παροχέα υπηρεσιών της τηλεόρασής σας.

### Εμφάνιση του ρολογιού της τηλεόρασης

- Όταν παρακολουθείτε τηλεόραση, πατήστε ΟΡΤΙΟΝS.
  - Εμφανίζεται η επιλογή μενού της τηλεόρασης.
- 2 Επιλέξτε [Ρολόι].
- **3** Πατήστε το **ΟΚ**.

#### Σημείωση

 Για να απενεργοποιήσετε το ρολόι,επαναλάβετε την παραπάνω διαδικασία.

### Αλλαγή της λειτουργίας ρολογιού

- 2 Πατήστε ▲▼◀► για να επιλέξετε
   [Ρύθμιση] > [Εγκατάσταση] > [Ρολόι]
   > [Αυτόματο ρολόι].
- Πατήστε ΟΚ ή ► για είσοδο στο μενού
   [Αυτόματο ρολόι].
- 4 Πατήστε ▲▼ για να επιλέξετε
   [Αυτόματα] ή [Χειροκίν].
- 5 Πατήστε ΟΚ για επιβεβαίωση.

### Αλλαγή ωρολογιακής ζώνης

- 1 Πατήστε 🖨 (Σπίτι).
- 2 Πατήστε ▲▼◀► για να επιλέξετε
   [Ρύθμιση] > [Εγκατάσταση] > [Ρολόι]
   > [Άτρακτος ώρας].

Ελληνικά

- 3 Πατήστε ▲▼ για να επιλέξετε ωρολογιακή ζώνη.
- **4** Πατήστε **ΟΚ** για επιβεβαίωση.

#### - Σημείωση

 Αυτή η επιλογή διατίθεται μόνο εάν επιλέξετε [Αυτόματο ρολόι] > [Χειροκίν] (Σε χώρες με μετάδοση δεδομένων ρολογιού).

### Χρήση χειμερινής/θερινής ώρας

- Πατήστε 📤 (Σπίτι).
- 2 Πατήστε ▲▼◀► για να επιλέξετε
   [Ρύθμιση] > [Εγκατάσταση] > [Ρολόι]
   > [Χειμερινή/θερινή ώρα].
- 3 Πατήστε ΟΚ ή ► για είσοδο στο[Χειμερινή/θερινή ώρα].
- 4 Πατήστε ▲▼ για να επιλέξετε [Επίσημη ώρα] ή [Χειμερινή/θερινή ώρα].
- 5 Πατήστε ΟΚ για να ενεργοποιήσετε την επιλογή σας.

#### Σημείωση

 Η επιλογή αυτή είναι διαθέσιμη μόνο αν επιλέξετε [Αυτόματο ρολόι] > [Χειροκίν].

### Προβολή φωτογραφιών και αναπαραγωγή μουσικής μέσω μιας συσκευής αποθήκευσης USB

### Προσοχή

 Η Philips δεν είναι υπεύθυνη εάν η συσκευή USB δεν υποστηρίζεται και δεν είναι υπεύθυνη για φθορά ή απώλεια δεδομένων από τη συσκευή.

Η τηλεόρασή σας διαθέτει υποδοχή USB η οποία σας επιτρέπει την προβολή φωτογραφιών ή ακρόαση μουσικής που έχουν αποθηκευτεί σε μια συσκευή αποθήκευσης.

- Ενεργοποιήστε την τηλεόραση.
- Συνδέστε τη συσκευή αποθήκευσης USB στη θύρα USB στο πλάι της τηλεόρασης.
  - Εμφανίζεται το μενού αρχικής σελίδας.
- Παρακολ τηλεόρ Αναζήτ στο USB

# 3 Πατήστε ▲▼◀► για να επιλέξετε [Αναζήτηση στο USB].

- **4** Πατήστε **ΟΚ** για επιβεβαίωση.
  - Εμφανίζεται η περιήγηση του USB σε μικρογραφίες.

### 🗧 Συμβουλή

 Πατήστε **Ο GUIDE** για εναλλαγή μεταξύ προβολών περιήγησης σε μικρογραφίες και αρχεία.

### Προβολή φωτογραφιών

- Στην περιήγηση του USB σε μικρογραφίες, επιλέξτε [Εικόνα] και πατήστε ► για είσοδο.
- 2 Πατήστε **Ξ** GUIDE για εναλλαγή μεταξύ προβολών περιήγησης σε μικρογραφίες και αρχεία.
- 3 Πατήστε ▲▼◀► για να επιλέξετε μια φωτογραφία ή ένα άλμπουμ φωτογραφιών.
- 4 Πατήστε ΟΚ για προβολή της φωτογραφίας που επιλέξατε σε λειτουργία πλήρους οθόνης.

### Συμβουλή

Στη λειτουργία πλήρους οθόνης, πατήστε 🗲 για μετακίνηση μεταξύ των φωτογραφιών.

#### Προβολή παρουσίασης των φωτογραφιών σας

- 1 Όταν εμφανίζεται μια εικόνα ή φωτογραφία σε πλήρη οθόνη, πατήστε **ΟΚ** ή **▶ ΙΙ**.
  - Αρχίζει μια παρουσίαση με αφετηρία την εικόνα που επιλέξατε.
- 2 Πατήστε:
  - **ΟΚ** ή **▶ΙΙ** για να διακόψετε προσωρινά την παρουσίαση.. → Εμφανίζεται το εικονίδιο Ⅱ.
  - Πατήστε < ή 🍉 για εναλλαγή μεταξύ των εικόνων.
  - Πατήστε 🍤 ΒΑϹΚ ή 🔳 για διακοπή της προβολής παρουσίασης.

### Αλλαγή των ρυθμίσεων παρουσίασης

- 1 Όταν παρακολουθείτε μια παρουσίαση, πατήστε 🗈 OPTIONS.
  - Εμφανίζεται το μενού επιλογών παρουσίασης.
- 2 Πατήστε ▲▼ για να επιλέξετε μία από τις παρακάτω ρυθμίσεις.
  - [Έναρ/Διακ παρουσ.]Έναρξη ή διακοπή παρουσίασης.
  - [Μετάβ παρουσίασης]Μετάβαση από μια φωτογραφία στην επόμενη.
  - [Συχν παρουσίασης]Ορισμός του χρόνου προβολής μιας φωτογραφίας.
  - [Περιστρ εικόνας]Περιστροφή εικόνας.
  - [Εμφ πληροφοριών]Εμφανίζει το όνομα, την ημερομηνία και το

μέγεθος της εικόνας καθώς και την επόμενη εικόνα της παρουσίασης.

3 Πατήστε ΟΚ για να επιβεβαιώσετε τη ρύθμισή σας.

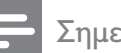

#### Σημείωση

Οι επιλογές [Περιστρ εικόνας] και [Εμφ πληροφοριών] εμφανίζονται μόνο όταν πατήσετε ΟΚ ή ►ΙΙ για να διακόψετε προσωρινά την παρουσίαση.

### Ακρόαση μουσικής

- 1 Στην περιήγηση του USB σε μικρογραφίες, επιλέξτε [Μουσική] και πατήστε 🕨 για είσοδο.
- 2 Πατήστε **Ο GUIDE** για εναλλαγή μεταξύ προβολών περιήγησης σε μικρογραφίες και αρχεία.
- 3 Πατήστε Δ▼◀► για να επιλέξετε ένα τραγούδι ή ένα μουσικό άλμπουμ.
- 4 Πατήστε ΟΚ για αναπαραγωγή του τραγουδιού που επιλέξατε.

### Ρυθμίσεις μουσικής

Όταν ακούτε μουσική, πατήστε 🗉 **OPTIONS** για μετάβαση σε μία από τις παρακάτω ρυθμίσεις μουσικής.

- [Έναρ/Διακ αναπαρ]
- [Επαν/Αναπ μία φορ]
- [Εν/απεν ανακατάτ]
- [Εμφ πληροφοριών]
- [Ηχεία τηλεόρασης]

### Αποσύνδεση συσκευής αποθήκευσης USB

#### Προσοχή

• Ακολουθήστε αυτή τη διαδικασία για να αποφύγετε ζημιά στη συσκευή αποθήκευσης USB.

- 1 Πατήστε → BACK για έξοδο από την περιήγηση USB.
- 2 Περιμένετε πέντε δευτερόλεπτα πριν την αποσύνδεση της συσκευής αποθήκευσης USB.

### Χρήση του χαρακτηριστικού Scenea

Το Scenea μετατρέπει την τηλεόρασή σας σε μία προσωποποιημένη φωτογραφική κορνίζα. Όταν ενεργοποιήσετε το χαρακτηριστικό Scenea, μπορείτε να εμφανίσετε μία μεμονωμένη εικόνα ή μία παρουσίαση εικόνων στην τηλεόρασή σας — ιδανικό για πάρτι ή άλλες κοινωνικές συγκεντρώσεις.

#### - Σημείωση

- Χρησιμοποιήστε τη λειτουργία Εco για να εξοικονομήσετε ενέργεια, κατά την εμφάνιση του φόντου Scenea ή μίας παρουσίασης στην τηλεόρασή (δείτε 'Χρήση της λειτουργίας Eco με το φόντο Scenea' στη σελίδα 28) σας.
- Το φόντο Scenea δεν είναι διαθέσιμο στη λειτουργία (δείτε 'Αλλαγή τηλεοπτικών προτιμήσεων' στη σελίδα 30) καταστήματος ή στη λειτουργία MHEG (μόνο στην Αγγλία).

# Εμφάνιση μεμονωμένης εικόνας με το χαρακτηριστικό Scenea

- 1 Όταν παρακολουθείτε τηλεόραση, πατήστε SCENEA.
  - Η προεπιλεγμένη εικόνα Scenea εμφανίζεται στην τηλεόρασή σας.
- 2 Πατήστε οποιοδήποτε πλήκτρο εκτός από τα Φ(Αναμονή-ενεργοποίηση) ή Ο PICTURE για να επιστρέψετε στην κανονική παρακολούθηση της τηλεόρασης.

### Προσωποίηση της εικόνας Scenea

- Ενώ η τηλεόραση είναι ενεργοποιημένη, συνδέστε τη συσκευή αποθήκευσης USB που περιέχει τις εικόνες σας (μόνο σε μορφή JPEG) στην υποδοχή USB στο πλάι της τηλεόρασης.
  - Εμφανίζεται το αρχικό μενού. Εάν το αρχικό μενού δεν εμφανίζεται, πατήστε 
     (Σπίτι).
- 2 Επιλέξτε [Αναζήτηση στο USB] και στη συνέχεια πατήστε ΟΚ.
  - Εμφανίζεται η περιήγηση στο περιεχόμενο του USB.
- 3 Πατήστε ▲▼◀► για να περιηγηθείτε στην εικόνα της επιλογής σας.
- 4 Πατήστε το SCENEA.
  - Η εικόνα σας αποθηκεύεται ως η προεπιλεγμένη εικόνα Scenea στην τηλεόραση.
- 5 Αποσύνδεση της συσκευής αποθήκευσης USB Μπορείτε να αποσυνδέσετε με ασφάλεια τη συσκευή, ενώ η τηλεόραση είναι ενεργοποιημένη.
- 6 Ακολουθήστε τις οδηγίες για να εμφανίσετε την προσωποποιημένη σας εικόνα (δείτε 'Εμφάνιση μεμονωμένης εικόνας με το χαρακτηριστικό Scenea' στη σελίδα 27) Scenea.

#### Σημείωση

 Εάν επαναφέρετε την τηλεόραση στις εργοστασιακές ρυθμίσεις, η προσωποποιημένη σας εικόνα Scenea αφαιρείται από την τηλεόραση. Για να προσωποποιήσετε και πάλι την εικόνα Scenea, επαναλάβετε αυτές τις οδηγίες.

# Εμφάνιση παρουσίασης εικόνων με το χαρακτηριστικό Scenea

- Ενώ η τηλεόραση είναι ενεργοποιημένη, συνδέστε τη συσκευή αποθήκευσης USB που περιέχει τις εικόνες σας (μόνο σε μορφή JPEG) στην υποδοχή USB στο πλάι της τηλεόρασης.
  - Εμφανίζεται το αρχικό μενού.
- 2 Πατήστε το SCENEA.
  - Όλες οι εικόνες που περιέχονται στη συσκευή αποθήκευσης USB εμφανίζονται σε παρουσίαση, ξεκινώντας από την προεπιλεγμένη εικόνα Scenea που έχετε αποθηκεύσει στην τηλεόρασή σας.
- 3 Πατήστε οποιοδήποτε πλήκτρο εκτός από τα Φ(Αναμονή-ενεργοποίηση) ή □ PICTURE για να επιστρέψετε στην κανονική παρακολούθηση της τηλεόρασης.

#### Χρήση του χρονοδιακόπτη ύπνου με το φόντο Scenea

Από προεπιλογή, η τηλεόρασή σας εμφανίζει την εικόνα ή μία παρουσίαση Scenea για 120 λεπτά πριν μεταβεί σε κατάσταση αναμονής (standby). Εάν ο χρονοδιακόπτης ύπνου είναι ενεργοποιημένος, η εικόνα ή η παρουσίαση Scenea θα εμφανίζονται κατά τη χρονική διάρκεια που καθορίζεται από τον χρονοδιακόπτη ύπνου (δείτε 'Χρήση χρονοδιακοπτών' στη σελίδα 20).

### Χρήση της λειτουργίας Εco με το φόντο Scenea

Η χρήση της λειτουργίας Εco με το χαρακτηριστικό Scenea εξοικονομεί ενέργεια, μειώνοντας τη φωτεινότητα της τηλεόρασης κατά την εμφάνιση μία εικόνας ή μίας προβολής Scenea.

- Κατά την εμφάνιση μίας εικόνας ή μίας προβολής Scenea, πατήστε PICTURE.
  - Εμφανίζεται το μενού [Λειτουργία
     Eco].
- 2 Πατήστε ◄► για να επιλέξετε [Ενεργ.].
- **3** Πατήστε το **ΟΚ**.
  - Η λειτουργία Εco με το χαρακτηριστικό Scenea ενεργοποιείται.

### Ακρόαση ψηφιακών ραδιοφωνικών σταθμών

Εάν υπάρχει δυνατότητα ψηφιακής αναμετάδοσης, πραγματοποιείται αυτόματη εγκατάσταση ψηφιακών ραδιοφωνικών σταθμών κατά τη διάρκεια της εγκατάστασης.

- Όταν παρακολουθείτε τηλεόραση, πατήστε ΟΚ για εμφάνιση του δικτύου καναλιών.
- 2 Πατήστε το 🗉 OPTIONS.
- 3 Πατήστε ▲▼ για να επιλέξετε [Φιλτράρετε τα καν] >[Ραδιόφωνο].
  - Εμφανίζεται το δίκτυο
     ραδιοφωνικών σταθμών.
- Πατήστε ▲▼<> για να επιλέξετε ένα ραδιοφωνικό σταθμό και πατήστε
   ΟΚγια ακρόαση.

#### - Σημείωση

 Πατήστε [Φιλτράρετε τα καν] > [Όλα] για έξοδο από τους ραδιοφωνικούς σταθμούς και προβολή όλων των σταθμών.

### Ενημέρωση του λογισμικού της τηλεόρασης

Η Philips βελτιώνει συνεχώς τα προϊόντα της και σας συνιστά να ενημερώνετε το λογισμικό της τηλεόρασής σας κάθε φορά που υπάρχουν διαθέσιμες ενημερώσεις. Για διαθεσιμότητα επισκεφθείτε τη διεύθυνση www.philips.com/support.

#### Διαπίστωση τρέχουσας έκδοσης λογισμικού

- Πατήστε ▲▼◀► για να επιλέξετε
   [Ρύθμιση] > [Ενημέρ λογισμικού] >
   [Τρέχον λογισμικό].
  - Η τηλεόραση εμφανίζει τις πληροφορίες του τρέχοντος λογισμικού.

# Ενημέρωση λογισμικού (ψηφιακές μεταδόσεις)

Μπορείτε να ενημερώσετε το λογισμικό της τηλεόρασης μέσω μιας συσκευής USB ή μέσω μιας απευθείας λήψης λογισμικού (OAD).

### Ενημέρωση με συσκευή USB

Συνδέστε τη συσκευή USB στη θύρα USB στο πλάι της τηλεόρασης.

- Αν η οθόνη ενημέρωσης λογισμικού δεν εμφανιστεί αυτόματα, επιλέξτε [Ρύθμιση] > [Ενημέρ λογισμικού]
   > [Τοπικές ενημερ] > [USB] για μη αυτόματη ενημέρωση του λογισμικού της τηλεόρασης.
- 2 Ακολουθήστε τις οδηγίες της οθόνης για να ολοκληρώσετε την ενημέρωση.

#### Σημείωση

 Η τηλεόραση πραγματοποιεί επανεκκίνηση αφού ολοκληρωθεί η ενημέρωση λογισμικού.

### Ενημέρωση με ΟΑD (Απευθείας Λήψη Λογισμικού)

- Εάν χρησιμοποιείτε ψηφιακές μεταδόσεις (DVB-T), η τηλεόρασή σας λαμβάνει αυτόματα ενημερώσεις λογισμικού. Εάν λάβετε ένα μήνυμα στην οθόνη που θα σας ζητάει να ενημερώσετε το λογισμικό:
  - Επιλέξτε [Ενημέρωση τώρα] για άμεση ενημέρωση του λογισμικού.
  - Επιλέξτε [Υπενθύμιση αργότερα.]
     για έξοδο από την οθόνη
     ενημέρωσης εκείνη τη στιγμή και
     υπενθύμιση αργότερα.
  - Επιλέξτε [Ακύρωση] για παράβλεψη της ενημέρωσης.
- 2 Αν επιλέξετε [Ακύρωση], μπορείτε να πραγματοποιήσετε μη αυτόματη μετάβαση στην ενημέρωση OAD επιλέγοντας [Ρύθμιση] > [Ενημέρ λογισμικού] > [Τοπικές ενημερ] > [OAD (ανοιχ πρόσβ)].
- 3 Επιλέξτε τη διαθέσιμη έκδοση OAD και πατήστε OK.
- 4 Ακολουθήστε τις οδηγίες της οθόνης για να ξεκινήσει η ενημέρωση.

#### Σημείωση

 Η τηλεόραση πραγματοποιεί επανεκκίνηση αφού ολοκληρωθεί η ενημέρωση λογισμικού.

### Αλλαγή τηλεοπτικών προτιμήσεων

- 1 Πατήστε 🖨 (Σπίτι).
- 2 Πατήστε ▲▼◀► για να επιλέξετε [Ρύθμιση] > [Εγκατάσταση] > [Προτιμήσεις].
- 3 Πατήστε ΟΚ ή ► για είσοδο στο[Προτιμήσεις].
  - [Τοποθεσία] Βελτιστοποιεί τις ρυθμίσεις της τηλεόρασης για την τοποθεσία σας -σπίτι ή κατάστημα.
  - [Γραμ έντασης ήχου]Εμφανίζει τη γραμμή έντασης κατά τη ρύθμιση της έντασης.
  - [Πληροφ καναλιών]Εμφανίζει πληροφορίες για το τηλεοπτικό κανάλι κάθε φορά που πραγματοποιείτε αλλαγή καναλιών. Επιλέξτε [Πλήρης] για προβολή των πληροφοριών καναλιού ή [Απενεργ.] απενεργοποίηση των πληροφοριών καναλιού.
  - [EasyLink]Παρέχει τη δυνατότητα αναπαραγωγής και μετάβασης σε κατάσταση αναμονής με ένα πάτημα, μεταξύ συσκευών που είναι συμβατές με EasyLink.
  - [Pixel Plus Link]Παραβλέπει τις ρυθμίσεις των συνδεδεμένων συσκευών και χρησιμοποιεί τις ρυθμίσεις της τηλεόρασης. (Διατίθεται μόνο όταν επιλέγεται [EasyLink] > [Ενεργ.]).
  - [Teletext 2.5]Ενεργοποιεί ή απενεργοποιεί το Teletext 2.5.
  - [Ηλ. αυτοκόλλητο] Μόνο για λειτουργία καταστήματος.
     Ορίζει τη θέση του ηλεκτρονικού αυτοκόλλητου.

### Πρόσβαση σε κανάλια αποκωδικοποιητή

Μπορείτε να προβάλετε τα παρεχόμενα κανάλια μέσω ενός αποκωδικοποιητή στην επιλογή καναλιών της τηλεόρασής σας. Με αυτό τον τρόπο, μπορείτε να επιλέξετε τα κανάλια αυτά χρησιμοποιώντας το τηλεχειριστήριο της τηλεόρασής σας. Ο αποκωδικοποιητής πρέπει να συνδεθεί στην υποδοχή ΕΧΤ1 (SCART).

### Ορισμός καναλιών αποκωδικοποιητή

Προβολή καναλιών από αποκωδικοποιητή

- 1 Πατήστε 🕇 (Σπίτι).
- 2 Πατήστε ▲▼◀► για να επιλέξετε [Ρύθμιση] > [Εγκατάσταση] > [Αποκωδικοποιητής].
- 3 Πατήστε ΟΚ ή ► για είσοδο στο μενού[Αποκωδικοποιητής].
- Πατήστε ▲▼ για να επιλέξετε [Κανάλι]
   και πατήστε ΟΚ ή ▶ για είσοδο.
  - Στην οθόνη εμφανίζεται μια λίστα αναλογικών καναλιών.
- 5 Πατήστε ▲▼ για να επιλέξετε το κανάλι που θα χαρτογραφήσετε στον αποκωδικοποιητή καναλιών και πατήστε ΟΚ για επιβεβαίωση.
- 6 Επιλέξτε [Κατάσταση] και πατήστε ΟΚ
   ή ▶ για είσοδο.
- 7 Πατήστε ▲▼ για να επιλέξετε [EXT
   1] (SCART) την υποδοχή που χρησιμοποιεί ο αποκωδικοποιητής.
- **8** Πατήστε το **ΟΚ**.
- 9 Πατήστε 🛧 (Σπίτι) για έξοδο.

### Έναρξη επίδειξης τηλεόρασης

- **1** Πατήστε **DEMO** στο τηλεχειριστήριο.
- 2 Πατήστε ▲▼ για να επιλέξετε ένα demo και πατήστε OK για εμφάνιση.
- **3** Πατήστε **DEMO** για έξοδο.

### Επαναφορά της τηλεόρασης στις εργοστασιακές ρυθμίσεις

Μπορείτε να επαναφέρετε τις προεπιλεγμένες ρυθμίσεις εικόνας και ήχου της τηλεόρασής σας. Οι ρυθμίσεις εγκατάστασης καναλιών παραμένουν ίδιες.

- 1 Πατήστε 🕇 (Σπίτι).
- 2 Πατήστε ▲▼◀► για να επιλέξετε [Ρύθμιση] > [Εγκατάσταση] > [Εργοστ ρυθμίσεις].
- 3 Πατήστε ΟΚ ή ► για είσοδο στο μενού [Εργοστ ρυθμίσεις].
  - Εμφανίζεται ένα μήνυμα
     εργοστασιακών ρυθμίσεων.
- 4 Επιλέξτε [Επαναφορά] για έναρξη επαναφοράς.
- 5 Πατήστε 🛧 (Σπίτι) για έξοδο.

# 6 Εγκατάσταση καναλιών

Την πρώτη φορά που θα ρυθμίσετε την τηλεόρασή σας, θα σας ζητηθεί να επιλέξετε μία γλώσσα μενού και να πραγματοποιήσετε εγκατάσταση των τηλεοπτικών και ψηφιακών ραδιοφωνικών καναλιών (εάν υπάρχουν). Το κεφάλαιο αυτό παρέχει οδηγίες σχετικά με τον τρόπο επανεγκατάστασης και μικροσυντονισμού καναλιών.

### Αυτόματη εγκατάσταση καναλιών

Αυτή η ενότητα περιγράφει πώς μπορείτε να πραγματοποιείτε αυτόματη αναζήτηση και αποθήκευση καναλιών.

### Βήμα 1 Επιλέξτε γλώσσα μενού

- Πατήστε 📤 (Σπίτι).
- 2 Πατήστε ▲▼◀► για να επιλέξετε [Ρύθμιση] > [Εγκατάσταση] > [Γλώσσα] > [Γλώσσα μενού].
- 3 Πατήστε ΟΚ ή ► για είσοδο στο[Γλώσσα μενού].

|            | Εικόνα            | Γλώσσα                         | Γλώσσα μενού      |
|------------|-------------------|--------------------------------|-------------------|
|            | Ήχος              | Συντον καναλιών<br>Προτιμήσεις |                   |
|            | Γλώσσα μενού      |                                | ▲<br>English<br>▼ |
| <b>Ç</b> F | Εγκατάσταση       | Εργοστ ρυθμίσεις               |                   |
|            | Ενημέρ λογισμικού |                                |                   |

- 4 Πατήστε ▲▼ για να επιλέξετε ρύθμιση γλώσσας.
- 5 Πατήστε ΟΚ για επιβεβαίωση.

6 Πατήστε ◄ για να επιστρέψετε στο μενού [Εγκατάσταση].

### Βήμα 2 Επιλέξτε χώρα

Επιλέξτε χώρα για σωστή εγκατάσταση καναλιών.

- 1 Πατήστε 🖨 (Σπίτι).
- 2 Πατήστε ▲▼◀► για να επιλέξετε [Ρύθμιση] > [Εγκατάσταση] > [Συντον καναλιών] > [Βοηθ ρύθμ καναλ].

| Εικόνα            | Γλώσσα           | - Γλώσσα μενού                     |
|-------------------|------------------|------------------------------------|
|                   | Συντον καναλιών  | Βοηθ ρύθμ καναλ                    |
| Ήχος              | Προτιμήσεις      | - Τοποθεσία                        |
| Χαρακτηριστικά    | Αποκωδικοποιητής | <ul> <li>Κανάλι</li> </ul>         |
|                   | Ρολόι            | <ul> <li>Αυτόματο ρολόι</li> </ul> |
| Εγκατάσταση       | Εργοστ ρυθμίσεις | - Ενέργεια                         |
| <b></b>           |                  |                                    |
| Ενημέρ λογισμικού |                  |                                    |

- 3 Πατήστε OK ή ► για είσοδο στο μενού
  - Εμφανίζεται το μενού χώρας.

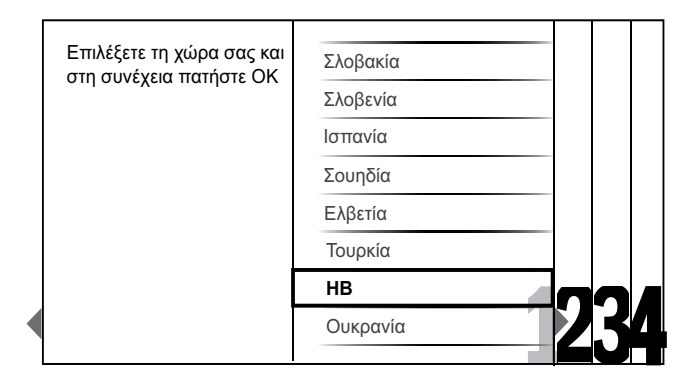

- 4 Πατήστε ▲▼ για να επιλέξετε τη χώρα σας.
- 5 Πατήστε ΟΚ για να επιβεβαιώσετε την επιλογή σας.
  - Οι οδηγίες εγκατάστασης καναλιών εμφανίζονται στην οθόνη.

### Βήμα 3 Εγκαταστήστε τα κανάλια

Αυτόματη εγκατάσταση των διαθέσιμων αναλογικών και ψηφιακών τηλεοπτικών καναλιών και ψηφιακών ραδιοφωνικών σταθμών.

Από τις οδηγίες εγκατάστασης που εμφανίζονται στην οθόνη (δείτε 'Βήμα 2 Επιλέξτε χώρα' στη σελίδα 32), επιλέξτε [Πλήρης εγκατάσταση] για αυτόματη εγκατάσταση όλων των τηλεοπτικών καναλιών και ψηφιακών ραδιοφωνικών σταθμών.

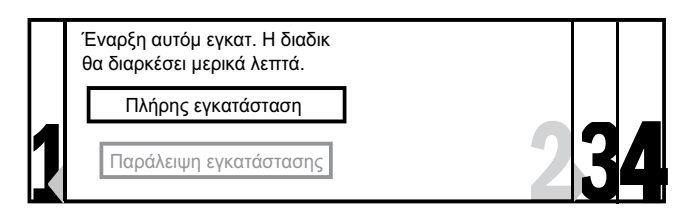

2 Πατήστε ΟΚ για επιβεβαίωση.

Η τηλεόραση ξεκινά την αναζήτηση και αποθήκευση όλων των διαθέσιμων καναλιών.

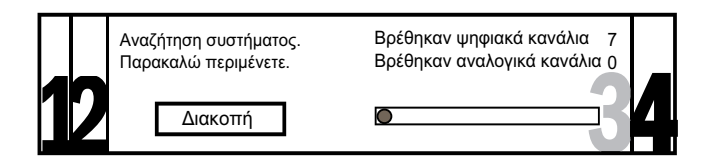

3 Όταν ολοκληρωθεί η εγκατάσταση, πατήστε ΟΚ για να επιστρέψετε στο μενού [Εγκατάσταση].

# Βήμα 4 Ενημέρωση της λίστας καναλιών

Μπορείτε να επιλέξετε να ενεργοποιήσετε αυτόματη ενημέρωση καναλιών, αν η τηλεόρασή σας βρίσκεται σε κατάσταση αναμονής. Αν ενεργοποιήσετε αυτό το χαρακτηριστικό, τα κανάλια που είναι αποθηκευμένα στην τηλεόρασή σας θα ενημερώνονται κάθε πρωί σύμφωνα με τις πληροφορίες που μεταδίδονται.

Πατήστε 📤 (Σπίτι).

- 2 Πατήστε ▲▼◀▶ για να επιλέξετε [Ρύθμιση] > [Εγκατάσταση] > [Συντον καναλιών] > [Ενημ κατάστ αναμ].
- 3 Επιλέξτε [Ενεργ.] για να ενεργοποιήσετε την αυτόματη ενημέρωση ή επιλέξτε [Απενεργ.] για να την απενεργοποιήσετε.

# Μη αυτόματη εγκατάσταση καναλιών

Η ενότητα αυτή περιγράφει πώς να πραγματοποιήσετε χειροκίνητη αναζήτηση και αποθήκευση αναλογικών τηλεοπτικών καναλιών.

### Βήμα 1 Επιλέξτε σύστημα

Ε Σημείωση

- Παραλείψτε αυτό το βήμα αν οι ρυθμίσεις συστήματος είναι σωστές.
- Πατήστε 📤 (Σπίτι).
- 2 Πατήστε ▲▼◀► για να επιλέξετε [Ρύθμιση] > [Εγκατάσταση] > [Συντον καναλιών] > [Αναλογ: Χειροκίν].
  - Εμφανίζεται το μενού [Αναλογ:
     Χειροκίν].

| Εικόνα            | Γλώσσα           | Βοηθ ρύθμ καναλ   |  |
|-------------------|------------------|-------------------|--|
| 1                 | Συντον καναλιών  | Ενημ κατάστ αναμ  |  |
| Αναλογ: Χειροκίν  |                  | ▲<br>Σύστημα<br>▼ |  |
| · 🛛 🚽             | Ρολόι            | Αναλογ: Χειροκίν  |  |
| Εγκατάσταση       | Εργοστ ρυθμίσεις |                   |  |
| Ενημέρ λογισμικού |                  |                   |  |

- 3 Πατήστε ΟΚ ή ► για είσοδο στο μενού [Σύστημα].
- Πατήστε ▲▼ για να επιλέξετε χώρα ή περιοχή.

- 5 Πατήστε ΟΚ για επιβεβαίωση.
- 6 Πατήστε ◄ για να επιστρέψετε στο μενού [Συντον καναλιών].

#### Βήμα 2 Αναζήτηση και αποθήκευση νέων τηλεοπτικών καναλιών

- Πατήστε 📤 (Σπίτι).
- 2 Πατήστε ▲▼◀► για να επιλέξετε [Ρύθμιση] > [Εγκατάσταση] > [Συντον καναλιών] > [Αναλογ: Χειροκίν].
  - Εμφανίζεται το μενού [Αναλογ:
     Χειροκίν].
- 3 Πατήστε ▲▼ για να επιλέξετε [Αναζήτηση] και στη συνέχεια ΟΚ ή ▶ για είσοδο στο [Αναζήτηση].
- 4 Πατήστε ▲▼◀▶ για μη αυτόματη εισαγωγή της τριψήφιας συχνότητας.
- 5 Πατήστε ΟΚ για να ξεκινήσει η αναζήτηση.
  - Εάν ένα κανάλι δεν είναι διαθέσιμο στην επιλεγμένη συχνότητα, πατήστε
     ΟΚ για να αναζητήσετε το επόμενο διαθέσιμο κανάλι.
- 6 Πατήστε → BACK όταν βρείτε το νέο κανάλι.
- 7 Πατήστε ▲▼ για να επιλέξετε [Αποθ νέου καναλ] για να αποθηκεύσετε το νέο κανάλι σε νέο αριθμό καναλιού.
- 8 Πατήστε ΟΚ ή ► για είσοδο στο [Αποθ νέου καναλ] και πατήστε ΟΚ.
- 9 Πατήστε ◄ για να επιστρέψετε στο μενού [Αναλογ: Χειροκίν].

### Βήμα 3 Μικροσυντονισμός αναλογικών καναλιών

- Πατήστε 📤 (Σπίτι).
- 2 Πατήστε ▲▼◀► για να επιλέξετε [Ρύθμιση] > [Εγκατάσταση] > [Συντον καναλιών] > [Αναλογ: Χειροκίν].
  - Εμφανίζεται το μενού [Αναλογ:
     Χειροκίν].

- 3 Πατήστε ▲▼ για να επιλέξετε [Μικροσυντονισμός.] και στη συνέχεια ΟΚ ή ► για είσοδο στο [Μικροσυντονισμός.].
- Πατήστε ▲▼ για να ρυθμίσετε τη συχνότητα.
- 5 Πατήστε ΟΚ όταν τελειώσετε.
- 6 Πατήστε ▲▼ για να επιλέξετε [Αποθ τρέχοντ καν] για να αποθηκεύσετε το μικροσυντονισμένο κανάλι χρησιμοποιώντας τον τρέχοντα αριθμό καναλιού.
- 7 Πατήστε ΟΚ ή ► για είσοδο στο [Αποθ τρέχοντ καν] και πατήστε ΟΚ.
- 8 Πατήστε < για να επιστρέψετε στο μενού [Αναλογ: Χειροκίν].

### Μετονομασία καναλιών

Τα κανάλια μπορούν να μετονομαστούν ώστε όταν επιλέγετε ένα κανάλι να εμφανίζεται το όνομα της επιλογής σας.

- Όταν παρακολουθείτε τηλεόραση, πατήστε ΟΚ για εμφάνιση του δικτύου καναλιών.
- 2 Πατήστε ▲▼◀► για να επιλέξετε το κανάλι που θέλετε να μετονομάσετε.
- **3** Πατήστε το 🗉 OPTIONS.
  - Εμφανίζεται το μενού επιλογών καναλιών.
- 4 Πατήστε ▲▼ για να επιλέξετε [Μετονομ καναλιών].
  - Εμφανίζεται ένα πλαίσιο εισαγωγής κειμένου.
- 5 Πατήστε ▲▼◀▶ για να επιλέξετε και να αλλάξετε χαρακτήρες.
- 6 Επιλέξτε [Ολοκληρ] για να ολοκληρώσετε τη μετονομασία των καναλιών.

Πατήστε **[Aa]** για να αλλάξετε τα γράμματα από κεφαλαία σε μικρά και αντίστροφα.

### Επαναδιάταξη καναλιών

Αφού εγκαταστήσετε τα κανάλια, μπορείτε να αλλάξετε τη σειρά με την οποία εμφανίζονται.

- Όταν παρακολουθείτε τηλεόραση, πατήστε ΟΚ για εμφάνιση του δικτύου καναλιών.
- 2 Πατήστε το E OPTIONS.
  - Εμφανίζεται το μενού επιλογών καναλιών.
- 3 Πατήστε ▲▼ για να επιλέξετε [Νέα εντολή] και στη συνέχεια ΟΚ για να επιστρέψετε στο δίκτυο καναλιών.
- 4 Πατήστε ▲▼◀► για να επιλέξετε το κανάλι του οποίου θέλετε να αλλάξετε τη σειρά και πατήστε ΟΚ.
  - Επισημαίνεται το επιλεγμένο κανάλι.
- 5 Πατήστε ▲▼◀► για να μετακινήσετε το επισημασμένο κανάλι στην προτιμώμενη θέση.
- 6 Πατήστε το COPTIONS.
  - Στην οθόνη εμφανίζεται το [Ολοκλ αναδιάταξης].
- 7 Πατήστε ΟΚ για να ολοκληρώσετε την αλλαγή σειράς.

### Δοκιμή ψηφιακής λήψης

Εάν χρησιμοποιείτε ψηφιακές μεταδόσεις, μπορείτε να ελέγξετε την ποιότητα και την ισχύ του σήματος των ψηφιακών καναλιών. Αυτό σας επιτρέπει να μετακινείτε την κεραία σας ή το δορυφορικό πιάτο και να τα δοκιμάζετε.

- 1 Πατήστε 🖨 (Σπίτι).
- 2 Πατήστε ▲▼◀► για να επιλέξετε [Ρύθμιση] > [Εγκατάσταση] > [Συντον καναλιών] > [Ψηφ: δοκιμαστική λήψ].
- 3 Πατήστε ΟΚ ή ► για να ανοίξει το μενού.
- 4 Πατήστε ▲▼◀▶ για να πληκτρολογήστε τη συχνότητα του καναλιού που θέλετε να δοκιμάσετε.
- 5 Πατήστε ΟΚ για να επιβεβαιώσετε τη συχνότητα και στη συνέχεια πατήστε ξανά ΟΚ για επιβεβαίωση [Αναζήτηση].
- Όταν ολοκληρωθεί, επιλέξτε
   [Αποθήκευση] για να αποθηκεύσετε τη συχνότητα.

#### Σημείωση

- Εάν η ποιότητα και η ισχύς του σήματος δεν είναι ικανοποιητική, μετακινήστε την κεραία ή το δορυφορικό πιάτο και δοκιμάστε ξανά.
- Εάν αντιμετωπίζετε ακόμα προβλήματα με τη λήψη των ψηφιακών μεταδόσεων, επικοινωνήστε με έναν εξειδικευμένο τεχνικό.

# 7 Σύνδεση συσκευών

Αυτή η ενότητα περιγράφει πώς μπορείτε να συνδέσετε διάφορες συσκευές σε διαφορετικές υποδοχές και συμπληρώνει τα παραδείγματα που παρέχονται στις Οδηγίες γρήγορης έναρξης.

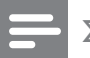

#### Σημείωση

 Μπορούν να χρησιμοποιηθούν διαφορετικοί τύποι συνδετήρα για σύνδεση μιας συσκευής στην τηλεόρασή σας, ανάλογα με τη διαθεσιμότητα και τις ανάγκες σας.

### Πίσω υποδοχή για τηλεόραση 22 ιντσών

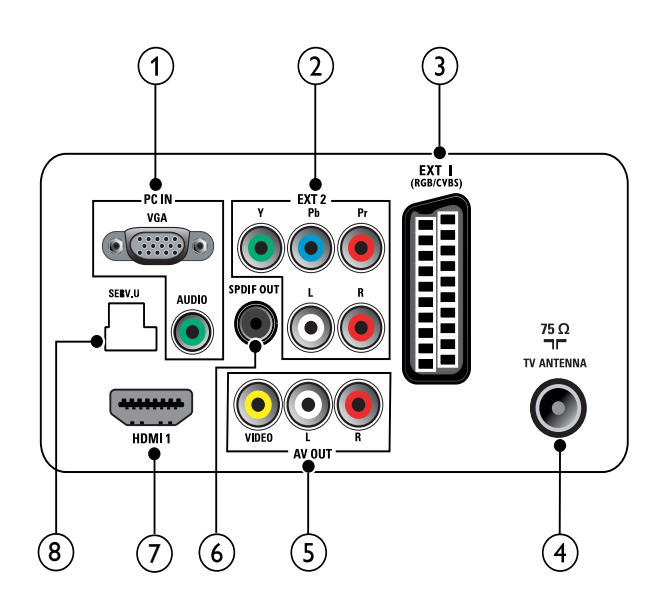

### 1 PC IN (VGA кал AUDIO IN)

Είσοδος ήχου και βίντεο από υπολογιστή.

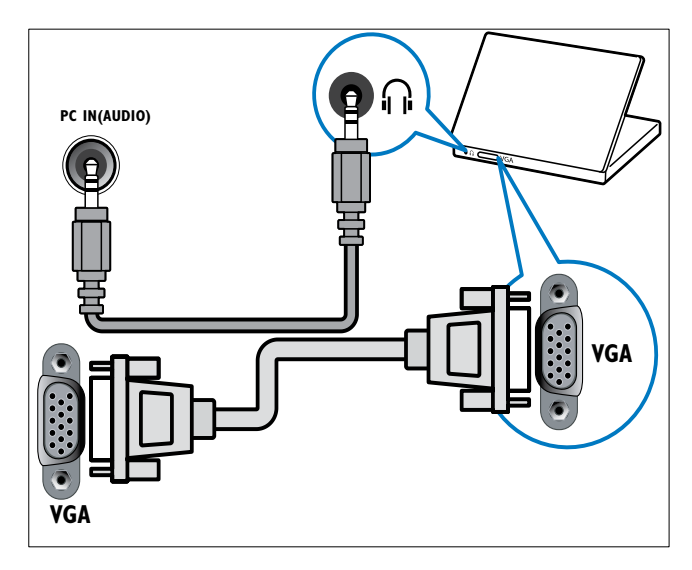

(2) EXT 2 (Y Pb Pr και AUDIO L/R) Είσοδος αναλογικού ήχου και βίντεο από αναλογικές ή ψηφιακές συσκευές όπως συσκευές αναπαραγωγής DVD ή κονσόλες παιχνιδιών.

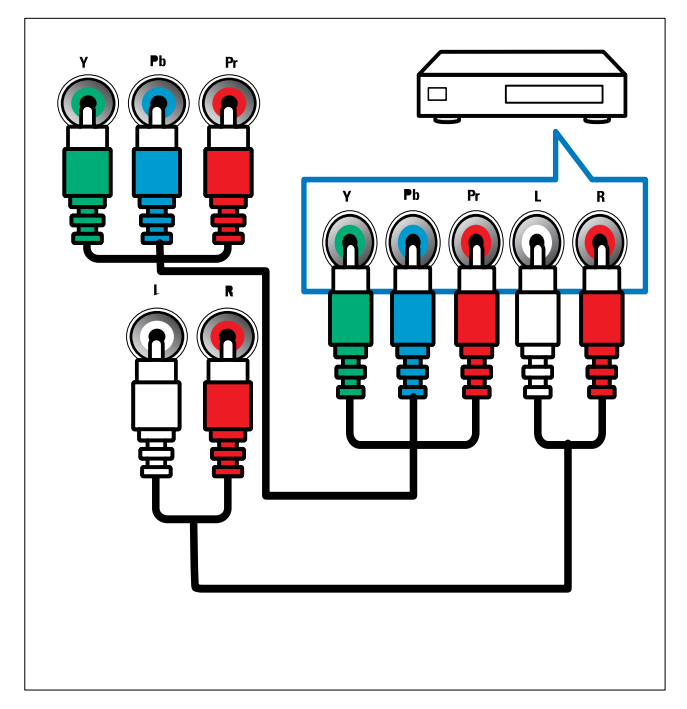

#### Э EXT 1 (CVBS каι RGB)

Είσοδος αναλογικού ήχου και βίντεο από αναλογικές ή ψηφιακές συσκευές όπως συσκευές αναπαραγωγής DVD ή κονσόλες παιχνιδιών.

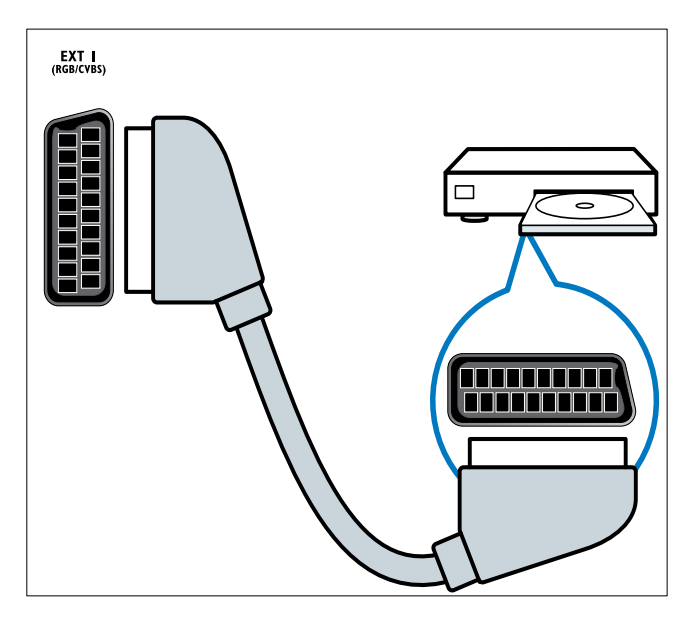

#### (4) TV ANTENNA

Είσοδος σήματος από κεραία, καλώδιο ή δορυφόρο.

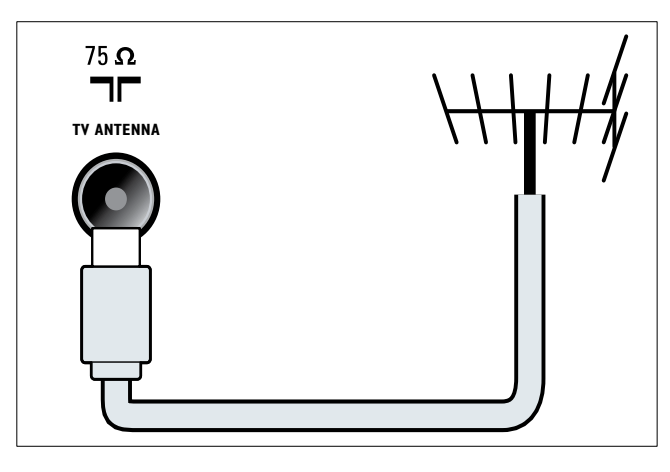

#### (5) AV OUT (VIDEO OUT και AUDIO OUT L/R)

Είσοδος ήχου και βίντεο σε αναλογικές συσκευές όπως άλλη τηλεοπτική συσκευή ή συσκευή εγγραφής.

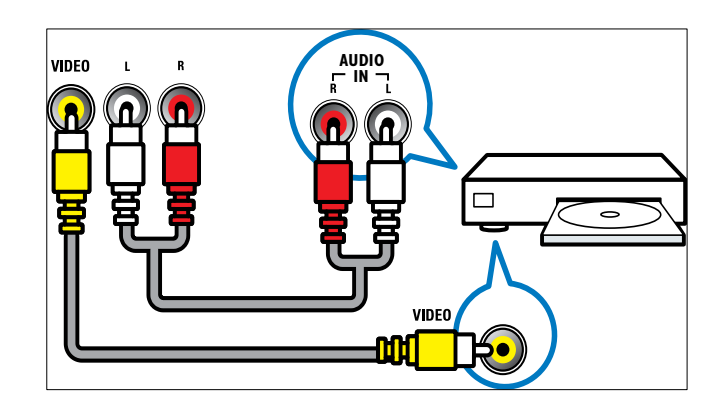

#### 6 SPDIF OUT

Είσοδος ψηφιακού ήχου σε συστήματα home cinema και άλλα συστήματα ψηφιακού ήχου.

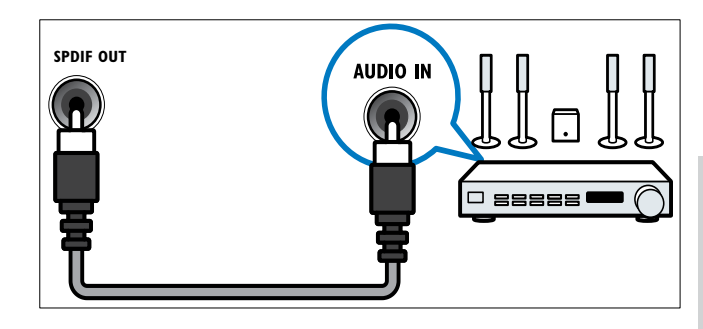

### 7 HDMI 1

Είσοδος ψηφιακού ήχου και βίντεο από ψηφιακές συσκευές υψηλής ευκρίνειας όπως συσκευές αναπαραγωγής Blu-ray.

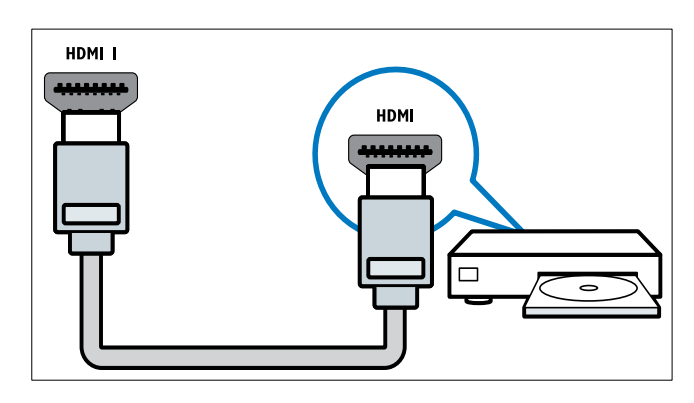

Οι συνδέσεις μέσω DVI ή VGA απαιτούν πρόσθετο καλώδιο (δείτε 'Σύνδεση υπολογιστή' στη σελίδα 40) ήχου.

#### 8 SERV. U

Για ενημέρωση λογισμικού.

### Πίσω υποδοχή για τηλεόραση 26 ιντσών

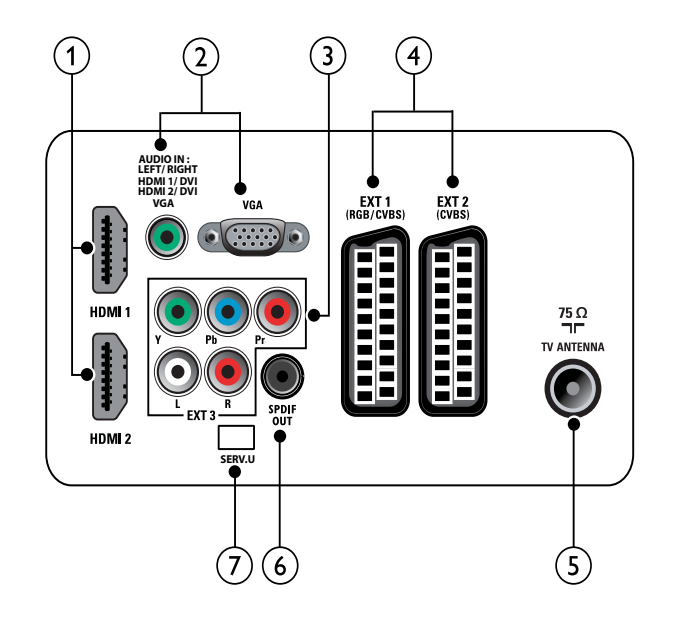

#### 1 HDMI 1/2

Είσοδος ψηφιακού ήχου και βίντεο από ψηφιακές συσκευές υψηλής ευκρίνειας όπως συσκευές αναπαραγωγής Blu-ray.

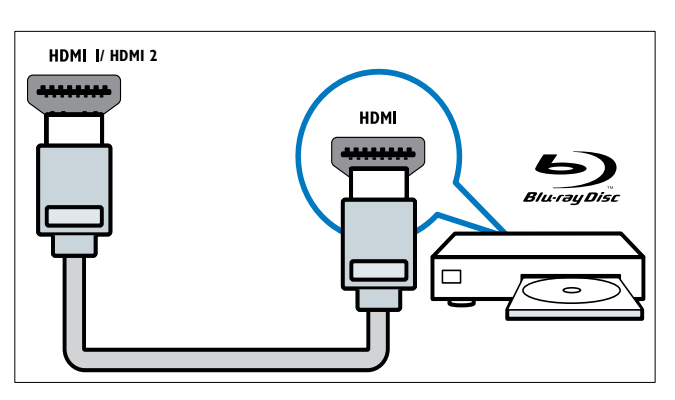

Οι συνδέσεις μέσω DVI ή VGA απαιτούν πρόσθετο καλώδιο (δείτε 'Σύνδεση υπολογιστή' στη σελίδα 40) ήχου. PC IN (AUDIO IN και VGA) Είσοδος ήχου και βίντεο από υπολογιστή.

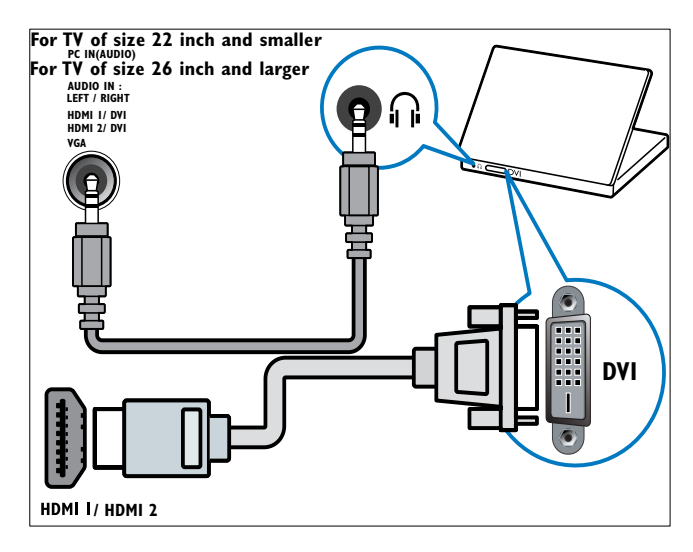

3 EXT 3 (Y Pb Pr και AUDIO L/R) Είσοδος αναλογικού ήχου και βίντεο από αναλογικές ή ψηφιακές συσκευές όπως συσκευές αναπαραγωγής DVD ή κονσόλες παιχνιδιών.

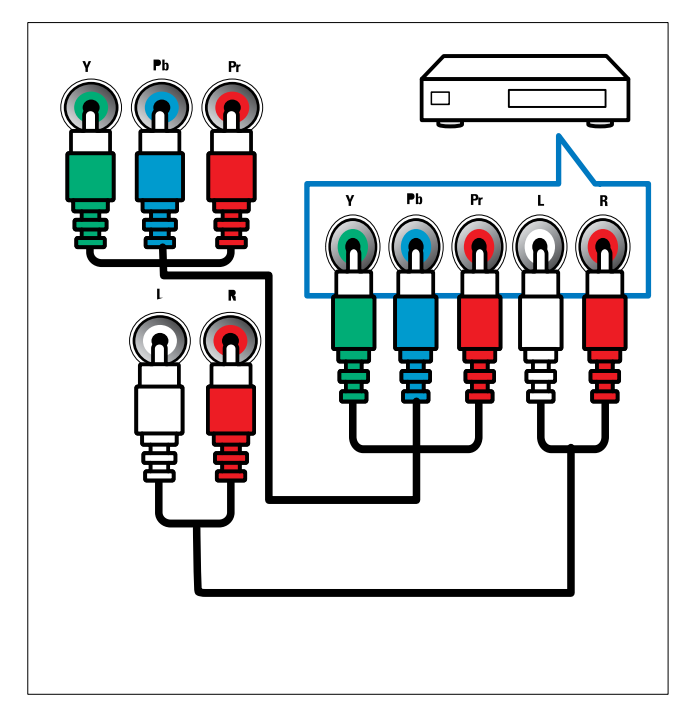

(4) EXT 1 (RGB και CVBS)/ EXT 2 (CVBS) Είσοδος αναλογικού ήχου και βίντεο από αναλογικές ή ψηφιακές συσκευές όπως συσκευές αναπαραγωγής DVD ή κονσόλες παιχνιδιών. Η EXT 2 υποστηρίζει S-Video.

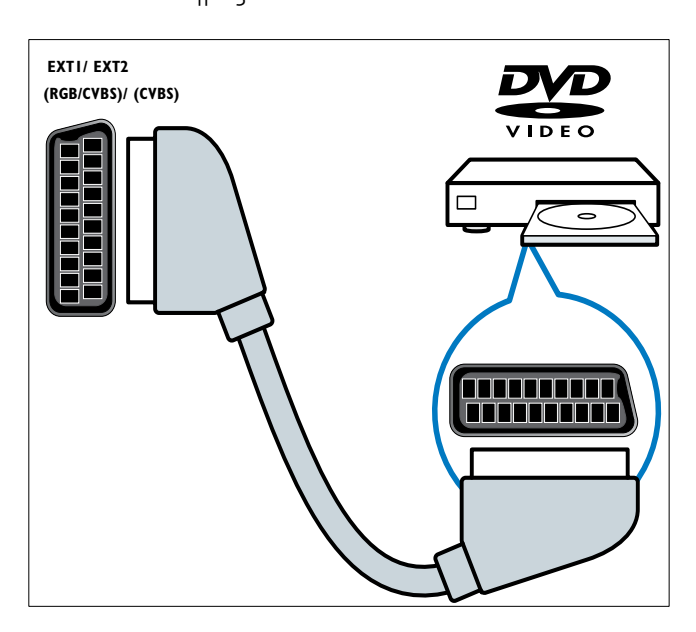

#### 5 TV ANTENNA

Είσοδος σήματος από κεραία, καλώδιο ή δορυφόρο.

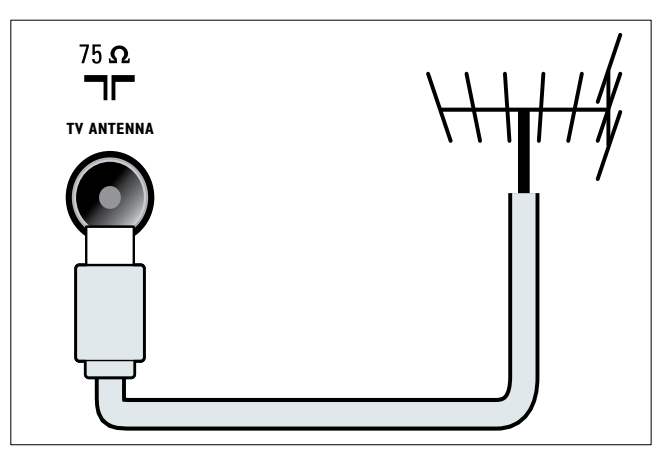

### 6 SPDIF OUT

Είσοδος ψηφιακού ήχου σε συστήματα home cinema και άλλα συστήματα ψηφιακού ήχου.

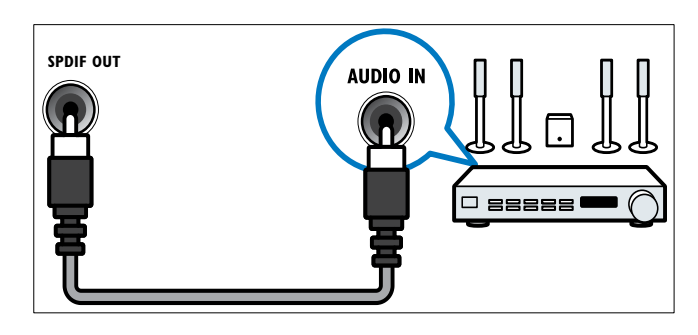

#### 7 SERV. U

Για ενημέρωση λογισμικού.

### Πλαϊνές υποδοχές

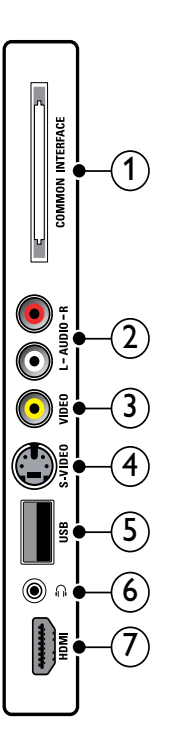

 COMMON INTERFACE Υποδοχή για υπομονάδες περιορισμένης πρόσβασης (CAM).

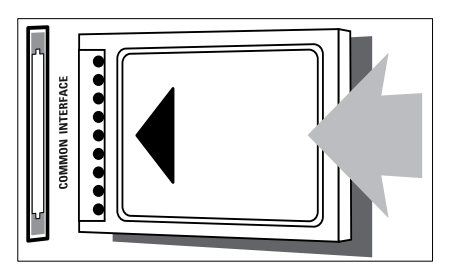

### 2 AUDIO L/R

Είσοδος ήχου από αναλογικές συσκευές οι οποίες έχουν συνδεθεί στο **VIDEO**.

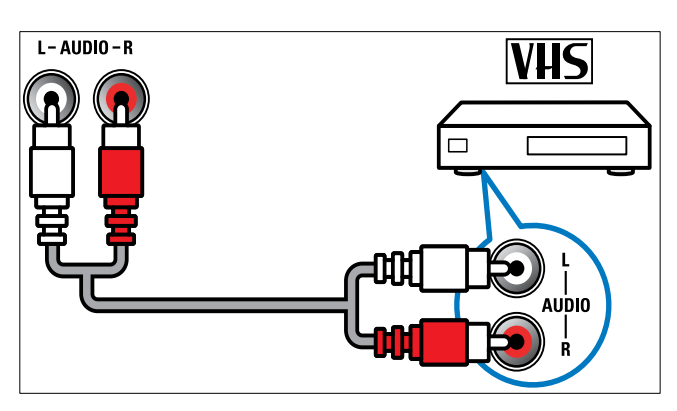

### 3 VIDEO

Είσοδος σύνθετου σήματος από αναλογικές συσκευές όπως VCR.

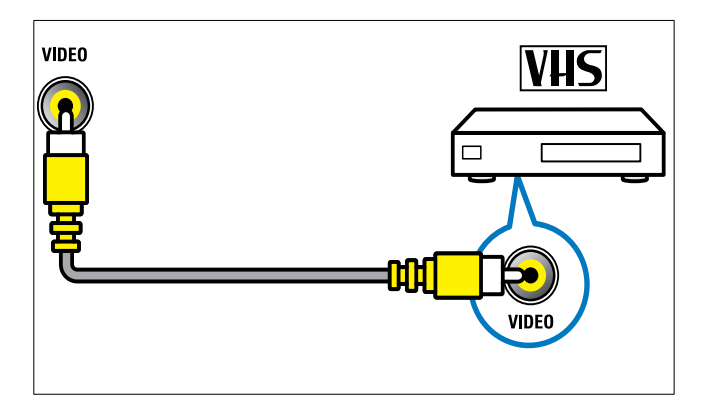

### (4) S-VIDEO

S-Video (πλάι) για χρήση με υποδοχές L/R για βιντεοκάμερα, κονσόλα παιχνιδιών, κλπ. Όταν χρησιμοποιείτε το S-Video (πλάι) για σήματα εικόνας, μη χρησιμοποιείτε την είσοδο σύνθετης εικόνας (πλάι) για σήματα εικόνας.

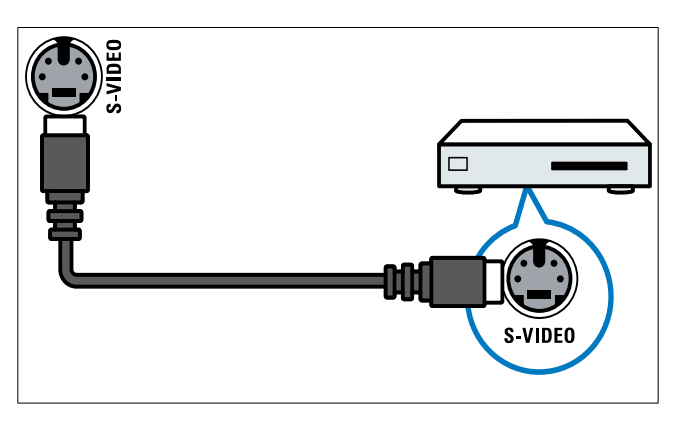

### 5 USB

Είσοδος δεδομένων από συσκευές αποθήκευσης USB.

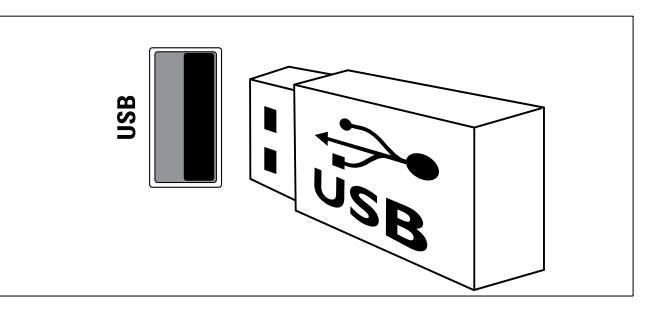

### 6 🔒 (Ακουστικά)

Έξοδος στερεοφωνικού ήχου σε ακουστικά ή ακουστικά ψείρες.

### 7 HDMI

Είσοδος ψηφιακού ήχου και βίντεο από ψηφιακές συσκευές υψηλής ευκρίνειας όπως συσκευές αναπαραγωγής Blu-ray.

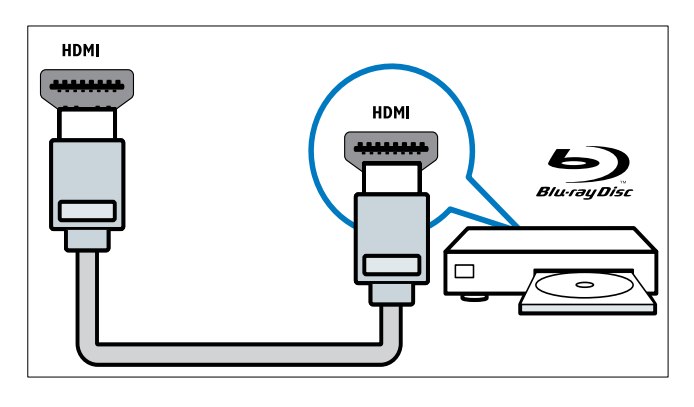

### Σύνδεση υπολογιστή

#### Πριν συνδέσετε ένα υπολογιστή στην τηλεόραση

- Ορίστε το ρυθμό ανανέωσης της οθόνης του υπολογιστή σας στα 60Hz.
- Επιλέξτε μια υποστηριζόμενη ανάλυση οθόνης στον υπολογοστή σας.

#### Συνδέστε υπολογιστή με μία από τις παρακάτω υποδοχές:

#### Σημείωση

 Οι συνδέσεις μέσω DVI ή VGA απαιτούν πρόσθετο καλώδιο ήχου.

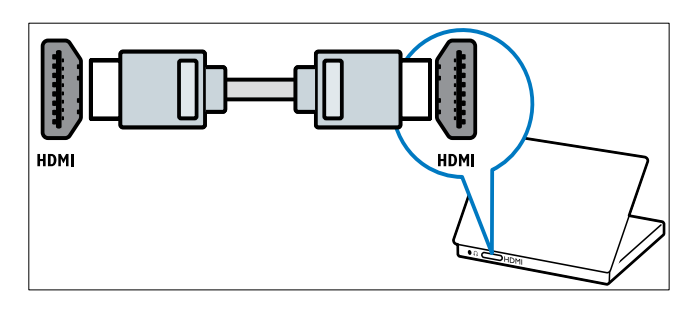

Καλώδιο DVI-HDMI

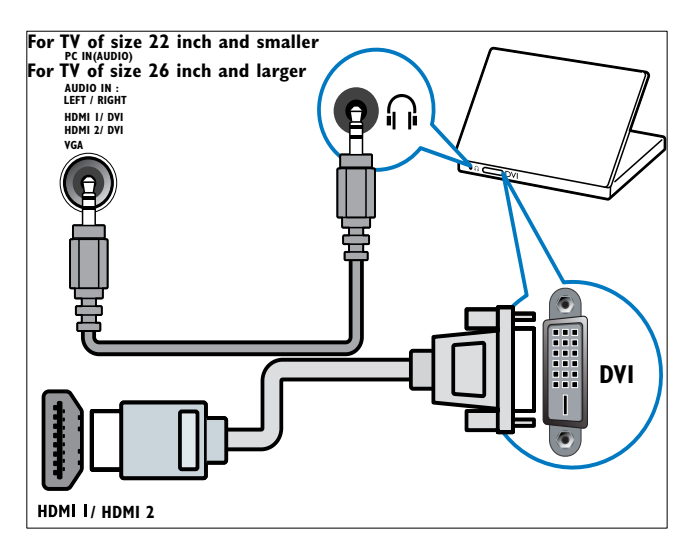

 Καλώδιο HDMI και προσαρμογέας HDMI-DVI

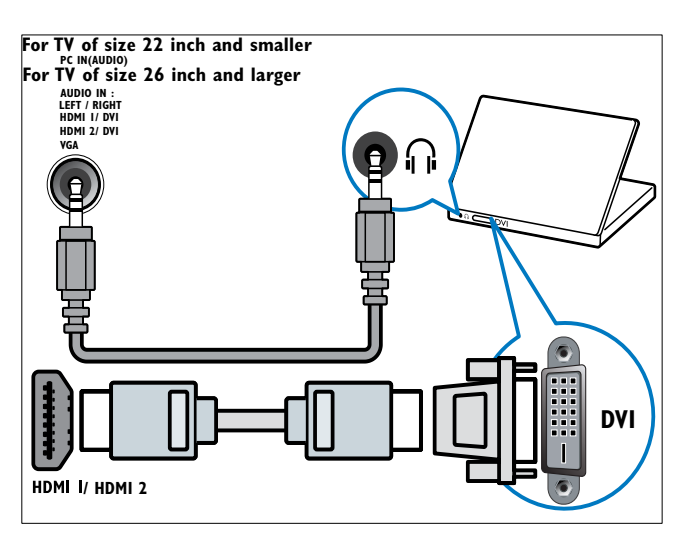

• Καλώδιο VGA

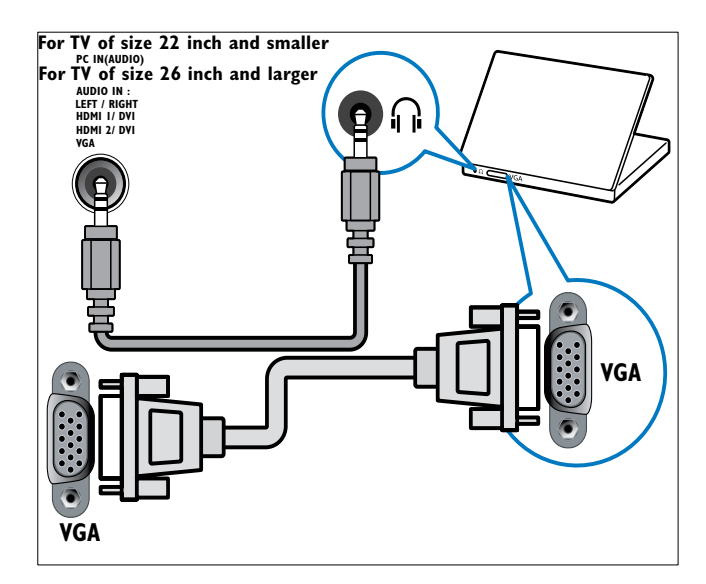

### Χρήση υπομονάδας περιορισμένης πρόσβασης (CAM)

Μία υπομονάδα περιορισμένης πρόσβασης παρέχεται από τους παροχείς ψηφιακών υπηρεσιών της τηλεόρασης για να αποκωδικοποιήσει ψηφιακά τηλεοπτικά κανάλια.

#### Σημείωση

 Αν απαιτείται, ανατρέξτε στην τεκμηρίωση από τον παροχέα σας για το πώς να εισάγετε μια έξυπνη κάρτα στην υπομονάδα περιορισμένης πρόσβασης.

#### Εισαγωγή και ενεργοποίηση μιας υπομονάδας περιορισμένης πρόσβασης.

### Προσοχή

 Βεβαιωθείτε ότι ακολουθείτε τις παρακάτω οδηγίες. Λάθος εισαγωγή μιας μονάδας CA ενδέχεται να προκαλέσει βλάβη στη μονάδα και την τηλεόρασή σας.

- 1 Απενεργοποιήστε την τηλεόραση.
- 2 Ακολουθώντας τις οδηγίες που αναγράφονται πάνω στην υπομονάδα περιορισμένης πρόσβασης, εισαγάγετε την υπομονάδα περιορισμένης πρόσβασης στην COMMON INTERFACE στο πλάι της τηλεόρασης.

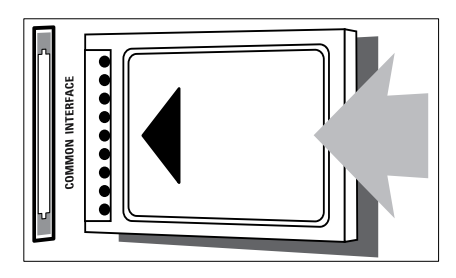

- 3 Σπρώξτε την υπομονάδα περιορισμένης πρόσβασης μέχρι το τέρμα.
- 4 Ενεργοποιήστε την τηλεόραση και περιμένετε μέχρι να ενεργοποιηθεί η υπομονάδα περιορισμένης πρόσβασης. Αυτό ενδέχεται να διαρκέσει μερικά λεπτά. Μην αφαιρέσετε την υπομονάδα περιορισμένης πρόσβασης από την υποδοχή - ενδεχόμενη αφαίρεσή της θα απενεργοποιήσει τις ψηφιακές υπηρεσίες.

#### Πρόσβαση σε υπηρεσίες υπομονάδας περιορισμένης πρόσβασης

- 2 Πατήστε ▲▼◀▶ για να επιλέξετε [Ρύθμιση] > [Χαρακτηριστικά] > [Κοινή διασύνδεση].
  - Οι εφαρμογές που παρέχονται από τον παροχέα υπηρεσιών ψηφιακής τηλεόρασης εμφανίζονται στην οθόνη.

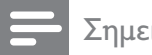

#### Σημείωση

 Αυτή η επιλογή μενού διατίθεται μόνο εάν η υπομονάδα περιορισμένης πρόσβασης είναι σωστά τοποθετημένη και ενεργοποιημένη.

### Χρήση Philips EasyLink

Η τηλεόρασή σας υποστηρίζει Philips EasyLink, το οποίο χρησιμοποιεί το πρωτόκολλο HDMI CEC (πρωτόκολλο για τις καταναλωτικές ηλεκτρονικές συσκευές). Ο χειρισμός των συμβατών με EasyLink συσκευών οι οποίες συνδέονται μέσω υποδοχών HDMI είναι δυνατός με ένα μόνο τηλεχειριστήριο.

#### - Σημείωση

- Η συμβατή με EasyLink συσκευή πρέπει να ενεργοποιηθεί και να επιλεγεί ως πηγή.
- Η Philips δεν εγγυάται 100%
   διαλειτουργικότητα με όλες τις συσκευές
   HDMI CEC.

#### Χαρακτηριστικά του EasyLink

Η τηλεόρασή σας υποστηρίζει τις ακόλουθες λειτουργίες :

- Λειτουργία αναπαραγωγής με ένα πάτημα: Όταν συνδέετε την τηλεόρασή σας με συσκευές που υποστηρίζουν Λειτουργία αναπαραγωγής με ένα πάτημα, μπορείτε να ελέγχετε την τηλεόρασή σας και τις συσκευές με το ίδιο τηλεχειριστήριο. Για παράδειγμα, όταν πατάτε Play (Αναπαραγωγή) στο τηλεχειριστήριο του DVD σας, η τηλεόρασή σας μεταβαίνει αυτόματα στο σωστό κανάλι προκειμένου να προβάλει το περιεχόμενο του DVD.
- Λειτουργία αναμονής με ένα πάτημα:
   Όταν συνδέετε την τηλεόρασή σας με συσκευές που υποστηρίζουν τη λειτουργία κατάσταση αναμονής, μπορείτε να χρησιμοποιείτε το

τηλεχειρίστηριο της τηλεόρασής σας για να θέσετε την τηλεόρασή σας και όλες τις συνδεδεμένες συσκευές HDMI στη λειτουργία αναμονής.

- Έλεγχος ήχου συστήματος (αναπαραγωγή ήχου με ένα πάτημα): Όταν συνδέετε την τηλεόρασή σας με ενισχυτή συμβατό με HDMI CEC (όπως σύστημα Home cinema ή δέκτη ήχου/βίντεο), η τηλεόρασή σας μπορεί να πραγματοποιήσει αυτόματα μετάβαση στην αναπαραγωγή ήχου από το συνδεδεμένο ενισχυτή. Για τη χρήση της λειτουργίας αναπαραγωγής ήχου με ένα πάτημα, πρέπει να προσδιορίσετε την είσοδο ήχου από το συνδεδεμένο ενισχυτή στην τηλεόρασή σας. Μπορείτε να χρησιμοποιήσετε το τηλεχειριστήριο του συνδεδεμένου ενισχυτή σας ή της τηλεόρασής σας για να ρυθμίσετε την ένταση.
- Δυνατότητα διέλευσης τηλεχειριστηρίου (μετακίνηση προς τα εμπρός των πλήκτρων του τηλεχειριστηρίου):Η μετακίνηση προς τα εμπρός των πλήκτρων του τηλεχειριστηρίου σάς επιτρέπει το χειρισμό συσκευών συμβατών με EasyLink χρησιμοποιώντας το τηλεχειριστήριο της τηλεόρασής σας.
- Σύνδεσμος Pixel Plus Παραβλέπει
   τις ρυθμίσεις των συνδεδεμένων
   συσκευών και χρησιμοποιεί τις
   ρυθμίσεις της τηλεόρασης.

#### Ενεργοποίηση ή απενεργοποίηση του EasyLink

- Ξ Ση
  - Σημείωση
- Μην απενεργοποιείτε το Philips EasyLink αν δεν προτίθεστε να το χρησιμοποιήσετε.
- 1 Πατήστε 🕁 (Σπίτι).
- 2 Πατήστε ▲▼◀► για να επιλέξετε [Ρύθμιση] > [Εγκατάσταση] > [Προτιμήσεις] > [EasyLink].

**3** Επιλέξτε **[Ενεργ.]** ή **[Απενεργ.]**.

### Χρήση αναπαραγωγής με ένα πάτημα

- Αφού ενεργοποιήσετε το EasyLink, πατήστε αναπαραγωγή στη συσκευή σας.
  - Η τηλεόραση μεταβαίνει αυτόματα στη σωστή πηγή.

### Χρήση λειτουργίας αναμονής με ένα πάτημα

- Πατήστε και κρατήστε πατημένο το ΦΑναμονή στο τηλεχειριστήριο της τηλεόρασης ή της συσκευής για τουλάχιστον τρία δευτερόλεπτα.
  - Η τηλεόραση και όλες οι
     συνδεδεμένες συσκευές HDMI
     μεταβαίνουν σε κατάσταση
     αναμονής.

### Έλεγχος ήχου συστήματος

Όταν ενεργοποιηθεί, το χαρακτηριστικό αυτό απενεργοποιεί αυτόματα τα ηχεία της τηλεόρασης όταν αναπαράγεται περιεχόμενο από ένα συμβατό με EasyLink σύστημα home cinema. Ο ήχος αναπαράγεται μόνο από τα ηχεία του ενισχυτή όπως τα ηχεία του Home cinema ή ή το δέκτη ήχου/βίντεο.

### Σημείωση

- Ακολυθήστε τις οδηγίες στο εγχειρίδιο χρήσης για να προσδιορίσετε σωστά (δείτε 'Σύνδεση ενισχυτή' στη σελίδα 44) την είσοδο ήχου στην τηλεόρασή σας.
- Ενεργοποιήστε τη δυνατότητα αναπαραγωγής και μετάβασης σε κατάσταση αναμονής με ένα πάτημα μεταξύ των συσκευών σας που είναι συμβατές με EasyLink ακολουθώντας τις οδηγίες στην προηγούμενη

ενότητα (δείτε Ένεργοποίηση ή απενεργοποίηση του EasyLink' στη σελίδα 43).

- 3 Πατήστε ▲▼◀► για να επιλέξετε [Ρύθμιση] > [Ήχος] > [Ηχεία τηλεόρασης] > [Αυτόματο EasyLink].
  - Τα ηχεία της τηλεόρασης απενεργοποιούνται αυτόματα όταν ανιχνεύεται περιεχόμενο από ένα συμβατό με Easylink σύστημα.
- 4 Πατήστε τα ▲▼◀► για να επιλέξετε [Ρύθμιση] > [Ήχος] > [Ηχεία τηλεόρασης] > [Ενεργ.] για να απενεργοποιήσετε τον έλεγχο ήχου του συστήματος και να ενεργοποιήσετε τα ηχεία της τηλεόρασης.

#### Σημείωση

 Αν επιλέξετε [Ηχεία τηλεόρασης] > [Απενεργ.], τα ηχεία της τηλεόρασης και τα ηχεία του ενισχυτή μεταβαίνουν σε λειτουργία σίγασης.

### Σύνδεση ενισχυτή

Μπορεί να χρησιμοποιηθεί ένας ενισχυτής όπως ένα σύστημα Home cinema ή ένας δέκτης ήχου/βίντεο για την αναπαραγωγή ήχου από μια συμβατή με Easylink συσκευή η οποία είναι συνδεδεμένη στην τηλεόρασή σας.

Ο ενισχυτής μπορεί να συνδεθεί με τους ακόλουθους διαφορετικούς τρόπους :

 Ο ενισχυτής μόνο με μία έξοδο HDMI.
 Ο ενισχυτής μπορεί να αναπαραγάγει ήχο από τη συσκευή ή την τηλεόραση.

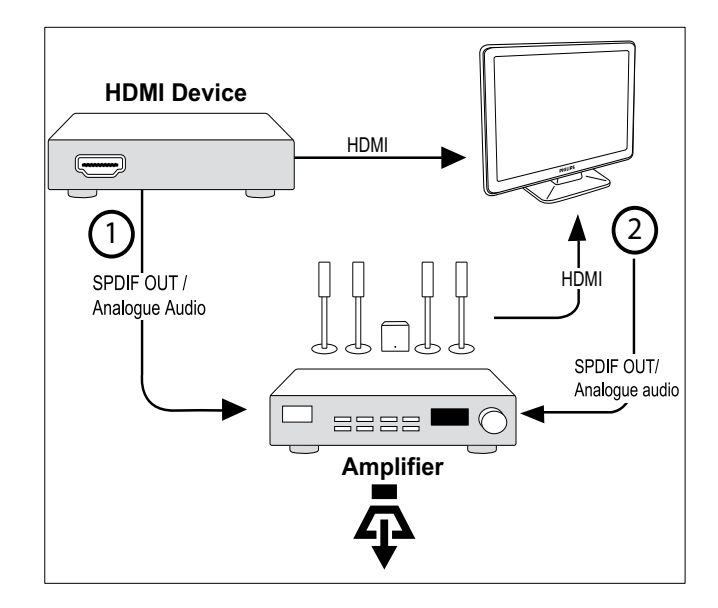

 Ο ενισχυτής με μία είσοδο HDMI και αρκετές εξόδους HDMI. Ο ενισχυτής μπορεί να αναπαραγάγει ήχο μέσω της υποδοχής HDMI από τη συσκευή σας.

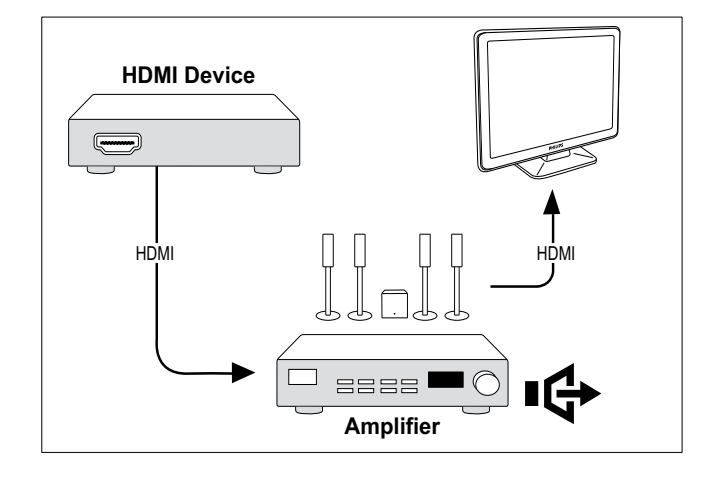

#### - Σημείωση

 Πρέπει να πρσδιορίσετε την είσοδο ήχου από τη συνδεδεμένη συσκευή στην τηλεόρασή σας προκειμένου να χρησιμοποιήσετε αυτή τη λειτουργία.

### Ενεργοποίηση ή απενεργοποίηση της δυνατότητας διέλευσης τηλεχειριστηρίου

- Ενεργοποιήστε τη δυνατότητα αναπαραγωγής και μετάβασης σε κατάσταση αναμονής με ένα πάτημα μεταξύ των συσκευών που είναι συμβατές με EasyLink ακολουθώντας τις οδηγίες στην προηγούμενη ενότητα (δείτε 'Ενεργοποίηση ή απενεργοποίηση του EasyLink' στη σελίδα 43).
- 2 Πατήστε 🖨 (Σπίτι).
- 3 Πατήστε τα ▲▼◀▶ για να επιλέξετε μια συσκευή με υποδοχή HDMI από το μενού αρχικής σελίδας.
- 4 Πατήστε το COPTIONS.
- 5 Πατήστε ▲▼ για να επιλέξετε [Ενεργοποίηση σύνδεσης τηλεχ] και πατήστε ΟΚ.
  - Η δυνατότητα διέλευσης τηλεχειριστηρίου ενεργοποιείται στην επιλεγμένη συσκευή με την υποδοχή HDMI.
- 6 Επαναλάβετε τα βήματα 1 έως 5 για να απενεργοποιήσετε τη δυνατότητα διέλευσης τηλεχειριστηρίου.
  - Σημείωση
  - Η συμβατή με Easylink συσκευή πρέπει να συνδεθεί στην τηλεόραση μέσω υποδοχής HDMI.

### Πρόσβαση στο μενού μετά την ενεργοποίηση της δυνατότητας διέλευσης τηλεχειριστηρίου

 Ενεργοποιήστε τη δυνατότητα διέλευσης τηλεχειριστηρίου ακολουθώντας τις οδηγίες στην προηγούμενη ενότητα (δείτε Ένεργοποίηση ή απενεργοποίηση της δυνατότητας διέλευσης τηλεχειριστηρίου' στη σελίδα 45).

- 2 Πατήστε τα ▲▼◀▶ για να επιλέξετε τη συσκευή η οποία ενεργοποιήθηκε για να υποστηρίζει δυνατότητα διέλευσης τηλεχειριστηρίου και πατήστε το ΟΚ για είσοδο.
- 3 Πατήστε OPTIONS για πρόσβαση σε ένα από τα παρακάτω μενού για την τηλεόραση ή στην ενεργή συσκευή που είναι συνδεδεμένη με την τηλεόραση:
  - [Ρύθμ τηλεόρασης]Παρέχει πρόσβαση σε μενού που σας επιτρέπουν να αλλάζετε την εικόνα, τον ήχο και άλλες ρυθμίσεις.
  - [Ρολόι]Εμφανίζει το ρολόι στην οθόνη της τηλεόρασης.
  - [Ηχεία τηλεόρασης]Ενεργοποιεί ή απενεργοποιεί τα ηχεία της τηλεόρασης. Όταν θέτετε τα ηχεία της τηλεόρασης στην αυτόματη λειτουργία τα ηχεία απενεργοποιούνται όταν εντοπίζεται περιεχόμενο συστήματος Home Cinema συμβατό με EasyLink.
  - [Βασικό μενού συσκ]Παρέχει
     πρόσβαση στο αρχικό μενού του
     CD/DVD/δίσκου παιχνιδιών.
  - [Μενού ρύθμ συσκ.]Παρέχει πρόσβαση στο κύριο μενού της συνδεδεμένης συσκευής, όπως της συσκευής αναπαραγωγής DVD player, της συσκευής εγγραφής HDD ή της κονσόλας παιχνιδιών.
  - [Μενού περιεχ συσκ]Παρέχει
     πρόσβαση στο μενού
     περιεχομένων του CD/DVD/δίσκου
     παιχνιδιών.
- 4 Πατήστε το OK για είσοδο ή ενεργοποίηση της επιλογής σας.

### Χρήση κλειδαριάς Kensington

Υπάρχει υποδοχή ασφαλείας Kensington στο πίσω μέρος της τηλεόρασης. Αποτρέψτε τυχόν κλοπή δένοντας με θηλιά μια κλειδαριά Kensington ανάμεσα στην υποδοχή και ένα σταθερό αντικείμενο, όπως ένα βαρύ τραπέζι.

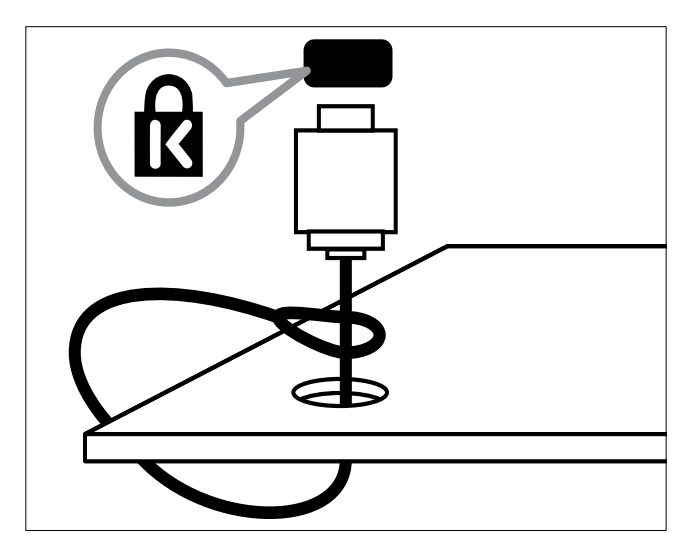

Ελληνικά

# 8 Πληροφορίες προϊόντος

Οι πληροφορίες προϊόντος υπόκεινται σε αλλαγή χωρίς προειδοποίηση. Για λεπτομερείς πληροφορίες προϊόντος, επισκεφθείτε την ιστοσελίδα www.philips. com/support.

### Υποστηριζόμενες αναλύσεις οθόνης

#### Φορμά υπολογιστή

- Ανάλυση ρυθμός ανανέωσης:
  - 640 × 480 60Hz
  - 720 × 480 60Hz
  - 800 × 600 60Hz
  - 1024 × 768 60Hz
  - 1280 × 720 60Hz
  - 1280 × 768 60Hz
  - 1280 × 1024 60Hz
  - 1366 x 768 60Hz
  - 1360 x 768 60Hz
  - 1440 x 900 60Hz (Μόνο για πλήρη HD)
  - 1680 x 1050 50Hz, 60Hz (Μόνο για πλήρη HD)
  - Μέσω εισόδου HDMI/DVI

#### Φορμά βίντεο

- Ανάλυση ρυθμός ανανέωσης:
  - 480i 60Hz
  - 480p 60Hz
  - 576i 50Hz
  - 576p 50Hz
  - 720p 50Hz, 60Hz
  - 1080i 50Hz, 60Hz
  - 1080p 24Hz, 25Hz, 30Hz, 50Hz, 60 Hz.

### Πολυμέσα

- Υποστηριζόμενη συσκευή αποθήκευσης: USB (Υποστηρίζονται μόνο συσκευές αποθήκευσης USB FAT ή FAT 32)
- Υποστηριζόμενα φορμά αρχείων πολυμέσων:
  - Εικόνες: JPEG
  - Ήχος: MP3

### Σημείωση

 Τα ονόματα των αρχείων πολυμέσων δεν πρέπει να υπερβαίνουν τους 128 χαρακτήρες.

### Δέκτης / Λήψη / Μετάδοση

- Είσοδος κεραίας: 75ohm ομοαξονική (IEC75)
- DVB: Επίγειο DVB, DVB-T MPEG4 (μόνο σε ορισμένα μοντέλα)
- Σύστημα τηλεόρασης: DVB COFDM 2K/8K, PAL I, B/G, D/K, SECAM B/G, D/K, L/L'
- Αναπαραγωγή βίντεο: NTSC, SECAM, PAL
- Ζώνες δέκτη: Hyperband, S-channel, UHF, VHF

### Τηλεχειριστήριο

- Τύπος: PF02E09B
- Μπαταρίες: 2 x AAA (τύπου LR03)

### Τροφοδοσία

- Τροφοδοσία: 220-240V, 50Hz
- Κατανάλωση ρεύματος σε κατάσταση αναμονής: < 0.15W</li>
- Θερμοκρασία περιβάλολλοντος: 5 έως
   40 βαθμοί Κελσίου

### Υποστηριζόμενες βάσεις ανάρτησης τηλεόρασης

Για να αναρτήσετε την τηλεόραση, αγοράστε μια βάση ανάρτησης τηλεόρασης Philips ή μια συμβατή με το πρότυπο VESA βάση ανάρτησης τηλεόρασης. Για αποφυγή ζημιών στα καλώδια και τις υποδοχές, βεβαιωθείτε ότι αφήσατε ένα κενό τουλάχιστον 2.2 ιντσών ή 5.5 εκ. από την πίσω πλευρά της τηλεόρασης.

#### Προειδοποίηση

 Ακολουθήστε όλες τις οδηγίες που σας παρέχονται με τη βάση ανάρτησης της τηλεόρασης. Η Koninklijke Philips Electronics N.V. δεν φέρει καμία απολύτως ευθύνη για ακατάλληλη ανάρτηση της τηλεόρασης που έχει ως αποτέλεσμα την πρόκληση ατυχήματος ή τραυματισμού.

| Μέγεθος<br>οθόνης<br>τηλεόρασης<br>(ίντσες) | Απαιτούμενη<br>κλίση (mm) | Απαιτούμενα<br>μπουλόνια<br>ανάρτησης |
|---------------------------------------------|---------------------------|---------------------------------------|
| 22                                          | 100 × 100                 | 4 x M4                                |
| 26                                          | 200 × 100                 | 6 x M4                                |
|                                             |                           |                                       |

# 9 Αντιμετώπιση προβλημάτων

Αυτή η ενότητα περιγράφει συχνά προβλήματα και ανάλογες λύσεις.

### Γενικά προβλήματα με την τηλεόραση

#### Η τηλεόραση δεν ενεργοποιείται:

- Αποσυνδέστε το καλώδιο του ρεύματος από την κεντρική παροχή ρεύματος.
   Περιμένετε ένα λεπτό και στη συνέχεια συνδέστε το πάλι.
- Βεβαιωθείτε ότι το καλώδιο ρεύματος έχει συνδεθεί με ασφάλεια.

#### Το τηλεχειριστήριο δεν λειτουργεί σωστά:

- Βεβαιωθείτε ότι οι μπαταρίες του τηλεχειριστηρίου είναι σωστά τοποθετημένες σύμφωνα με τον προσανατολισμό +/-.
- Αντικαταστήστε τις μπαταρίες του τηλεχειριστηρίου εάν έχουν εξαντληθεί ή είναι αδύναμες.
- Καθαρίστε το τηλεχειριστήριο και τον αισθητήρα της τηλεόρασης.

#### Η λυχνία αναμονής στην τηλεόραση αναβοσβήνει κόκκινη:

 Αποσυνδέστε το καλώδιο του ρεύματος από την κεντρική παροχή ρεύματος.
 Περιμένετε μέχρι η τηλεόραση να κρυώσει πριν ξανασυνδέσετε το καλώδιο ρεύματος. Εάν η λυχνία εξακολουθεί να αναβοσβήνει, επικοινωνήστε με το τμήμα Εξυπηρέτησης Πελατών της Philips.

#### Ξεχάσατε τον κωδικό σας για το ξεκλείδωμα του χαρακτηριστικού κλείδωμα τηλεόρασης

Πληκτρολογήστε '8888'.

Το μενού της τηλεόρασης εμφανίζεται σε λάθος γλώσσα:  Αλλάξτε το μενού της τηλεόρασης στη γλώσσα που θέλετε.

Όταν ενεργοποιείτε ή απενεργοποιείτε ή θέτετε την τηλεόραση σε αναμονή, ακούγεται ένας ήχος τριξίματος από το πλαίσιο της τηλεόρασης:

 Δεν απαιτείται καμία ενέργεια. Ο ήχος τριζίματος είναι αποτέλεσμα φυσιολογικής συστολής και διαστολής καθώς η τηλεόραση κρυώνει και θερμαίνεται. Αυτό δεν επηρεάζει την απόδοση.

### Προβλήματα με τηλεοπτικά κανάλια

#### Κανάλια που έχουν εγκατασταθεί παλαιότερα δεν εμφανίζονται στη λίστα καναλιών:

 Βεβαιωθείτε ότι έχετε επιλέξει τη σωστή λίστα καναλιών.

#### Κατά την εγκατάσταση δεν εντοπίστηκαν ψηφιακά κανάλια:

 Βεβαιωθείτε ότι η τηλεόραση υποστηρίζει DVB-T ή DVB-C στη χώρα σας. Δείτε τις χώρες στη λίστα στο πίσω μέρος της τηλεόρασης.

### Προβλήματα με την εικόνα

#### Η τηλεόραση είναι ενεργοποιημένη, αλλά δεν εμφανίζεται εικόνα:

- Βεβαιωθείτε ότι η κεραία είναι σωστά συνδεδεμένη στην τηλεόραση.
- Βεβαιωθείτε ότι έχει επιλεγεί η σωστή συσκευή ως πηγή της τηλεόρασης.

#### Υπάρχει ήχος αλλά δεν υπάρχει εικόνα:

 Βεβαιωθείτε ότι οι ρυθμίσεις εικόνας είναι σωστές.

#### Έχετε κακή τηλεοπτική λήψη από σύνδεση κεραίας:

 Βεβαιωθείτε ότι η κεραία είναι σωστά συνδεδεμένη στην τηλεόραση.

- Τα ηχεία, οι συσκευές ήχου χωρίς γείωση, τα φώτα φθορισμού, τα ψηλά κτίρια και άλλα ογκώδη αντικείμενα ενδέχεται να επηρεάζουν την ποιότητα λήψης. Εάν αυτό είναι δυνατό, προσπαθήστε να βελτιώσετε την ποιότητα λήψης αλλάζοντας την κατεύθυνση της κεραίας ή μετακινώντας συσκευές μακριά από την τηλεόραση.
- Εάν η λήψη είναι κακή μόνο σε ένα κανάλι, μικροσυντονίστε το συγκεκριμένο κανάλι.

## Υπάρχει κακή ποιότητα εικόνας από τις συνδεδεμένες συσκευές:

- Βεβαιωθείτε ότι οι συσκευές είναι σωστά συνδεδεμένες.
- Βεβαιωθείτε ότι οι ρυθμίσεις εικόνας είναι σωστές.

#### Η τηλεόραση δεν αποθήκευσε τις ρυθμίσεις εικόνας:

 Βεβαιωθείτε ότι η θέση της τηλεόρασης έχει τεθεί στη ρύθμιση σπίτι. Αυτή η λειτουργία σάς προσφέρει τη δυνατότητα να αλλάζετε και να αποθηκεύετε ρυθμίσεις.

#### Η εικόνα δεν έχει το σωστό μέγεθος για την οθόνη. Είναι μεγαλύτερη ή μικρότερη:

• Δοκιμάστε διαφορετικό φορμά εικόνας.

#### Η θέση της εικόνας δεν είναι σωστή:

 Τα σήματα εικόνας από μερικές συσκευές δεν έχουν το κατάλληλο μέγεθος για την οθόνη. Ελέγξτε την έξοδο σήματος της συσκευής.

### Προβλήματα με τον ήχο

#### Υπάρχει εικόνα αλλά δεν υπάρχει ήχος στην τηλεόραση:

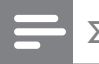

#### Σημείωση

 Εάν δεν εντοπίζεται σήμα ήχου, η τηλεόραση απενεργοποιεί αυτόματα την έξοδο ήχου - αυτό δεν υποδεικνύει λάθος λειτουργία.

- Βεβαιωθείτε ότι όλα τα καλώδια είναι σωστά συνδεδεμένα.
- Βεβαιωθείτε πως δεν έχετε ορίσει την ένταση ήχου στο 0.
- Βεβαιωθείτε ότι δεν έχει ενεργοποιηθεί η σίγαση ήχου.

# Υπάρχει εικόνα αλλά η ποιότητα ήχου είναι κακή:

 Βεβαιωθείτε ότι οι ρυθμίσεις ήχου είναι σωστές.

#### Υπάρχει εικόνα αλλά η έξοδος ήχου πραγματοποιείται μόνο από ένα ηχείο:

 Βεβαιωθείτε ότι η ισορροπία ήχου έχει ρυθμιστεί στο κέντρο.

### Προβλήματα με τη σύνδεση HDMI

#### Υπάρχουν προβλήματα με τις συσκευές HDMI:

- Μην ξεχνάτε ότι η υποστήριξη HDCP
   ενδέχεται να προκαλεί καθυστέρηση
   στο χρόνο που χρειάζεται η τηλεόραση
   να εμφανίσει το περιεχόμενο μιας
   συσκευής HDMI.
- Εάν η τηλεόραση δεν αναγνωρίζει
   τη συσκευή HDMI και δεν
   εμφανίζεται εικόνα, δοκιμάστε να
   πραγματοποιήσετε εναλλαγή από
   τη μια συσκευή στην άλλη και, στη
   συνέχεια να επιστρέψετε στην πρώτη.
- Εάν υπάρχουν διακοπές ήχου,
   βεβαιωθείτε ότι οι ρυθμίσεις εξόδου
   από τη συσκευή HDMI είναι σωστές.
- Εάν χρησιμοποιείτε προσαρμογέα HDMI-DVI ή καλώδιο HDMI-DVI, βεβαιωθείτε ότι ένα ακόμη καλώδιο ήχου είναι συνδεδεμένο στην AUDIO L/R ή στην AUDIO IN (μόνο βύσμα μίνι).

### Προβλήματα με τη σύνδεση του υπολογιστή

#### Η εμφάνιση περιεχομένου υπολογιστή στην τηλεόραση δεν είναι σταθερή:

- Βεβαιωθείτε ότι στον υπολογιστή έχει επιλεγεί ανάλυση και ρυθμός ανανέωσης που υποστηρίζεται.
- Αλλάξτε το φορμά εικόνας της τηλεόρασης σε χωρίς κλιμάκωση.

### Στοιχεία επικοινωνίας

Εάν δεν μπορείτε να επιλύσετε κάποιο πρόβλημα, ανατρέξτε στις συχνές ερωτήσεις για αυτό το προϊόν στη διεύθυνση www.philips.com/support. Εάν το πρόβλημα παραμένει άλυτο, επικοινωνήστε με το Κέντρο εξυπηρέτησης πελατών της Philips στη χώρα σας όπως αναγράφεται στο Παράρτημα.

#### Προειδοποίηση

 Μην επιχειρήσετε να επιδιορθώσετε μόνοι σας το προϊόν. Αυτό ενδέχεται να προκαλέσει σοβαρό τραυματισμό, ανεπανόρθωτη ζημιά στο προϊόν ή να ακυρώσει την εγγύησή σας.

#### Σημείωση

 Πριν επικοινωνήσετε με την Philips, σημειώστε το μοντέλο και τον αριθμό σειράς της τηλεόρασής σας. Οι αριθμοί αυτοί είναι τυπωμένοι στο πίσω μέρος της τηλεόρασης και στη συσκευασία.

# 10 Ευρετήριο

### D

demo

#### 31

### E

| EasyLink                          |        |
|-----------------------------------|--------|
| απενεργοποίηση                    | 43     |
| Έλεγχος ήχου συστήματος           | 43, 42 |
| ενεργοποίηση                      | 43     |
| λειτουργία αναμονής με ένα πάτημα | ι 43   |
| λειτουργία αναπαραγωγής με ένα π  | άτημα  |
|                                   | 43     |

### T Tele

| eletext         |    |
|-----------------|----|
| teletext 2.5    | 17 |
| πίνακας σελίδων | 17 |
| υποσελίδες      | 17 |
| χαρακτηριστικά  | 16 |
|                 |    |

# U

| O2B                 |    |
|---------------------|----|
| ακρόαση μουσικής    | 26 |
| προβολή φωτογραφιών | 25 |

### Έ

| ένταση            |        |
|-------------------|--------|
| προσαρμογή        | 10     |
| Έξυπνες ρυθμίσεις | 13, 15 |
| Έξυπνη κάρτα      | 41     |

### K

| Καλώδιο HDMI             |    |
|--------------------------|----|
| αντιμετώπιση προβλημάτων | 50 |
| Κανάλια                  |    |
| δοκιμή λήψης             | 35 |
| εγκατάσταση              |    |
| αυτόματο                 | 32 |
| χειροκίνητο              | 33 |
| λίστα αγαπημένων         | 17 |
| μετονομασία              | 34 |
|                          |    |

| νέα εντολή                       | 35 |
|----------------------------------|----|
| Κλειδ. Kensington                | 46 |
| κλείδωμα                         |    |
| Kensington                       | 46 |
| κλείδωμα τηλεόρασης/κλείδωμα για |    |
| παιδιά                           | 21 |
| κλείδωμα για παιδιά              |    |
| κλείδωμα διαβαθμίσεων            | 23 |
| κλείδωμα τηλεόρασης/κλείδωμα για |    |
| παιδιά                           | 21 |
| κλείδωμα τηλεόρασης/κλείδωμα για |    |
| παιδιά                           |    |
| κλείδωμα καναλιών                | 21 |
| κλείδωμα συνδεδεμένων συσκευών   | 22 |
| Κωδικός PIN                      | 21 |
| Κωδικός ΡΙΝ                      | 21 |
|                                  |    |

### Μ

| μενού             |    |
|-------------------|----|
| teletext          | 16 |
| κύριο μενού       | 12 |
| μουσική           |    |
| USB               | 26 |
| ψηφιακό ραδιόφωνο | 28 |
|                   |    |

### 0

| οθόνη   |    |
|---------|----|
| ανάλυση | 47 |

### П

| περιβαλλοντική φροντίδα | 6  |
|-------------------------|----|
| Πίνακας σελίδων         | 17 |
| Πολυμέσα                |    |
| τεχνικές προδιαγραφές   | 47 |

### Φ

| -                                  |    |
|------------------------------------|----|
| Φόντο                              | 27 |
| Φορμά βίντεο                       |    |
| τεχνικές προδιαγραφές φορμά βίντεο | 47 |
| φορμά υπολογιστή                   |    |
| τεχνικές προδιαγραφές              | 47 |
| φορμά εικόνας                      |    |
| αλλαγή φορμά εικόνας               | 14 |
| αντιμετώπιση προβλημάτων           | 49 |
|                                    |    |

### Ψ

| ψηφιακές υπηρεσίες            |        |
|-------------------------------|--------|
| teletext                      | 17, 16 |
| Υπομονάδα Περιορισμένης Πρόσβ | ασης41 |
| Ψηφιακό κανάλι                |        |
| δοκιμή λήψης                  | 35     |
| ψηφιακό ραδιόφωνο             | 28     |

### Ρ

| •                 |    |
|-------------------|----|
| Ρολόι             | 24 |
| ρυθμίσεις         |    |
| ήχος              | 15 |
| Ρυθμίσεις εικόνας | 12 |
| ρυθμίσεις ήχου    | 15 |
|                   |    |

### Α

#### αναλογικό κανάλι

| μικροσυντονισμός          | 34 |
|---------------------------|----|
| αντιμετώπιση προβλημάτων  | 49 |
| Αποκωδικοποιητής καναλιών | 30 |

### В

| βοηθός ρυθμίσεων | 12 |
|------------------|----|
| βραχιονας        | 48 |
| Δ                |    |
| διαβαθμίσεις     | 23 |

### ٨

Διπλή προβολή

| Λειτουργία αναμονής με ένα πάτημα<br>Λειτουργία αναπαραγωγής με ένα πάτ | 43<br><b>пµа</b> |
|-------------------------------------------------------------------------|------------------|
| 43                                                                      |                  |
| λήψη                                                                    | 49               |
| λίστα αγαπημένων                                                        |                  |
| επιλογή                                                                 | 17               |
| ρύθμιση                                                                 | 17               |
| Λίστα καναλιών                                                          |                  |
| αγαπημένα                                                               | 17               |
| αντιμετώπιση προβλημάτων                                                | 49               |
| ενημέρωση                                                               | 18               |
| λογισμικό                                                               |                  |
| έκδοση                                                                  | 29               |
|                                                                         |                  |

| Σ                                 |       |
|-----------------------------------|-------|
| Συνδέσεις                         |       |
| HDMI                              |       |
| αντιμετώπιση προβλημάτων          | 50    |
| αντιμετώπιση προβλημάτων          | 51    |
| επισκόπηση                        | 36    |
| καλώδιο ρεύματος                  | 36    |
| τεχνικές προδιαγραφές             | 47    |
| συσκευές                          |       |
| παρακολούθηση                     | 10    |
| προσθήκη στο μενού αρχικής σελίδο | ας 12 |
| σύνδεση                           | 36    |
|                                   |       |

### Т

| Γεχνικές προδιαγραφές<br>Γελοάραση | 47    |
|------------------------------------|-------|
|                                    | q     |
|                                    | 2     |
| αναμονή                            | 7     |
| αναρτηση σε τοιχο                  | 48    |
| αντιμετώπιση προβλημάτων           | 49    |
| απενεργοποίηση                     | 9     |
| ενεργοποίηση                       | 9     |
| λογισμικό                          | 29    |
| μενού                              | 12    |
| προσαρμογή έντασης                 | 10    |
| προτιμήσεις                        | 30    |
| σύνδεση υπολογιστή                 | 40    |
| τεχνικές προδιαγραφές δέκτη        | 47    |
| φροντίδα οθόνης                    | 5     |
| ως οθόνη υπολογιστή                | 40    |
| τηλεχειριστήριο                    |       |
| Δυνατότητα σύνδεσης τηλεχειριστηρ  | ίου   |
| 4                                  | 5, 42 |
| επισκόπηση                         | 7     |
| τεχνικές ποδιανραφές               | 47    |
| τόπος                              | 30    |
|                                    | 50    |
|                                    |       |

### Y

20

| υποδοχές                          |      |
|-----------------------------------|------|
| επισκόπηση                        | 36   |
| Υπολογιστής                       |      |
| σύνδεση υπολογιστή                | 40   |
| Υπομονάδα Περιορισμένης Πρόσβασης |      |
| 41                                | , 39 |

Ελληνικά

#### Υπότιτλοι

| γλώσσα              | 24 |
|---------------------|----|
| σε αναλογικό κανάλι | 23 |
| σε ψηφιακό κανάλι   | 24 |

### Х

### χρονοδιακόπτης

| αναμονή                        | 20 |
|--------------------------------|----|
| Χρονοδιακόπτης απενεργοποίησης | 20 |
| χρονοδιακόπτης έναρξης         | 21 |
|                                |    |
| E                              |    |
| εργοστ. ρυθμ.                  | 31 |

### Ε

#### **εγκατάσταση καναλιών** αυτόματο

| αυτόματο    | 32 |
|-------------|----|
| χειροκίνητο | 33 |

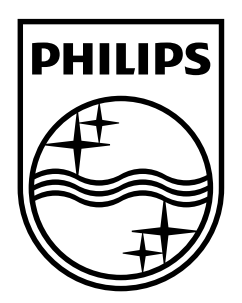

© 2009 Koninklijke Philips Electronics N.V. All rights reserved. Document order number: P70G200010APHI